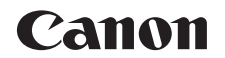

# IXUS 175 IXUS 177 Brugervejledning til kamera

## DANSK

- Sørg for, at du læser denne vejledning, herunder afsnittet "Sikkerhedsregler" (27), før du bruger kameraet.
- Du kan lære at bruge kameraet rigtigt ved at læse denne vejledning.
- · Gem vejledningen, så du kan bruge den fremover.

- Klik på knapperne nederst til højre for at få adgang til andre sider.
- D: Næste side
- C: Forrige side
- Siden før du klikkede på et link
- Klik på kapiteltitlen til højre for at gå til begyndelsen af et kapitel.

På kapitlernes forsider kan du få adgang til andre emner ved at klikke på emnetitlerne.

#### Før brug

Grundlæggende vejledning

Avanceret vejledning

Grundlæggende oplysninger om kameraet

Auto-tilstand

Andre optagelsestilstande

Tilstanden P

Afspilningstilstand

Menuen Indstilling

Tilbehør

Appendiks

## **Kassens indhold**

Kontroller før brug, om kassen indeholder følgende dele. Hvis der mangler noget, skal du kontakte kameraforhandleren.

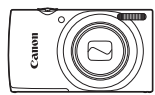

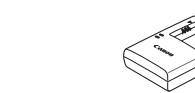

Batterioplader

CB-21 E/CB-21 EE

Kamera

Batteripakke NB-11L\*

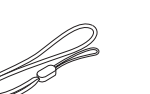

Trykt dokumentation

Håndledsrem

- \* Lad være med at tage den selvklæbende etiket af batteripakken.
- Der medfølger ikke et hukommelseskort (22).

## Kompatible hukommelseskort

Følgende hukommelseskort (sælges særskilt) kan bruges uanset kapaciteten.

- SD-hukommelseskort\*
- SDHC-hukommelseskort\*
- SDXC-hukommelseskort\*
- FlashAir-kort
- Eye-Fi-kort
- \* Kort, der overholder SD-standarderne. Det er dog ikke alle hukommelseskort, der er blevet godkendt til brug med kameraet.

## Eye-Fi/FlashAir-kort

Det garanteres ikke, at dette produkt understøtter alle funktionerne på Eye-Fi-/FlashAir-kort (inklusive trådløs overførsel).

I tilfælde af kortrelaterede spørgsmål bedes du kontakte kortproducenten. Bemærk også, at der kræves godkendelse for at anvende Eye-Fi-/FlashAirkort i mange lande eller regioner. Uden godkendelse er brug af Eye-Fi-/ FlashAir-kort ikke tilladt.

Hvis det ikke er klart, om kortet er godkendt til brug i dit område, bedes du forhøre dig hos kortproducenten.

Tilgængeligheden af Eye-Fi-/FlashAir-kort varierer også efter regionen.

#### Før brug

Grundlæggende vejledning

Avanceret vejledning

Grundlæggende oplysninger om kameraet

Auto-tilstand

Andre optagelsestilstande

Tilstanden P

Afspilningstilstand

Menuen Indstilling

Tilbehør

Appendiks

## Indledende bemærkninger og juridiske oplysninger

- Lav først nogle testoptagelser, og gennemgå dem for at kontrollere, at billederne blev optaget korrekt. Bemærk, at Canon Inc., alle datterselskaber og associerede selskaber samt dets forhandlere ikke kan holdes ansvarlige for skader som følge af forkert betjening af et kamera eller tilbehør, herunder hukommelseskort, der resulterer i, at et billede ikke optages eller ikke optages i et maskinlæsbart format.
- Brugerens uautoriserede fotografering eller optagelse (video og/eller lyd) af personer eller ophavsretsbeskyttede materialer kan krænke sådanne personers personlige oplysninger og/eller kan overtræde andres juridiske rettigheder, inklusive copyright og andre immaterielle rettigheder, selvom sådan fotografering eller optagelse udelukkende er beregnet til personlig brug.
- Hvis du ønsker oplysninger om kameraets garanti eller Canon-kundesupport, henvises du til de garantioplysninger, der følger med kameraets brugermanualsæt.
- Selvom skærmen fremstilles under højpræcisionsforhold, og mere end 99,99 % af pixelene opfylder designspecifikationerne, kan nogle af pixelene i sjældne tilfælde være defekte eller vises som røde eller sorte prikker. Det betyder ikke, at kameraet er beskadiget, og påvirker heller ikke de optagede billeder.
- Hvis du bruger kameraet i længere tid ad gangen, kan kameraet blive varmt. Det betyder ikke, at kameraet er beskadiget.

| Før brug                                  |
|-------------------------------------------|
| Grundlæggende<br>vejledning               |
| Avanceret<br>vejledning                   |
| Grundlæggende oplys<br>ninger om kameraet |
| Auto-tilstand                             |
| Andre optagelsestilstand                  |
| Tilstanden P                              |
| Afspilningstilstan                        |
| Menuen Indstilling                        |
| Tilbehør                                  |
| Appendiks                                 |
| Indeks                                    |

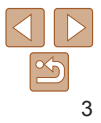

## Delenes navne og symboler og tegn i veiledningen

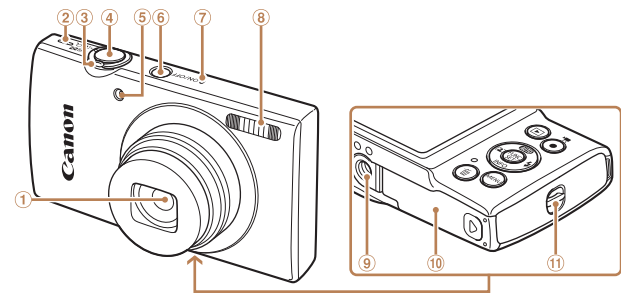

- ① Objektiv
- 2 Høittaler
- 3 Zoomknap

[ Afspilning: [Q (forstør)]/ [ (indeks)]

Film

- ④ Udløserknap
- Optagelsestilstande og ikoner og tekst på skærmen angives i kantede parenteser.
- (1): Viatiae oplysninger, du bør vide
- Eemærkninger og tip til ekspertbrug af kameraet
- xx: Sider med relaterede oplysninger ("xx" repræsenterer et sidetal)
- Fanerne over titlerne viser, om funktionen bruges til stillbilleder, film eller begge dele.
  - Viser, at funktionen bruges til optagelse eller visning Stillbilleder af stillbilleder.
    - Viser, at funktionen bruges til optagelse eller visning af film.

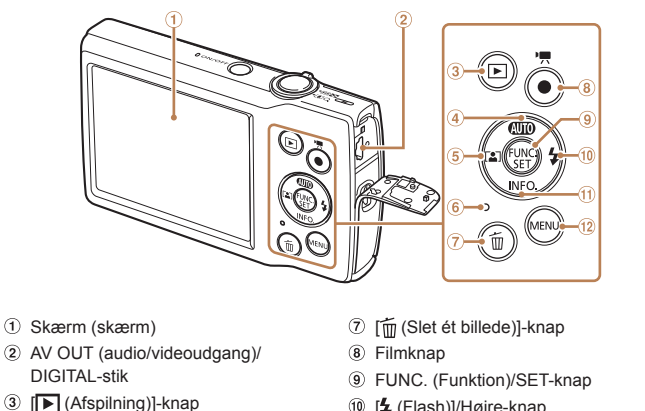

- [AUTO (Auto)]/Op-knap
- (5) [ [ ] (Autozoom)]/Venstre-knap (12)
- 6 Indikator

3

(4)

- [**4** (Flash)]/Høire-knap
- [INFO (Information)]/Ned-knap
- [MFNU]-knap

#### Før brug

Grundlæggende veiledning

Avanceret veiledning

Grundlæggende oplysninger om kameraet

Auto-tilstand

Andro optagelsestilstande

Tilstanden P

Afspilningstilstand

Menuen Indstilling

Tilbehør

Appendiks

Indeks

- I denne veiledning bruges der ikoner til at gengive de tilsvarende kameraknapper, de vises på eller ligner.
- Følgende kameraknapper er repræsenteret af følgende ikoner.
  - [▲] Knappen op (4) bagpå Knappen Venstre (5) bagpå **[4**]
- Knappen Højre n bagpå Knappen Ned in bagpå
- Instruktionerne i denne veiledning gælder for kameraet med brug af standardindstillinger.

**[v**]

· For nemheds skyld kaldes alle understøttede hukommelseskort "hukommelseskortet"

Optagelse: [1] (telefoto)]/

(8) Flash (9) Stik til stativ

6 Knappen ON/OFF

(5) Indikator

(7) Mikrofon

- 10 Dæksel til hukommelseskort/batteri
- (1) Remholder

## Indholdsfortegnelse

| Kassens indhold2            |
|-----------------------------|
| Kompatible hukommelseskort2 |
| Indledende bemærkninger og  |
| juridiske oplysninger3      |
| Delenes navne og symboler   |
| og tegn i vejledningen4     |
| Indholdsfortegnelse5        |
| Almindelig kamerabetjening6 |
| Sikkerhedsregler7           |

#### Grundlæggende vejledning......10

| Første klargøring      | 11 |
|------------------------|----|
| Afprøvning af kameraet | 15 |

#### Avanceret vejledning..... 18

| Grundlæggende oplysninger<br>om kameraet | 18 |
|------------------------------------------|----|
| On/Off                                   | 19 |
| Udløserknap                              | 20 |
| Visningsindstillinger for                |    |
| optagelse                                | 20 |
| Brug af menuen FUNC                      | 21 |
| Brug af menuskærmen                      | 22 |
| Indikatorvisning                         | 23 |
|                                          |    |

| Auto-tilstand24                            |  |
|--------------------------------------------|--|
| Optagelse med kameravalgte indstillinger25 |  |
| Almindelige, praktiske                     |  |
| funktioner29                               |  |
| Funktioner til billedtilpasning34          |  |
| Tilpasning af kamerafunktionen35           |  |

#### Andre optagelsestilstande......36

| Bestemte motiver3                  | 37 |
|------------------------------------|----|
| Beuge specialeffekter              | 88 |
| Specialtilstande til andre formål4 | 1  |
|                                    |    |

#### Tilstanden P .....43

| Optagelse i tilstanden     |
|----------------------------|
| Program-AE ([P])44         |
| Billedets lysstyrke        |
| (Eksponering)44            |
| Justering af hvidbalance46 |
| Optagelsesradius og        |
| fokusering47               |
| Flash51                    |
| Andre indstillinger52      |

#### Afspilningstilstand ......54

| Visning                     | 55 |
|-----------------------------|----|
| Gennemsyn og filtrering af  |    |
| billeder                    | 56 |
| Billedvisningsindstillinger | 58 |
| Beskyttelse af billeder     | 59 |
| Sletning af billeder        | 62 |
| Rotering af billeder        | 64 |
| Redigering af stillbilleder | 65 |

#### Menuen Indstilling......67

| Justering af kameraets     |
|----------------------------|
| grundlæggende funktioner68 |

| Tilbehør                      | 75 |
|-------------------------------|----|
| Systemkort                    | 76 |
| Ekstraudstyr                  | 77 |
| Brug af ekstraudstyr          | 78 |
| Brug af softwaren             | 79 |
| Print af billeder             | 82 |
| Brug af Eye-Fi-/FlashAir-kort | 89 |

 Appendiks
 92

 Fejlfinding
 93

 Skærmmeddelelser
 95

 Skærmoplysninger
 97

 Funktioner og menulister
 99

 Forholdsregler ved håndtering
 105

 Specifikationer
 106

|  | 1 bi bi ug                                 |
|--|--------------------------------------------|
|  | Grundlæggende<br>vejledning                |
|  | Avanceret<br>vejledning                    |
|  | Grundlæggende oplys-<br>ninger om kameraet |
|  | Auto-tilstand                              |
|  | Andre optagelsestilstande                  |
|  | Tilstanden P                               |
|  | Afspilningstilstand                        |
|  | Menuen Indstilling                         |
|  | Tilbehør                                   |
|  | Appendiks                                  |
|  | Indeks                                     |

Earbrug

# 5

## **Almindelig kamerabetjening**

## D Optag

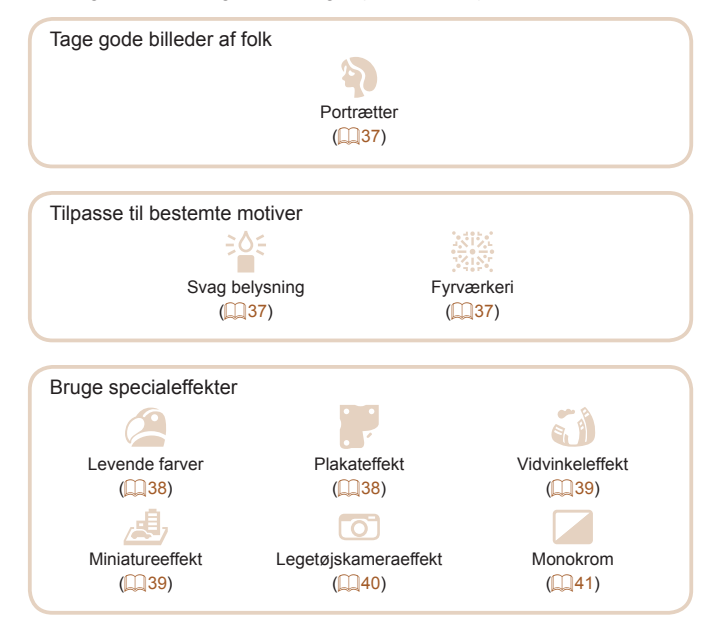

| • Fokusere på ansigter 25, 37, 48             | Grundlæggende vejledning                   |
|-----------------------------------------------|--------------------------------------------|
| Uden brug af flash (Deaktiveret flash) 32, 52 | Avanceret                                  |
| Tage dig selv med på billedet (Selvudløser)   | vejledning                                 |
| Tilføje et datomærke                          | Grundlæggende oplys-<br>ninger om kameraet |
| ▶ Se                                          | Auto-tilstand                              |
| • Se billeder (Afspilningstilstand)           | Andre optagelsestilstande                  |
| Automatisk afspilning (Diasshow)              | Tileten den D                              |
| • På et tv                                    | Tilstanden P                               |
| På en computer                                | Afspilningstilstand                        |
| Gennemse billeder hurtigt                     | Monuon Indetilling                         |
| Slette billeder                               | Menden mustiming                           |
|                                               | Tilbehør                                   |
| '     Optag/vis film                          |                                            |
| Optag film25                                  | Appendiks                                  |
| • Se film (Afspilningstilstand)55             | Indeks                                     |
| 🕒 Print                                       |                                            |
| Print billeder                                |                                            |
| ☐ Gemme                                       |                                            |
| Gemme billeder på en computer80               |                                            |
|                                               |                                            |

# **>**

6

Før brug

## Sikkerhedsregler

- Før du bruger produktet, skal du læse de sikkerhedsregler, der er angivet herunder. Sørg altid for at bruge produktet korrekt.
- De sikkerhedsregler, der er angivet her, har til formål at forhindre dig og andre personer i at blive beskadiget, eller at ejendom beskadiges.
- Sørg også for at læse de vejledninger, der følger med eventuelt tilbehør, der sælges særskilt.

## Advarsel

Angiver muligheden for alvorlig personskade eller dødsfald.

#### Udløs ikke flashen tæt ved personers øjne.

Synet kan blive beskadiget, hvis øjnene udsættes for det intense lys fra flashen. Det er især vigtigt, at du placerer dig mindst 1 meter væk fra børn, når du bruger flash.

#### Opbevar dette udstyr uden for børns rækkevidde.

En rem omkring et barns hals kan resultere i kvælning. Hvis der bruges en netledning til dit produkt, kan det resultere i kvælning, hvis du utilsigtet vikler ledningen rundt om halsen på et barn.

- Brug kun anbefalede strømkilder.
- · Forsøg ikke at skille produktet ad, ændre det eller tilføre varme til det.
- Undgå at tabe produktet, og udsæt det ikke for hårde stød.
- Berør ikke produktets indvendige dele, hvis det er itu, hvis du f.eks. har tabt det.
- Hold øjeblikkeligt op med at bruge produktet, hvis det begynder at ryge, lugte underligt eller på anden måde fungerer unormalt.
- Brug ikke organiske opløsningsmidler såsom alkohol, benzin eller fortynder til at rengøre produktet med.
- Undgå kontakt med væske, og tillad ikke, at der kommer væske eller fremmedlegemer ind i kameraet.

Det kan medføre elektrisk stød eller brand.

Hvis produktet bliver vådt, eller der kommer væske eller fremmedlegemer ind i det, skal du fjerne batteripakken/batterierne eller straks slukke apparatet.

- Hvis din model har en søger eller et udskifteligt objektiv, skal du ikke kigge gennem søgeren eller objektivet mod kraftige lyskilder (f.eks. solen på en klar dag eller en intens kunstig lyskilde).
   Det kan skade dit syn.
- Hvis din model har et udskifteligt objektiv, skal du ikke efterlade objektivet (eller kameraet med objektivet påsat) i solen, uden at objektivdækslet er på.

Det kan medføre brand.

• Berør ikke produktet i tordenvejr, hvis det er tilsluttet lysnettet. Det kan medføre elektrisk stød eller brand. Stop straks med at bruge produktet, og gå væk fra det.

- Brug kun den batteripakke/de batterier, der anbefales.
- Undgå at placere batteripakken/batterierne i nærheden af åben ild eller udsætte batteripakken/batterierne for åben ild.

Dette kan medføre, at batteripakken/batterierne kan eksplodere eller lække og resultere i elektrisk stød, brand eller beskadigelse. Hvis lækkende batterielektrolytter kommer i kontakt med øjne, mund, hud eller beklædning, skal du omgående skylle med vand.

- Hvis dit produkt bruger en batterioplader, skal du overholde følgende forholdsregler.
- Tag regelmæssigt stikket ud, og brug en tør klud til at tørre støv og snavs af stikket, stikkontakten og det omgivende område.
- Sæt ikke stikket i, og tag ikke stikket ud med våde hænder.
- Brug ikke udstyret på en måde, der medfører, at stikkontaktens eller ledningsnettets nominelle kapacitet overskrides. Brug ikke udstyret, hvis stikket er beskadiget eller ikke er sat helt ind i stikkontakten.
- Sørg for, at støv eller metalgenstande (f.eks. nåle eller nøgler) ikke kommer i kontakt med polerne eller stikket.
- Lad være med at klippe, beskadige, ændre eller placere tunge genstande på lysnetledningen, hvis der bruges en til dit produkt.
   Det kan medføre elektrisk stød eller brand.

#### Før brug

Grundlæggende vejledning

Avanceret vejledning

Grundlæggende oplysninger om kameraet

Auto-tilstand

Andre optagelsestilstande

Tilstanden P

Afspilningstilstand

Menuen Indstilling

Tilbehør

Appendiks

#### Sluk kameraet der, hvor brug af kameraer er forbudt.

De elektromagnetiske bølger, der udsendes af kameraet, kan forstyrre elektroniske instrumenter og andre enheder. Vær forsigtig med at bruge produktet på steder, hvor der er begrænsninger for brug af elektroniske enheder f.eks i fly og på hospitaler

 Tillad ikke, at kameraet kommer i kontakt med huden i længere perioder.

Selvom kameraet ikke føles varmt, kan dette medføre brandsår ved lave temperaturer, som vises som hudrødmen eller vabler. Brug et stativ på varme steder, eller hvis du har kredsløbsproblemer eller sart hud.

## Forsiatia

Angiver muligheden for personskade

- Undgå at bære produktet i en rem, pas på, at kameraet ikke støder ind i noget, udsættes for hårde stød eller tryk eller hænger fast i andre genstande.
- Undgå at udsætte objektivet for hårde stød eller trvk. Det kan medføre personskade eller beskadige kameraet.
- Undgå at udsætte skærmen for hårde stød eller trvk. Hvis skærmen går i stykker, kan skårene medføre personskade.
- Når du bruger flash, skal du sørge for ikke at dække den med fingre eller tøi.

Det kan medføre forbrændinger eller beskadige flashen.

- Undgå at bruge, placere eller opbevare produktet følgende steder: - Steder, der er udsat for direkte sollvs
- Steder, hvor temperaturen kan komme op over 40 °C
- Fuatiae eller støvede steder

Dette kan medføre lækage, overophedning, eller at batteripakken/ batterierne eksploderer, hvilket kan medføre elektrisk stød, brand, forbrændinger eller anden personskade.

Overophedning og beskadigelse kan resultere i elektrisk stød, brand, forbrændinger eller andre skader.

- Ved afspilning af diasshow i længere tid kan overgangseffekterne medføre ubehag.
- Ved brug af eventuelle tilbehørsobiektiver, -obiektivfiltre eller. filteradaptre skal du sørge for at sætte tilbehøret godt fast. Hvis objektivtilbehøret går løs og falder af kan det splintres, og mennesker og dyr kan skære sig på glasskårene
- På produkter, hvor flashen åbnes og lukkes automatisk, skal du sørge for, at din finger ikke kommer i klemme, når flashen sænkes. Det kan medføre personskade.
  - Forsiatia
    - Angiver muligheden for, at eiendom beskadiges,
- Ret ikke kameraet mod intense lyskilder, f.eks, solen på en klar dag eller en intens kunstig lyskilde.

Hvis du gør det, kan det beskadige billedsensoren eller andre interne komponenter

- Sørg for, at der ikke kommer støv eller sand ind i kameraet, hvis du bruger det på en sandstrand eller på steder, hvor det blæser meget.
- På produkter, hvor flashen åbnes og lukkes automatisk, må du ikke trykke flashen ned eller prøve at åbne den.

Det kan medføre feil på produktet.

 Aftør eventuel støv eller andre fremmedlegemer på flashen med en vatpind eller en klud.

Den varme, der udsendes fra flashen, kan forårsage, at fremmedlegemer rvger, eller at produktet ikke fungerer korrekt.

 Tag batteripakken/batterierne ud, og læg batteripakken/batterierne væk, når du ikke bruger produktet.

Eventuel batterilækage, der forekommer, kan forårsage produktskade.

Før brug

Grundlæggende veiledning

Avanceret veiledning

Grundlæggende oplysninger om kameraet

Auto-tilstand

Andro optagelsestilstande

Tilstanden P

Afspilningstilstand

Menuen Indstilling

Tilbehør

Appendiks

- Før brug Dæk batteripakkens/batteriernes poler med tape eller andet Grundlæggende isolerende materiale, før du kasserer batteripakken/batterierne. veiledning Kontakt med andre materialers metaldele kan medføre brand eller Avanceret eksplosioner veiledning Frakobl en eventuel batterioplader, der bruges sammen med Grundlæggende oplysninger om kameraet produktet, når den ikke er i brug. Må ikke tildækkes med en klud eller andre obiekter, når den er i brug. Auto-tilstand Hvis enheden er tilsluttet i længere tid af gangen, kan den blive Andro overophedet eller ødelagt, hvilket kan medføre brand. optagelsestilstande Efterlad ikke dedikerede batteripakker i nærheden af kæledvr. Tilstanden P Hvis kæledvr bider i batteripakken, kan det medføre lækage, overophedning eller eksplosion og resultere i produktbeskadigelse eller brand. Afspilningstilstand Hvis dit produkt bruger flere batterier, må du ikke bruge batterier Menuen Indstilling med forskellig opladningstilstand sammen, og du må ikke benvtte en kombination af nye og gamle batterier. Isæt ikke batterierne med Tilbehør polerne + og – omvendt. Det kan medføre feil på produktet. Appendiks Sæt dig ikke ned, mens du har kameraet i din bukselomme. Det kan medføre feil på kameraet eller beskadige skærmen. Indeks Når du lægger kameraet i en taske, skal du sørge for at holde hårde
- Når du lægger kameraet i en taske, skal du sørge for at holde hard genstande væk fra skærmen. Hvis dit kamera har en skærm, der kan lukkes, skal du også lukke skærmen, så den vender ind mod kamerahuset.
- Fastgør ikke hårde genstande til produktet. Det kan medføre fejl på kameraet eller beskadige skærmen.

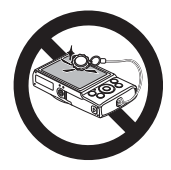

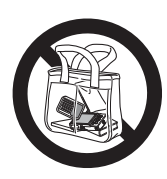

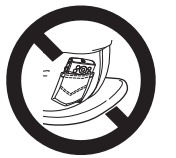

## Grundlæggende vejledning

Grundlæggende oplysninger og vejledning fra den første klargøring til optagelse og afspilning

| Første klargøring                 | 11 | ŀ |
|-----------------------------------|----|---|
| Montering af remmen               | 11 |   |
| Sådan holder du kameraet          | 11 |   |
| Opladning af batteripakken        | 11 |   |
| Isætning af batteripakken         |    |   |
| og hukommelseskortet              | 12 |   |
| Indstilling af dato og klokkeslæt | 13 |   |
| Sprog på skærmen                  | 14 |   |

| Afprøvning af kameraet1 | 5  |
|-------------------------|----|
| Optagelse (Smart Auto)1 | 15 |
| Visning1                | 16 |

Før brug

Grundlæggende vejledning

Avanceret vejledning

Grundlæggende oplysninger om kameraet

Auto-tilstand

Andre optagelsestilstande

Tilstanden P

Afspilningstilstand

Menuen Indstilling

Tilbehør

Appendiks

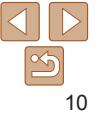

## Første klargøring

Gør klar til optagelse ved at følge nedenstående fremgangsmåde.

## Montering af remmen

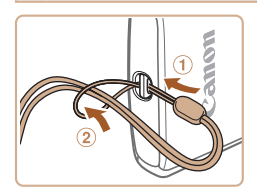

 Før enden af remmen gennem hullet i remholderen (①), og træk derefter den anden ende af remmen gennem løkken i remenden (②).

## Sådan holder du kameraet

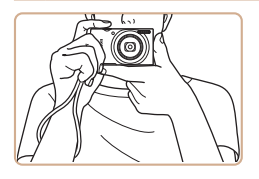

- Placer remmen om håndleddet.
- Når du tager billeder, skal du holde armene tæt ind til kroppen og holde kameraet med et fast greb for at forhindre, at det bevæger sig. Anbring ikke fingrene på flashen.

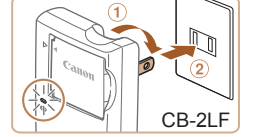

Opladning af batteripakken

sælges med batteripakken opladet.

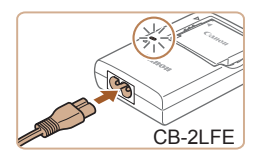

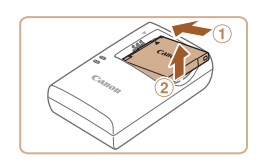

#### lsæt batteripakken.

Oplad batteripakken med den medfølgende batterioplader før brug. Sørg

for at oplade batteripakken, inden kameraet tages i brug, da kameraet ikke

Placer 
 -mærkerne på batteripakken og opladeren ud for hinanden, og isæt derefter batteripakken ved at skubbe den ind (①) og ned (②).

#### 2 Oplad batteripakken.

- CB-2LF: Vip stikket ud (1), og sæt opladeren i en stikkontakt (2).
- CB-2LFE: Sæt netledningen i opladeren, og sæt derefter den anden ende i en stikkontakt.
- Opladningsindikatoren lyser orange, og opladningen begynder.
- Indikatoren lyser grønt, når opladningen er færdig.

#### **3** Fjern batteripakken.

 Tag batteriopladeren ud af stikkontakten, og fjern derefter batteripakken ved at skubbe den ind (①) og op (②).

# 

#### Før brug

Grundlæggende vejledning

Avanceret vejledning

Grundlæggende oplysninger om kameraet

Auto-tilstand

Andre optagelsestilstande

Tilstanden P

Afspilningstilstand

Menuen Indstilling

Tilbehør

Appendiks

Grundlæggende vejledning

Avanceret vejledning

Grundlæggende oplysninger om kameraet

Auto-tilstand

Andre optagelsestilstande

Tilstanden P

Afspilningstilstand

Menuen Indstilling

Tilbehør

Appendiks

Indeks

 For at beskytte batteripakken og forlænge dens levetid må du ikke oplade den kontinuerligt i mere end 24 timer i træk.

 For batteriopladere, der bruger en netledning, må opladeren og ledningen ikke fastgøres til andre genstande. Det kan medføre fejl eller beskadigelse af produktet.

 I "Antal billeder/optagelsestid, afspilningstid" (<u>101</u>107) findes der oplysninger om opladningstid, antal billeder og optagelsestid med en fuldt opladet batteripakke.

- Opladede batteripakker aflades naturligt, selvom de ikke bruges. Oplad batteripakken samme dag, den skal bruges (eller umiddelbart før).
- Opladeren kan bruges i områder med 100-240 V (50/60 Hz) vekselstrøm. Brug en stikadapter, der fås i handlen, til stikkontakter af andre typer. Brug ikke elektriske transformere til rejsebrug, da de kan skade batteripakken.

#### Isætning af batteripakken og hukommelseskortet

Isæt den medfølgende batteripakke og et hukommelseskort (sælges særskilt). Bemærk, at før du bruger et hukommelseskort, der er nyt, eller som er formateret i en anden enhed, skal du formatere hukommelseskortet med dette kamera (271).

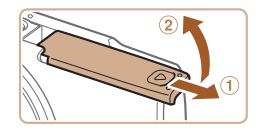

#### Åbn dækslet.

Skub dækslet til siden (①), og åbn det (②).

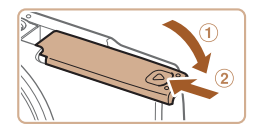

#### 3 Kontroller kortets skrivebeskyttelseskontakt, og isæt hukommelseskortet.

lsæt batteripakken.

Skub batterilåsen i pilens retning isæt

batteripakken som vist, og tryk på den.

indtil den klikker på plads i låst position.

- Det er ikke muligt at optage på hukommelseskort med en skrivebeskyttelseskontakt, der er i låst position. Skub kontakten til ulåst position.
- Isæt hukommelseskortet vendt som vist, indtil det klikker på plads i låst position.
- Sørg for, at hukommelseskortet vender korrekt, når du sætter det i. Hvis du vender hukommelseskort forkert, kan det beskadige kameraet.

#### 4 Luk dækslet.

- Luk dækslet (①), og hold det nede, mens du skubber det til siden, indtil det klikker på plads i den lukkede position (②).
- Hvis dækslet ikke kan lukkes, skal du kontrollere, at du indsatte batteripakken, så den vender rigtigt i trin 2.

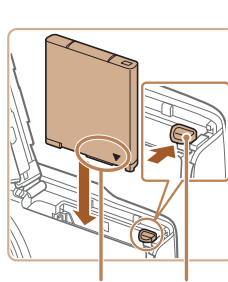

Kontakt Batterilås

Mærkat

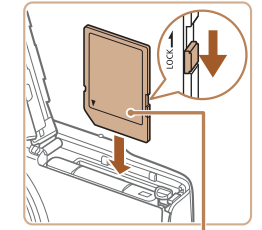

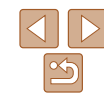

#### Før brug

#### Grundlæggende veiledning

Avanceret veiledning

Grundlæggende oplysninger om kameraet

Auto-tilstand

Andro optagelsestilstande

Tilstanden P

Afspilningstilstand

#### Menuen Indstilling

Tilbehør

Appendiks

Indeks

- Angiv dato og klokkeslæt.
- Trvk på knapperne [4][b] for at vælge at alamant
- Trvk på knapperne [A][V] for at angive dato og klokkeslæt.
- Når du er færdig, skal du trykke på knappen [@].

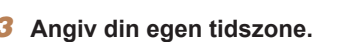

- Trvk på knapperne [4][]] for at vælge din egen tidszone.
- Afslut konfigurationen.
- Tryk på knappen [@] for at gøre indstillingen færdig. Indstillingsskærmen vises ikke længere.
- Trvk på knappen ON/OFF for at slukke kameraet.
- Medmindre du indstiller datoen, klokkeslættet og din egen tidszone, vises skærmen [Dato/Tid], hver gang du tænder kameraet. Angiv de korrekte oplysninger.
- Du kan indstille sommertid (1 time foran) ved at vælge [ vælge  $[\mathbf{k}]$  ved at trykke på knapperne  $[\mathbf{A}]$

MENII Forrige

Dato/Tid

Tidszone

🐣 Indstil dato/tid

02 02 2016 10<sup>.</sup> 00 mm/dd/åå

MENU Spring over SET Næste

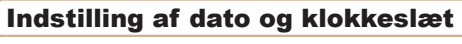

Indstil den aktuelle dato og det aktuelle klokkeslæt korrekt på følgende måde, hvis skærmen [Dato/Tid] vises, når du tænder kameraet. De oplysninger, du angiver på denne måde, registreres under billedegenskaber, når du optager, og de bruges, når du administrerer billeder efter optagedato eller printer billeder, der viser datoen. Du kan også føje et datomærke til optagelser, hvis du ønsker det (233).

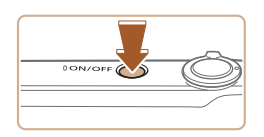

## Tænd kameraet.

- Tryk på knappen ON/OFF.
- Skærmen [Dato/Tid] vises.

## Fiern hukommelseskortet.

Se "Antal billeder pr. hukommelseskort" (108) for at få retningslinier for

hvor mange billeder og hvor mange timers optagelse der kan være på et

Fiern batteripakken.

i pilens retning. Batteripakken skubbes op.

Fjernelse af batteripakken og hukommelseskortet

- Trvk hukommelseskortet ind, indtil det klikker, og slip det derefter langsomt.
- Hukommelseskortet skubbes op.

Åbn dækslet og tryk batterilåsen.

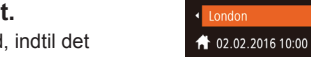

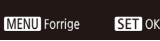

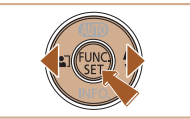

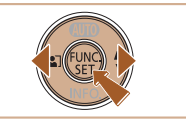

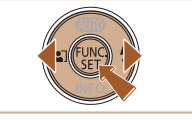

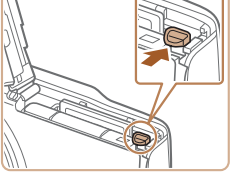

hukommelseskort

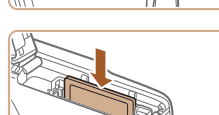

## Ændring af dato og klokkeslæt

Du kan indstille dato og klokkeslæt nå følgende måde

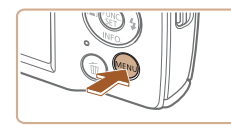

Åbn menuskærmen

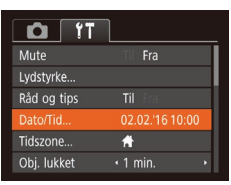

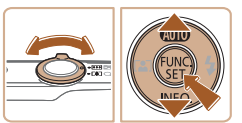

Trvk på knappen [MFNI].

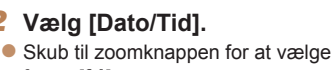

- fanen [97].
- Trvk på knapperne [A][V] for at vælge [Dato/Tid], og tryk derefter på knappen [@].
- Redigér datoen og klokkeslættet
- Udfør trin 2 i "Indstilling af dato og klokkeslæt" (113) for at justere indstillingerne.
- Tryk på knappen [MFNI] for at lukke menuskærmen
- Kameraet har et indbygget dato/klokkeslæt-batteri (backup-batteri), der gør det muligt at gemme indstillingerne for dato og klokkeslæt i ca. 3 uger, efter at batteripakken er fiernet.
- Dato/klokkeslæt-batteriet oplades på ca. 4 timer, så snart du indsætter en opladet batteripakke, selv hvis kameraet er slukket.
- Hvis dato/klokkeslæt-batteriet er brugt op, vises skærmen [Dato/Tid]. når du tænder kameraet. Indstil korrekt dato og klokkeslæt som beskrevet i "Indstilling af dato og klokkeslæt" (113).

## Sprog på skærmen

Skift sproget på skærmen efter behov.

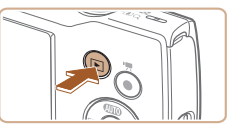

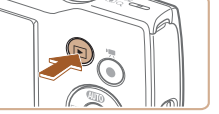

| English    | Norsk    | Română  |
|------------|----------|---------|
| Deutsch    | Svenska  | Türkçe  |
| Français   | Español  | العربية |
| Nederlands | Ελληνικά | ภาษาไทย |
| Dansk      | Русский  | 简体中文    |
| Português  | Polski   | 繁體中文    |
| Suomi      | Čeština  | 한국어     |
|            |          |         |

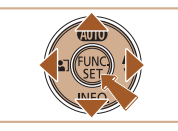

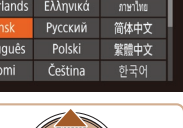

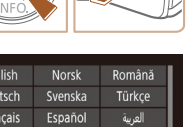

Skift til afspilningstilstand. Tryk på knappen []]

#### 2 Åbn indstillingsskærmen.

Trvk på knappen [@], hold den nede. og tryk derefter på knappen [MFNI]].

#### Indstil sproget på skærmen.

- Tryk på knapperne [▲][▼][4][▶] for at vælge et sprog, og tryk derefter på knappen [@].
- Når sproget på skærmen er indstillet. vises indstillingsskærmen ikke længere.

#### Før brug

Grundlæggende veiledning

Avanceret veiledning

Grundlæggende oplysninger om kameraet

Auto-tilstand

Andro optagelsestilstande

Tilstanden P

Afspilningstilstand

#### Menuen Indstilling

Tilbehør

Appendiks

Indeks

Du kan også ændre sproget på skærmen ved at trykke på knappen [MFNU] og vælge [Sprog 🕞] på fanen [ft].

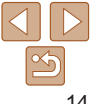

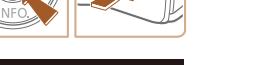

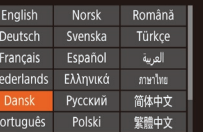

#### Stillbilleder

Film

## Afprøvning af kameraet

Følg disse instruktioner for at tænde kameraet, optage stillbilleder eller film og derefter vise dem.

## Optagelse (Smart Auto)

Hvis du vil bruge fuldautomatisk valg af optimale indstillinger til bestemte motiver, skal du lade kameraet bestemme motiv- og optageforholdene.

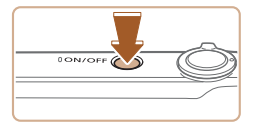

#### Tænd kameraet.

- Tryk på knappen ON/OFF.
- Startskærmen vises.

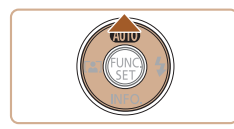

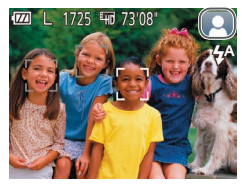

#### Skift til tilstanden [AUTO].

- Tryk på knappen [▲] flere gange, indtil der vises [AUTO].
- Ret kameraet mod et motiv. Fra kameraet kommer der en svag kliklyd, mens det bestemmer motivet.
- Der vises et motivikon øverst til højre på skærmen.
- Rammer rundt om registrerede motiver viser, at de er i fokus.

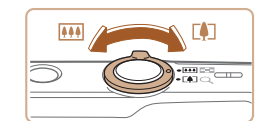

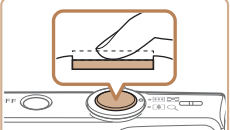

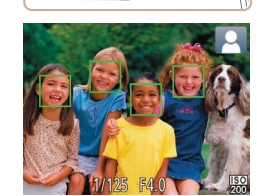

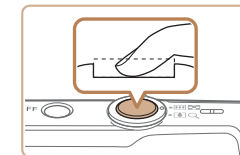

#### Komponer billedet.

 Du kan zoome ind og forstørre motivet ved at flytte zoomknappen mod [[4]] (tele), og du kan zoome ud fra motivet ved at flytte den mod [[44]] (vidvinkel).

#### **4** Optag. Optagelse af stillbilleder ①Fokuser.

 Tryk forsigtigt udløserknappen halvt ned. Kameraet bipper to gange efter fokusering, og der vises AF-områder, som angiver de billedområder, der er i fokus.

#### Før brug

Grundlæggende vejledning

Avanceret vejledning

Grundlæggende oplysninger om kameraet

#### Auto-tilstand

Andre optagelsestilstande

Tilstanden P

Afspilningstilstand

#### Menuen Indstilling

Tilbehør

Appendiks

Indeks

#### 2 Optag.

- Tryk udløserknappen helt ned.
- Når kameraet tager billedet, lyder der en lukkerlyd, og flashen udløses automatisk i svag belysning.
- Hold kameraet i ro, indtil lukkerlyden ikke længere høres.
- Når dit billede er blevet vist, vender kameraet tilbage til optagelsesskærmen.

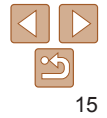

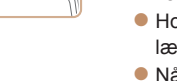

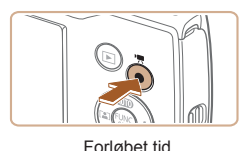

#### Optagelse af film ①Start optagelse.

- Tryk på filmknappen. Kameraet bipper én gang, når optagelsen begynder, og der vises [OREC] sammen med den forløbne tid.
- Sorte bjælker øverst og nederst på skærmen angiver billedområder, der ikke optages.
- Rammer rundt om registrerede ansigter viser, at de er i fokus.
- Tag fingeren væk fra filmknappen, når optagelsen begynder.

#### 2 Afslut optagelse.

 Tryk på filmknappen igen for at stoppe optagelse. Kameraet bipper to gange, når optagelsen stopper.

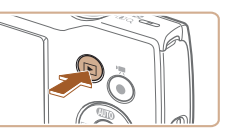

Visning

følgende måde.

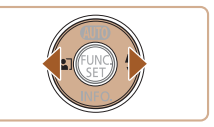

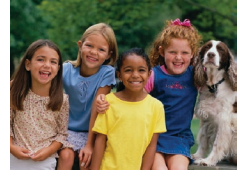

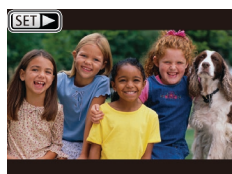

#### Skift til afspilningstilstand.

- Tryk på knappen [].
- Det sidste billede vises.

## 2 Vælg billeder.

Efter optagelse af billeder eller film kan du få dem vist på skærmen på

- Du kan få vist det forrige billede ved at trykke på knappen [4]. Du kan få vist det næste billede ved at trykke på knappen [].
- Tryk på knapperne [4][), og hold dem nede for hurtigt at gennemse billederne.

Film kan kendes på ikonet [SET >].
 Gå til trin 3 for at afspille film.

#### Før brug

Grundlæggende vejledning

Avanceret vejledning

Grundlæggende oplysninger om kameraet

Auto-tilstand

Andre optagelsestilstande

Tilstanden P

Afspilningstilstand

Menuen Indstilling

Tilbehør

Appendiks

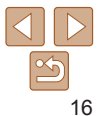

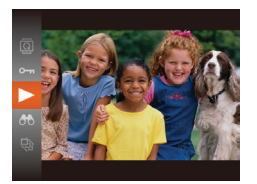

#### Afspil film. 3

Trvk på knappen [@], trvk på knapperne [▲][▼] for at vælge [▶], og tryk derefter på knappen [@] igen.

- Afspilningen starter nu, og når filmen er færdig, vises der [SET ].
- Trvk på knapperne [A][
  ] under afspilningen for at justere lydstyrken.

 Trvk udløserknappen halvt ned for at skifte fra afspilningstilstand til optagelsestilstand

## Sletning af billeder

Du kan vælge og slette uønskede billeder et ad gangen. Pas på, når du sletter billeder, da de ikke kan gendannes.

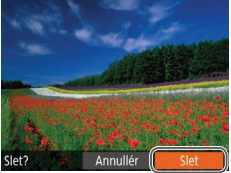

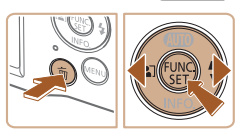

- Vælg et billede, der skal slettes,
- Trvk på knapperne [4][b] for at vælge et hillede

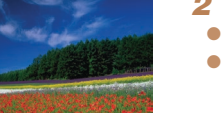

- Slet billedet.
- Tryk på knappen [前].
- Når der vises [Slet?], skal du trykke på knapperne [◀][▶] for at vælge [Slet] og derefter trykke på knappen [@].
- Det aktuelle billede slettes nu
- Du kan annullere sletningen ved at trykke på knapperne [◀][▶] og vælge [Annullér] og derefter trykke på knappen [@].

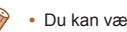

#### Du kan vælge flere billeder, der skal slettes, på en gang ( $\square 62$ ).

Før brug

Grundlæggende veiledning

Avanceret veiledning

Grundlæggende oplys-ninger om kameraet

Auto-tilstand

Andro optagelsestilstande

Tilstanden P

Afspilningstilstand

Menuen Indstilling

Tilbehør

Appendiks

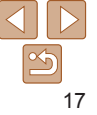

# Grundlæggende oplysninger om kameraet

Andre grundlæggende funktioner og flere måder, du kan have glæde af kameraet på, herunder optagelses- og afspilningsmuligheder

| On/Off                              | 19        |
|-------------------------------------|-----------|
| Energisparefunktioner (Autosluk)    | 19        |
| Udløserknap                         | <b>20</b> |
| Visningsindstillinger for optagelse |           |

| Brug af menuen FUNC | 21 |
|---------------------|----|
| Brug af menuskærmen | 22 |
| Indikatorvisning    | 23 |

Før brug

Grundlæggende vejledning

Avanceret vejledning

Grundlæggende oplysninger om kameraet

Auto-tilstand

Andre optagelsestilstande

Tilstanden P

Afspilningstilstand

Menuen Indstilling

Tilbehør

Appendiks

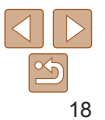

#### Energisparefunktioner (Autosluk)

For at spare batteristrøm, deaktiverer kameraet automatisk skærmen (Display fra) og slukkes, når det ikke har været anvendt i et bestemt tidsrum.

#### Energisparer i optagelsestilstand

Skærmen deaktiveres automatisk efter ca. et minuts inaktivitet. Efter ca. to minutter mere trækkes objektivet tilbage, og kameraet slukkes. Når skærmen er slukket, men objektivet stadig er ude, skal du trykke udløserknappen halvt ned (20) for at aktivere skærmen og gøre klar til optagelse.

## Energisparer i afspilningstilstand

Kameraet slukkes automatisk efter ca. fem minutters inaktivitet.

- Du kan deaktivere Autosluk og justere tidspunktet for Display fra, hvis du foretrækker det (<sup>17</sup>).
- Energisparer er ikke aktiveret, når kameraet er tilsluttet en computer ([]80).

#### Grundlæggende vejledning Avanceret

vejledning Grundlæggende oplysninger om kameraet

Auto-tilstand

Andre optagelsestilstande

Tilstanden P

Afspilningstilstand

Menuen Indstilling

Tilbehør

Appendiks

Indeks

## Optagelsestilstand

- Tryk på ON/OFF-knappen for at tænde kameraet og gøre klar til optagelse.
- Tryk på knappen ON/OFF igen for at slukke kameraet.

#### Afspilningstilstand

- Tryk på knappen []] for at tænde kameraet og se dine billeder.
- Tryk på knappen []] igen for at slukke kameraet.
- Tryk på knappen []] for at skifte fra optagelsestilstand til afspilningstilstand.
- Tryk udløserknappen halvt ned (20) for at skifte fra optagelsestilstand til afspilningstilstand.
- Når kameraet er i afspilningstilstand, trækkes objektivet tilbage efter ca. et minut. Du kan slukke kameraet, når objektivet er trukket tilbage, ved at trykke på knappen []].

On/Off

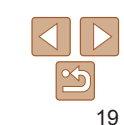

## Udløserknap

Du kan sikre, at billederne er i fokus, ved altid først at trykke udløserknappen halvveis ned og derefter trykke knappen helt ned for at tage billedet når motivet er i fokus

I denne veiledning er betiening af udløserknappen beskrevet som at trykke knappen halvt ned eller helt ned

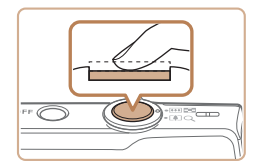

#### Trvk halvt ned. (Trvk let for at fokusere).

Trvk udløserknappen halvt ned Kameraet. bipper to gange, og der vises områder omkring de billedområder, der er i fokus.

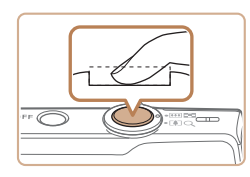

- Trvk helt ned. (Når knappen er trykket halvt ned, trykkes den helt ned for at tage billedet).
- Kameraet tager billedet, når der afspilles en lukkerlvd.
- Hold kameraet i ro, indtil lukkerlyden ikke længere høres.
- Billedet kan blive uskarpt, hvis du tager billedet uden først at trykke udløserknappen halvt ned.
  - Lukkerlydens længde varierer, afhængigt af hvor lang tid der kræves for at tage billedet. Det kan tage længere tid på nogle optagelsessteder, og billederne bliver slørede, hvis du flytter kameraet (eller motivet bevæger sig), før lukkerlyden er ophørt.

## Visningsindstillinger for optagelse

Trvk på knappen []] for at få vist andre oplysninger på skærmen eller skiule oplysningerne. Se "Skærmoplysninger" (197) for at få detalier om de viste oplysninger

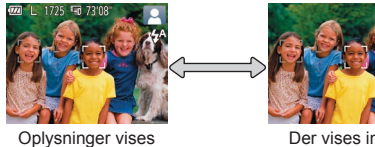

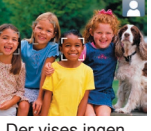

Der vises ingen oplysninger

- Skærmens lysstyrke øges automatisk ved hiælp af natvisningsfunktionen. når du tager billeder ved svagt lys, hvilket gør det nemmere at styre. hvordan billeder komponeres. Billedlysstyrken på skærmen svarer dog ikke nødvendigvis til dine billeders lysstyrke. Bemærk, at billedforvrængning eller motiver, der bevæger sig i rvk, på skærmen ikke påvirker de optagede billeder. Se "Skift af visningstilstande" (156) angående visningsindstillinger for
- afspilning.

Før brug

Grundlæggende veiledning

Avanceret veiledning

Grundlæggende oplysninger om kameraet

Auto-tilstand

Andro optagelsestilstande

Tilstanden P

Afspilningstilstand

Menuen Indstilling

Tilbehør

Appendiks

## Brug af menuen FUNC.

Konfigurer ofte anvendte funktioner i menuen FUNC. på følgende måde. Bemærk, at menupunkter og indstillinger varierer, afhængigt af optagelsestilstanden (🛄 100–101) og afspilningstilstanden (🛄 104).

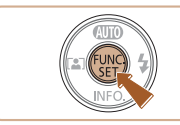

- 1 Få adgang til menuen FUNC.

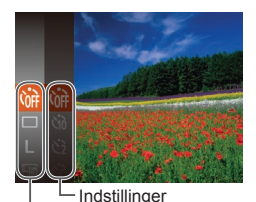

#### **2** Vælg et menupunkt.

- Tryk på knapperne [▲][▼] for at vælge et menupunkt, og tryk derefter på knappen [<sup>®</sup>] eller [▶].
- Afhængigt af menupunktet kan du angive funktioner ved blot at trykke på knappen
   [\*] eller [\*], eller der vises en anden skærm, hvor funktionen kan konfigureres.

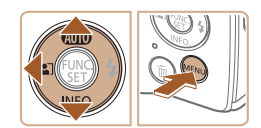

Menupunkter

#### Vælg en indstilling.

- Tryk på knapperne [▲][▼] for at vælge en indstilling.
- Indstillinger, som er markeret med et [MENU]-ikon, kan konfigureres ved at trykke på knappen [MENU].
- Tryk på knappen [4] for at vende tilbage til menupunkterne.

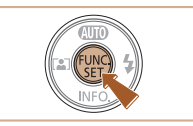

#### Afslut konfigurationen.

- Den skærm, der blev vist, før du trykkede på knappen [) i trin 1, bliver vist igen, med den indstilling du har konfigureret.

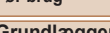

Før brug

#### Grundlæggende vejledning

Avanceret vejledning

Grundlæggende oplysninger om kameraet

Auto-tilstand

Andre optagelsestilstande

Tilstanden P

Afspilningstilstand

Menuen Indstilling

Tilbehør

Appendiks

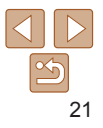

## Brug af menuskærmen

Konfigurer forskellige kamerafunktioner fra menuskærmen på følgende måde. Menupunkter er grupperet efter formål på faner, f.eks. optagelse [[]], afspilning []] osv. Bemærk, at de tilgængelige menupunkter varierer, afhængigt af den valgte optagelses- eller afspilningstilstand ([] 102–104).

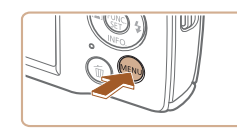

| Mute        | ⊤il Fra         |
|-------------|-----------------|
| Lydstyrke   |                 |
| Råd og tips | Til Fra         |
| Dato/Tid    | 02.02.'16 10:00 |
| Tidszone    | <b>ff</b>       |
| Obj. lukket | I min. ►        |

| 1 | Åbn menuskærmen       |
|---|-----------------------|
| • | Tryk på knappen [MENL |

Vælg en fane.

knapperne []]].

en fane

Skub til zoomknappen for at vælge

mellem fanerne ved at trykke på

Efter du har trykket på knapperne [A][V]

for at vælge en startfane, kan du skifte

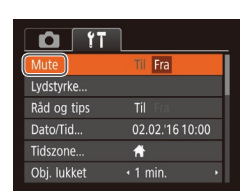

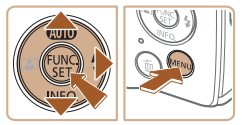

| Tî D        |                 |
|-------------|-----------------|
| Mute        | Til) Fra        |
|             |                 |
| Råd og tips |                 |
| Dato/Tid    | 02.02.'16 10:00 |
| Tidszone    | <b>#</b>        |
| Obj. lukket | ≤ 1 min. →      |

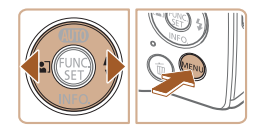

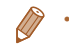

 Hvis du vil annullere ændringer af indstillinger, kan du gendanne kameraets standardindstillinger (274).

## Vælg et menupunkt.

- Tryk på knapperne [▲][▼] for at vælge et element.
- Ved menupunkter med indstillinger, der ikke vises, skal du først trykke på knappen ()) eller [) for at skifte skærm og derefter trykke på knapperne [▲][▼] for at vælge menupunktet.
- Tryk på knappen [MENU] for at gå tilbage til den forrige skærm.

## Vælg en indstilling.

- Tryk på knapperne [4][b] for at vælge en indstilling.
- 5 Afslut konfigurationen.
- Tryk på knappen [MENU] for at vende tilbage til den skærm, der blev vist, før du trykkede på knappen [MENU] i trin 1.

## Før brug

#### Grundlæggende vejledning

Avanceret vejledning

Grundlæggende oplysninger om kameraet

Auto-tilstand

Andre optagelsestilstande

Tilstanden P

#### Afspilningstilstand

#### Menuen Indstilling

Tilbehør

Appendiks

## Indikatorvisning

Indikatoren bag på kameraet (24) blinker grønt på disse tidspunkter.

- Tilsluttet til en computer (
- Display Fra (<u>19, 70</u>)
- Start, optagelse eller læsning
- Kommunikation med andre enheder
- Optagelse med lange eksponeringstider (142)
- Når indikatoren blinker grønt, må du ikke slukke kameraet eller åbne dækslet til hukommelseskortet/batteriet eller udsætte kameraet for rystelser eller stød.
   Det kan ødelægge billeder eller beskadige kameraet eller

hukommelseskortet.

| Før brug                                   |
|--------------------------------------------|
| Grundlæggende vejledning                   |
| Avanceret<br>vejledning                    |
| Grundlæggende oplys-<br>ninger om kameraet |
| Auto-tilstand                              |
| Andre optagelsestilstande                  |
| Tilstanden P                               |
| Afspilningstilstand                        |
| Menuen Indstilling                         |
| Tilbehør                                   |
| Appendiks                                  |
| Indeks                                     |

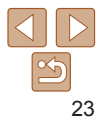

## **Auto-tilstand**

Praktisk tilstand, der gør det nemt at optage med øget kontrol over optagelsen

| Optagelse med kameravalgte indstillin | nger <mark>25</mark> |
|---------------------------------------|----------------------|
| Optagelse (Smart Auto)                | 25                   |
| Motivikoner                           | 28                   |
| Rammer på skærmen                     |                      |

| Almindelige, praktiske funktioner          | 29 |
|--------------------------------------------|----|
| Zoom tættere ind på motiver (Digital zoom) | 29 |
| Autozoom, når motivet bevæger sig          |    |
| (Autozoom)                                 | 30 |
| Brug af selvudløseren                      | 31 |
| Deaktivering af flashen                    | 32 |
| Tilføjelse af et datomærke                 | 33 |
| Kontinuerlig optagelse                     | 34 |

| Funktioner til billedtilpasning          | . 34 |
|------------------------------------------|------|
| Ændring af opløsningen (Billedstørrelse) | 34   |
| Ændring af filmbilledkvaliteten          | .35  |
| Tilpasning af kamerafunktionen           | . 35 |
| Deaktivering af hjælpelys                | .35  |

#### Før brug

Grundlæggende vejledning

Avanceret vejledning

Grundlæggende oplysninger om kameraet

Auto-tilstand

Andre optagelsestilstande

Tilstanden P

Afspilningstilstand

Menuen Indstilling

Tilbehør

Appendiks

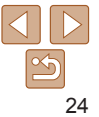

## **Optagelse med kameravalgte** indstillinger

Hvis du vil bruge fuldautomatisk valg af optimale indstillinger til bestemte motiver, skal du lade kameraet bestemme motiv- og optageforholdene.

## **Optagelse (Smart Auto)**

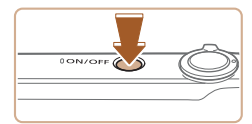

#### 4 Tænd kameraet

Trvk på knappen ON/OFF.

Stillhilleder

Startskærmen vises

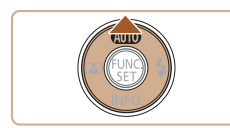

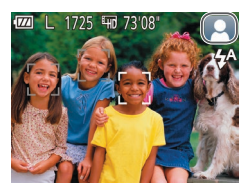

## Skift til tilstanden [AUTO].

Film

- Tryk på knappen [A] flere gange, indtil der vises [AUTO].
- Ret kameraet mod et motiv. Fra kameraet kommer der en svag kliklvd, mens det bestemmer motivet
- Der vises et motivikon øverst til høire på skærmen (28).
- Rammer rundt om registrerede motiver viser, at de er i fokus.

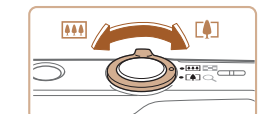

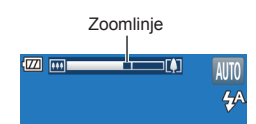

#### Du kan zoome ind og forstørre motivet ved at flytte zoomknappen mod [

Komponer billedet.

(tele), og du kan zoome ud fra motivet ved at flytte den mod [...] (vidvinkel) (Der vises en zoomlinie, som angiver zoompositionen).

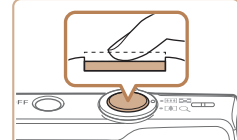

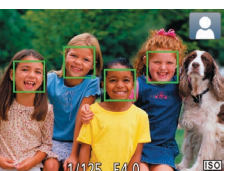

## Optag. Optagelse af stillbilleder

- Trvk udløserknappen halvt ned. Kameraet bipper to gange efter fokusering, og der vises AF-områder. som angiver de billedområder, der er i fokus
- Der vises flere AF-områder, når flere områder er i fokus

## Grundlæggende veiledning

Avanceret veiledning

Før brug

Grundlæggende oplys-ninger om kameraet

Auto-tilstand

Andro optagelsestilstande

Tilstanden P

Afspilningstilstand

Menuen Indstilling

Tilbehør

Appendiks

Indeks

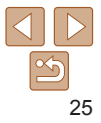

# TFokuser.

#### Før brug

②Ændr motivets størrelse og

eventuelt billedets komposition.

(25). Du skal dog være opmærksom

på, at lyden af kamerafunktionen bliver

zoomfaktorer vist i blåt ser kornede ud

Hvis du ændrer billedets komposition.

under optagelsen, justeres fokus,

lysstyrken og farverne automatisk.

Trvk på filmknappen igen for at stoppe

når hukommelseskortet bliver fyldt.

optagelse. Kameraet bipper to gange.

3 Afslut optagelse.

når optagelsen stopper.

Optagelsen stopper automatisk,

optaget, Bemærk, at film, der optages ved

Hvis du vil ændre motivets størrelse

skal du gentage handlingerne i trin 3

#### Grundlæggende vejledning

Avanceret vejledning

Grundlæggende oplysninger om kameraet

Auto-tilstand

Andre optagelsestilstande

Tilstanden P

#### Afspilningstilstand

Menuen Indstilling

Tilbehør

Appendiks

Indeks

#### 2 Optag.

- Tryk udløserknappen helt ned.
- Når kameraet tager billedet, lyder der en lukkerlyd, og flashen udløses automatisk i svag belysning.
- Hold kameraet i ro, indtil lukkerlyden ikke længere høres.
- Når dit billede er blevet vist, vender kameraet tilbage til optagelsesskærmen.

#### Optagelse af film ①Start optagelse.

- Tryk på filmknappen. Kameraet bipper én gang, når optagelsen begynder, og der vises [OREC] sammen med den forløbne tid.
- Sorte bjælker øverst og nederst på skærmen angiver billedområder, der ikke optages.
- Rammer rundt om registrerede ansigter viser, at de er i fokus.
- Tag fingeren væk fra filmknappen, når optagelsen begynder.

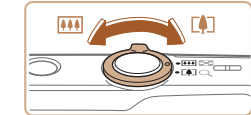

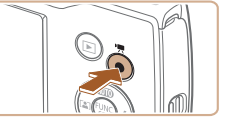

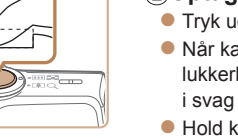

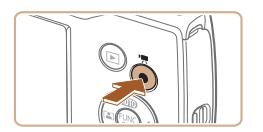

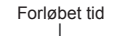

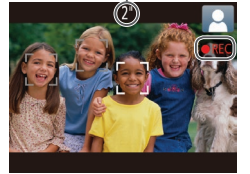

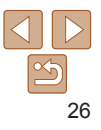

#### Før brug

#### Stillbilleder/film

 Hvis kameraet ikke udsender nogen betjeningslyde, kan det være tændt, mens du holder knappen [▼] nede. Hvis du vil aktivere lyde, skal du trykke på knappen [MENU], vælge [Mute] på fanen [Ŷ↑] og derefter trykke på knapperne [4][▶] for at vælge [Fra].

#### Stillbilleder

- Et blinkende [O]-ikon advarer om, at der er stor risiko for slørede billeder på grund af kamerarystelser. I dette tilfælde skal du montere kameraet på et stativ eller tage andre forholdsregler for at holde det i ro.
  - Hvis billederne er mørke, selvom du har brugt flash, skal du mindske afstanden til motivet. Se "Kamera" (116) for at få detaljer om flashens rækkevidde.
  - Motivet er måske for tæt på, hvis kameraet kun bipper én gang, når du trykker udløserknappen halvt ned. Se "Optagelsesradius" (
     [107) for at få detaljer om fokusområdet (optagelsesområdet).
  - Lampen tændes muligvis ved optagelse i svag belysning med henblik på rødøjereduktion og som en hjælp til fokusering.
  - Et blinkende [\$]-ikon, som vises, når du forsøger at optage, angiver, at det ikke er muligt at optage, før flashen er genopladet. Optagelsen kan genoptages, når flashen er klar. Du kan enten trykke udløserknappen helt ned og vente eller slippe den og trykke på den igen.
  - Du kan godt tage det næste billede, før optagelsesskærmen vises, men så bestemmes fokus, lysstyrke og farver muligvis på baggrund af det forrige billede.

## Film

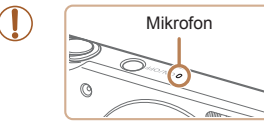

- Hold fingrene væk fra mikrofonen, når der optages film. Hvis mikrofonen blokeres, kan der muligvis ikke optages lyd, eller optagelsens lyd kan være dæmpet.
- Du bør undgå at røre ved andre knapper på kameraet end filmknappen, når du optager film, da de lyde, som kameraet udsender, bliver optaget.
- Hvis du vil forhindre sløring ved filmoptagelse, skal du sætte kameraet på et stativ eller tage andre forholdsregler for at holde det i ro.
- Lydoptagelsen er i mono.

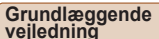

Avanceret vejledning

Grundlæggende oplysninger om kameraet

Auto-tilstand

Andre optagelsestilstande

Tilstanden P

Afspilningstilstand

Menuen Indstilling

Tilbehør

Appendiks

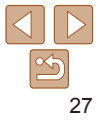

Film

#### <sup>1</sup> Motivikoner

I tilstanden [AUTO] angives optagede motiver, som kameraet har fastlagt, med det viste ikon, og de tilsvarende indstillinger vælges automatisk med henblik på optimal fokusering, motivets lysstyrke og farve.

|                | Motiv             | Motiv Personer |                    |                           | Andre motiver |                    |                 |                              |
|----------------|-------------------|----------------|--------------------|---------------------------|---------------|--------------------|-----------------|------------------------------|
| Ba             | ggrund            |                | l bevæ-<br>gelse*1 | Skygger<br>på<br>ansigt*1 |               | l bevæ-<br>gelse*1 | På nært<br>hold | Baggrunds-<br>farve for ikon |
| Lys            |                   |                | <b>₽</b> ≡         |                           | AUTO          |                    | 3               | 0-1                          |
|                | Modlys            | <u>ر</u> تې    | <u>ک</u>           | -                         | Tr)           | <b>1</b>           | 11 A            | Gra                          |
| Med blå himmel |                   |                |                    | 2                         | AUTO          |                    |                 | l.usshi <sup>8</sup>         |
|                | Modlys            |                |                    | -                         | - Th          | <b>1</b>           | <b>1</b>        | Lysebia                      |
| Solnedgange    |                   |                | -                  |                           |               | **                 | -               | Orange                       |
| Spotlight      |                   | A              |                    |                           |               |                    |                 |                              |
| Mørk           |                   |                |                    |                           |               | AUTO               |                 | Mørkeblå                     |
|                | Stativ<br>anvendt | *2             |                    | -                         | <b>→</b> *2   |                    | -               |                              |

\*1 lkke vist ved film.

\*2 Vises på mørke motiver, når kameraet holdes stille, f.eks. når det er monteret på et stativ.

 Prøv at optage i tilstanden [P] (<sup>143</sup>), hvis motivikonet ikke svarer til de faktiske optageforhold, eller hvis det ikke er muligt at optage med den forventede effekt, farve eller lysstyrke. Stillbilleder

Film

#### Før brug

Grundlæggende vejledning

Avanceret vejledning

Grundlæggende oplysninger om kameraet

Auto-tilstand

Andre optagelsestilstande

Tilstanden P

Afspilningstilstand

Menuen Indstilling

Tilbehør

Appendiks

Indeks

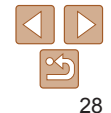

Der vises en række rammer, når kameraet registrerer de motiver, du retter kameraet mod.

Rammer på skærmen

 Der vises en hvid ramme omkring emnet (eller personens ansigt), som kameraet betragter som hovedmotivet, og der vises grå rammer omkring andre registrerede ansigter. Rammer følger motiver i bevægelse inden for bestemte grænser, så de bliver ved med at være i fokus.

Hvis kameraet imidlertid registrerer, at motivet bevæger sig, er det kun den hvide ramme, der fortsat vises på skærmen.

- Hvis du trykker udløserknappen halvt ned, og kameraet registrerer, at emnet bevæger sig, vises der en blå ramme, og fokus og billedets lysstyrke justeres løbende (Servo AF).
  - Prøv at optage i tilstanden [P] ((143), hvis der ikke vises nogen rammer, hvis der ikke vises rammer omkring ønskede motiver, eller hvis der vises rammer på baggrunden eller lignende områder.

## Almindelige, praktiske funktioner

## Zoom tættere ind på motiver (Digital zoom)

Hvis motiverne er for langt væk til at blive forstørret med den optiske zoomfunktion, kan du bruge digital zoom til at forstørre op til ca. 32 gange.

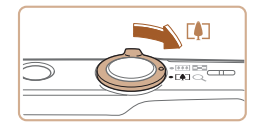

1725

Zoomfaktor

#### Flyt zoomknappen mod [[♣]].

Stillbillodor

 Hold knappen nede, indtil der ikke kan zoomes længere.

Film

- Zoomfunktionen stopper ved den største zoomfaktor, før billedet bliver synligt kornet, og vises derefter på skærmen.
- 2 Skub zoomknappen mod [4] igen.
- Kameraet zoomer endnu mere ind på motivet.

- Hvis du trykker på zoomknappen, vises zoomlinjen (som angiver zoompositionen). Zoomlinjen er farvekodet for at angive zoomområdet.
   Hvidt område: Optisk zoomområde, hvor billedet ikke ser kornet ud.
  - Gult område: Digitalt zoomområde, hvor billedet ikke er synligt kornet (ZoomPlus).

Blåt område: Digitalt zoomområde, hvor billedet ser kornet ud.
 Da det blå område ikke er tilgængeligt ved visse opløsninger
 (234). opnås den maksimale zoomfaktor ved at udføre trin 1.

 Billeder, der er zoomet ind på, kan se kornede ud ved nogle indstillinger for opløsning (<u>34</u>) og zoomfaktorer. I dette tilfælde er zoomfaktoren vist med blåt Grundlæggende veiledning

Avanceret vejledning

Før brug

Grundlæggende oplysninger om kameraet

Auto-tilstand

Andre optagelsestilstande

Tilstanden P

Afspilningstilstand

Menuen Indstilling

Tilbehør

Appendiks

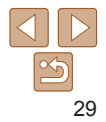

#### Stillbilleder

## Grundlæggende

Før brug

vejledning

## Avanceret vejledning

Grundlæggende oplysninger om kameraet

Auto-tilstand

Andre optagelsestilstande

Tilstanden P

Afspilningstilstand

Menuen Indstilling

Tilbehør

Appendiks

Indeks

## Autozoom, når motivet bevæger sig (Autozoom)

Kameraet zoomer automatisk ind og ud for at bevare en konstant størrelse på et registreret ansigt (25). Hvis personen kommer tættere på, zoomer kameraet automatisk ud og omvendt.

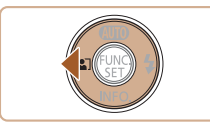

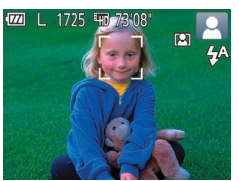

## Skift til tilstanden Autozoom.

- Tryk på knappen [].
- [[\_]] vises.
- Der vises en hvid ramme omkring det fundne ansigt, og kameraet zoomer ind og ud for at bevare motivet på skærmen.
- Hvis der bliver fundet flere ansigter, vises der en hvid ramme omkring hovedmotivets ansigt og op til to grå rammer omkring andre ansigter, mens kameraet zoomer for at bevare disse motiver på skærmen.

### 2 Optag.

- Autozoom fortsætter, efter din optagelse er slut, og rammerne vises stadig.
- Du kan annullere autozoom ved at trykke på knappen [4] igen. [[n]] vises.

- Der findes muligvis ikke ansigter ved visse zoomfaktorer, eller hvis personen på billedet holder hovedet skråt eller ikke vender ansigtet direkte hen mod kameraet.
  - · Autozoom deaktiveres i følgende situationer.
  - Når du ændrer optagelsestilstanden
  - Når du trykker på knappen [MENU], filmknappen eller knappen [@]
  - Når du trykker på knappen [)]
- Når et registreret motiv bevæger sig mod kanten af skærmen, zoomer kameraet ud for at bevare motivet på skærmen.
- Du kan ikke ændre zoomfaktoren, efter du har trykket udløserknappen helt ned i selvudløsertilstand (<u>131</u>).
- Kameraet prioriterer zoom for at bevare motiverne på skærmen. Derfor kan det muligvis ikke lade sig gøre at bevare en konstant ansigtsvisningsstørrelse afhængigt af motivets bevægelser og optagelsesbetingelserne.
- Når der ikke bliver fundet noget ansigt, zoomer kameraet til et bestemt niveau og holder op med at zoome, indtil der bliver fundet et ansigt.

#### Før brug

## veiledning

#### Avanceret veiledning

Grundlæggende oplysninger om kameraet

Auto-tilstand

optagelsestilstande

Afspilningstilstand

#### Menuen Indstilling

Tilbehør

Appendiks

Indeks

#### Stillbilleder

Tryk på knappen [@], vælg [ch] i menuen,

Når indstillingen er foretaget, vises [66].

Konfigurer indstillingen.

og vælg derefter [6] (21).

Film

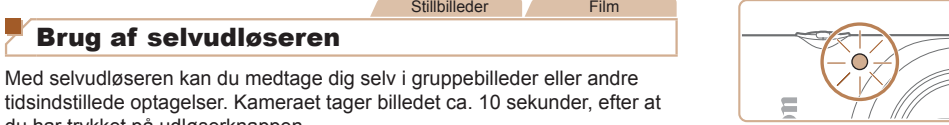

- Når du starter selvudløseren, blinker lampen og kameraet afspiller en selvudløserlvd.
- To sekunder før optagelsen blinker. lampen hurtigere og lyden afspilles hurtigere (Lampen forbliver tændt i tilfælde af, at flashen udløses)
- Du kan annullere optagelse, efter at du har udløst selvudløseren, ved at trykke på knappen [MFNI]].
- Vælg [ເ``a] i trin 1 for at vende tilbage til den oprindelige indstilling.

Stillbillede

#### Brug af selvudløseren til at forhindre kamerarystelser Med denne indstilling udskydes lukkerudløsningen til ca. to sekunder, efter at du har trykket på udløserknappen. Hvis kameraet ikke holdes stille, når

Optag.

Med selvudløseren kan du medtage dig selv i gruppebilleder eller andre

Brug af selvudløseren

du har trykket på udløserknappen.

- For stillbilleder: Trvk udløserknappen halvt ned for at fokusere på motivet, og tryk den derefter helt ned.
- For film: Trvk på filmknappen.

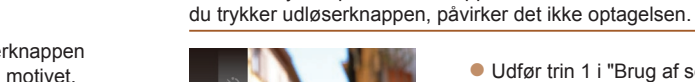

- Udfør trin 1 i "Brug af selvudløseren" (<u>1</u>31), og vælg [↔].
- Når indstillingen er foretaget, vises [6].
- Udfør trin 2 i "Brug af selvudløseren" (131) for at tage billedet.

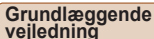

Film

Andro

Tilstanden P

Film

#### Tilpasning af selvudløseren

Du kan angive forsinkelsen (0-30 sekunder) og antallet af billeder (1-10 billeder).

 Vælg [℃].
 Udfør trin 1 i "Brug af selvudløseren" (□31), vælg [℃], og tryk på knappen [MENU].

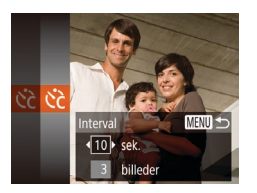

#### 2 Konfigurer indstillingen.

- Tryk på knapperne [▲][▼] for at vælge [Interval] eller [Optagelser].
- Tryk på knapperne [4][) for at vælge en værdi, og tryk derefter på knappen [).
- Når indstillingen er foretaget, vises [순군].
- Udfør trin 2 i "Brug af selvudløseren" (<u>131</u>) for at tage billedet.

 For film, der er optaget med selvudløseren, angiver [Interval] det tidsrum, der går, før optagelsen starter, men indstillingen af [Optagelser] har ingen betydning.

- Når du angiver flere optagelser, bestemmes billedets lysstyrke og hvidbalance af den første optagelse. Der kræves længere tid mellem optagelser, når flashen udløses, eller hvis du har angivet, at du vil tage flere billeder. Optagelsen stopper automatisk, når hukommelseskortet bliver fyldt.
- Når der angives en tidsforsinkelsen på mere end to sekunder, blinker selvudløserindikatoren hurtigere, og lyden bliver hurtigere, to sekunder før lukkeren udløses. (Lampen forbliver tændt i tilfælde af, at flashen udløses)

Stillbilleder

## **Deaktivering af flashen**

Sådan klargøres kameraet til optagelse uden flashen.

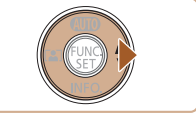

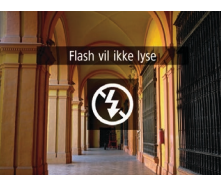

 Hvis der vises et blinkende [9]-ikon, når du trykker udløserknappen halvt ned i tilstande, hvor kameraet rystes på grund af svag belysning, skal du montere kameraet på et stativ eller tage andre forholdsregler for at holde det stille.

#### Tryk på knappen [) flere gange, indtil der vises (%).

- Flashen vil ikke længere blive aktiveret.
- Tryk på knappen [) igen for at aktivere flashen. ([4<sup>A</sup>] vises). Flashen udløses automatisk i svag belvsning.

Grundlæggende vejledning

Avanceret vejledning

Før brug

Grundlæggende oplysninger om kameraet

Auto-tilstand

Andre optagelsestilstande

Tilstanden P

Afspilningstilstand

Menuen Indstilling

Tilbehør

Appendiks

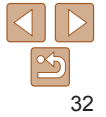

#### Stillbilleder

## Tilføjelse af et datomærke

Kameraet kan føje optagelsesdatoen til billeder i nederste højre hjørne. Bemærk imidlertid, at datomærker ikke kan redigeres eller fjernes, så bekræft på forhånd, at datoen og klokkeslættet er korrekt (
13).

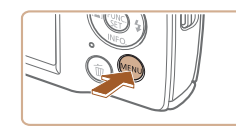

D IT

Vis billede efter optagelse.

Lysindstilling

#### 1 Konfigurer indstillingen.

- Tryk på knappen [MENU], vælg [Datomærke på fanen [1], og vælg derefter den ønskede indstilling (122).
- Når indstillingen er foretaget, vises [8].

02/02/2016

#### 2 Optag.

- Mens du tager billeder, tilføjer kameraet optagelsesdatoen eller -klokkeslættet i det nederste høire hiørne på billederne.
- Vælg [Fra] i trin 1 for at vende tilbage til den oprindelige indstilling.

Datomærker kan ikke redigeres eller fjernes.

 Optagelser, hvor der ikke er tilføjet et datomærke, kan printes med et på følgende måde.

Hvis der imidlertid føjes et datamærke til et billede, der har et i forvejen, kan det blive printet to gange.

- Print ved hjælp af printerfunktioner (283)
- Brug kameraets DPOF-printindstillinger (286) til at printe
- Brug den software, der er hentet fra Canons websted (279), til at udskrive.

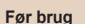

#### Grundlæggende vejledning

Avanceret vejledning

Grundlæggende oplysninger om kameraet

Auto-tilstand

Andre optagelsestilstande

Tilstanden P

Afspilningstilstand

Menuen Indstilling

Tilbehør

Appendiks

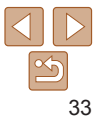

#### Stillbilleder

## Kontinuerlig optagelse

Tryk udløserknappen helt ned for at optage kontinuerligt. Se "Kamera" (1106) for at få detalier om kontinuerlig optagelse.

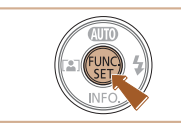

- Konfigurer indstillingen.
- Tryk på knappen [@], vælg []] i menuen, og vælg derefter 🖾 (121)
- Når indstillingen er foretaget, vises [□]].

#### Optag.

Trvk udløserknappen helt ned for at optage kontinuerligt.

- Kan ikke bruges sammen med selvudløseren (131).
  - Optagelsen kan stoppe et øjeblik, eller kontinuerlig optagelse kan blive langsommere, afhængigt af optageforholdene, kameraindstillingerne og zoompositionen.
  - I takt med at der tages flere billeder, kan optagelsen bliver langsommere.
  - Optagelseshastigheden kan blive sænket, hvis flashen udløses.

## Funktioner til billedtilpasning

#### Stillbilleder

### Ændring af opløsningen (Billedstørrelse)

Vælg billedets opløsning fra 5 niveauer på følgende måde. Se "Antal billeder pr. hukommelseskort" (2108) for at få retningslinier for, hvor mange billeder ved hver opløsning der kan være på et hukommelseskort.

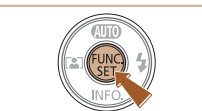

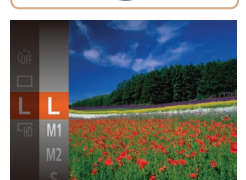

A2 (420 x 594 mm)

A3-A5 (297 x 420 -

M2

148 x 210 mm)

130 x 180 mm Postkort 90 x 130 mm

M1

- Trvk på knappen [@]. vælg [] ] i menuen. og vælg derefter den ønskede indstilling (221).
- Den indstilling, du har konfigureret. vises nu
- Gentag denne procedure, men vælg [] for at vende tilbage til den oprindelige indstilling.

## Afspilningstilstand

#### Menuen Indstilling

Tilbehør

Appendiks

Indeks

- Retningslinjer for valg af opløsningsindstilling baseret på papirformat
  - [S]: For afsendelse af billeder med e-mail.
  - [M]: For billeder vist på widescreen HD-tv'er eller tilsvarende udstvr på en 16:9-skærm.

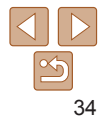

## Før brug

Grundlæggende veiledning

**Avanceret** veiledning

> Grundlæggende oplysninger om kameraet

Auto-tilstand

Andro optagelsestilstande

Tilstanden P

## Ændring af filmbilledkvaliteten

Der er to billedkvalitetsindstillinger tilgængelige. Du finder retningslinjer vedrørende den samlede optagelsestid for film på hvert billedkvalitetsniveau, som kan være på et hukommelseskort, ved at se "Optagelsestid pr. hukommelseskort" (<u>108</u>).

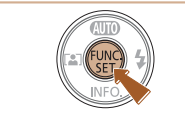

- Tryk på knappen [
  ), vælg [
  ), vælg [
  ), vælg vælg derefter den ønskede indstilling
  (
  ), 21).

Film

- Den indstilling, du har konfigureret, vises nu.
- Gentag denne procedure, men vælg [H] for at vende tilbage til den oprindelige indstilling.

## Tilpasning af kamerafunktionen

Tilpas optagelsesfunktioner på fanen [1] på menuskærmen som følger. Se "Brug af menuskærmen" (122) for at få en vejledning i menufunktioner.

Stillbilleder

## Deaktivering af hjælpelys

Du kan deaktivere det hjælpelys, der normalt tændes for at gøre fokuseringen lettere i svag belysning, når du trykker udløserknappen halvt ned, eller som tændes for at mindske røde øjne, når du optager i svag belysning med flashen.

|            | ٢T         |          |  |
|------------|------------|----------|--|
| Lysindsti  | illing     | Til Fra  |  |
| Vis billed | de efter c | ptagelse |  |
| Datomæ     | rke 🐼      |          |  |
|            |            |          |  |

- Tryk på knappen [MENU], vælg [Lysindstilling] på fanen [], og vælg derefter [Fra] (22).
- Gentag denne procedure, men vælg [Til] for at vende tilbage til den oprindelige indstilling.

| Andre<br>optagelsestilstan |
|----------------------------|
| Tilstanden P               |
|                            |

Afspilningstilstand

Menuen Indstilling

Tilbehør

Appendiks

Indeks

| Billedkvalitet | Opløsning  | Billedhastigh. | Detaljer                            |
|----------------|------------|----------------|-------------------------------------|
| ⊫HD            | 1280 x 720 | 25 fps         | Til optagelse i HD.                 |
| <b>UGA</b>     | 640 x 480  | 30 fps         | Til optagelse i standarddefinition. |

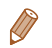

I tilstanden [印] vises der sorte bjælker øverst og nederst på skærmen. De angiver billedområder, der ikke optages.

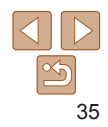

#### Før brug

#### Grundlæggende vejledning

Avanceret vejledning Grundlæggende oplys-

ninger om kameraet

# Andre optagelsestilstande

Optag forskellige motiver mere effektivt, og tag billeder, som er forbedret med enestående billedeffekter eller optaget med specielle funktioner

| Bestemte motiver                      | 37 |
|---------------------------------------|----|
| Optagelse med mindre slør på grund af |    |
| bevægelse (Digital IS)                | 38 |

| Beuge specialeffekter                  | 38 |
|----------------------------------------|----|
| Optagelse med en vidvinkeleffekt       |    |
| (Vidvinkeleffekt)                      | 39 |
| Billeder, der ligner miniaturemodeller |    |
| (Miniatureeffekt)                      | 39 |
| Optagelse med legetøjskameraeffekt     |    |
| (Legetøjskameraeffekt)                 | 40 |
| Tag monokrome billeder                 | 41 |

| Specialtilstande til andre formål          |    |
|--------------------------------------------|----|
| Automatisk optagelse efter registrering af |    |
| ny person (FaceSelf-Timer)                 | 41 |
| Optagelse med lang eksponeringstid         |    |
| (Langsom lukker)                           |    |

## Tilstanden P Afspilningstilstand Menuen Indstilling Tilbehør Appendiks Indeks

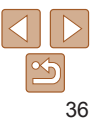

#### Før brug

Grundlæggende veiledning

Avanceret veiledning

Grundlæggende oplys-ninger om kameraet

Auto-tilstand

Andre optagelsestilstande
#### **Bestemte motiver**

Vælg en tilstand, der svarer til motivet, og kameraet konfigurerer automatisk indstillingerne, så du opnår optimale optagelser.

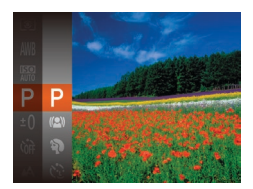

#### 1 Vælg en optagelsestilstand.

- Tryk på knappen [▲] flere gange, indtil der vises [P].
- Tryk på knappen [
  ), vælg [
  ) i menuen, og vælg derefter den ønskede indstilling (
  21).
- 2 Optag.

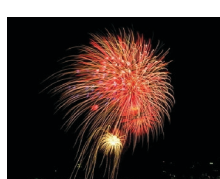

kamerarvstelser.

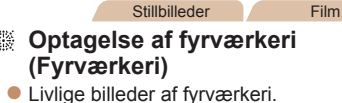

I tilstanden [889] skal du montere kameraet på et stativ eller

tage andre forholdsregler for at holde det i ro og forhindre

rammer, når du trykker udløserknappen halvt ned.

Optagelsesopløsningen [\*] er [M] (2560 x 1920) og kan ikke ændres.
 I tilstanden bestemmes optimal fokusering, selvom der ikke vises nogen

#### Før brug

Grundlæggende vejledning

Avanceret veiledning

Grundlæggende oplysninger om kameraet

Auto-tilstand

Andre optagelsestilstande

Tilstanden P

Afspilningstilstand

Menuen Indstilling

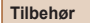

\_\_\_\_\_

Appendiks

Indeks

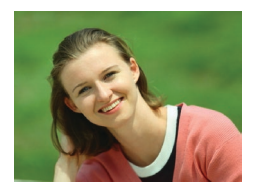

 Stillbilleder
 Optagelse af portrætter (Portræt)

 Tag billeder af personer med en blødgørelseseffekt.

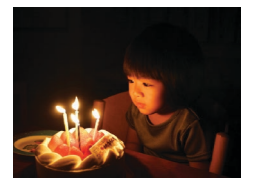

Stillbilleder

Film

- Optagelse i svag belysning (Svag belysning)
  - Optag med minimale kamera- og motivrystelser, selv i svag belysning.

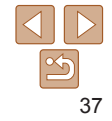

#### Stillbillodor

#### Optagelse med mindre slør på grund af bevægelse (Digital IS)

Tag billeder med minimale kamera- og motivrystelser. I scener, hvor flashen ikke udløses, kombineres kontinuerligt optagede billeder for at reducere kamerarvstelser og støi.

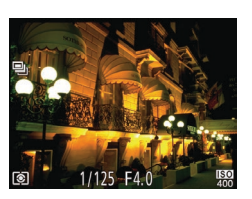

#### Skift til tilstanden [((2)].

 Udfør trin 1 i "Bestemte motiver" (137). og vælg [(( ))].

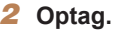

- Trvk udløserknappen halvt ned. [III] vises i venstre side af skærmen på motiver, hvor flashen ikke udløses
- Når [I] vises, skal du trykke udløserknappen helt ned. Billederne optages kontinuerligt og kombineres bagefter.
- Når ikonet ikke vises, skal du trykke udløserknappen helt ned for at tage et enkelt billede.
- Da kameraet optager kontinuerligt, når der vises [1], skal du holde det i ro under optagelsen.
  - Ved visse motiver ser billederne måske ikke ud som forventet.
- Når du bruger stativ, skal du optage i tilstanden [AUTO] (25).
  - Optagelsesopløsningen [((𝔍))] er [M] (2560 x 1920) og kan ikke ændres.

#### **Beuge specialeffekter**

Brug forskellige effekter til de billeder du tager

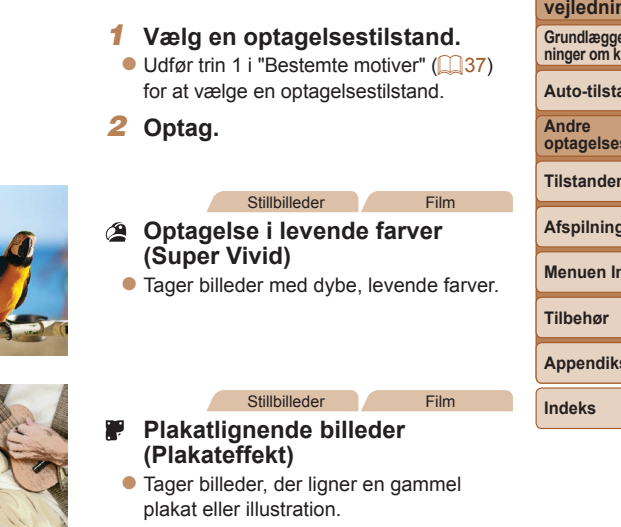

Prøv først at tage nogle testbilleder i tilstandene [2] og [2] for at sikre, at resultaterne er som ønsket.

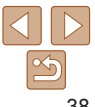

#### Før brug

Grundlæggende veiledning Avanceret

veiledning

Grundlæggende oplysninger om kameraet

Auto-tilstand

optagelsestilstande

Tilstanden P

Afspilningstilstand

#### Menuen Indstilling

Appendiks

Før brug

Film

#### Grundlæggende veiledning

Avanceret veiledning

Grundlæggende oplysninger om kameraet

Auto-tilstand

Andro optagelsestilstande

Tilstanden P

#### Afspilningstilstand

Menuen Indstilling

Tilbehør

Appendiks

Indeks

## Billeder. der ligner miniaturemodeller (Miniatureeffekt)

Får billedet til at ligne en miniaturemodel ved at sløre billedområder oven over og neden under det valgte område.

Du kan også optage film, der ligner motiver i miniaturemodeller, ved at vælge en afspilningshastighed, før filmen optages. Mennesker og genstande i motivet bevæger sig hurtigt under afspilningen. Bemærk. at lvd ikke optages.

## Væla [4].

- Udfør trin 1 i "Bestemte motiver" (137) og vælg [1].
- Der vises en hvid ramme, som angiver det billedområde, der ikke sløres,
- Væla det område, der skal være skarpt.
- Trvk på knappen [].
- Flvt zoomknappen for at ændre rammestørrelsen, og tryk på knapperne  $[\blacktriangle]$  for at flytte rammen.

#### For film skal du vælge filmafspilningshastigheden.

Tryk på knappen [MFNI], og tryk derefter på knapperne [◀][▶] for at vælge hastigheden.

#### 39

fektniveau Medium

Prøv at tage nogle testbilleder først for at sikre, at resultaterne er som ønsket

# Væla []].

Optagelse med en vidvinkeleffekt

Tag billeder med vidvinkelobiektivets forvrængningseffekt.

 Udfør trin 1 i "Bestemte motiver" (137) og vælg [🚮].

#### Vælg et effektniveau.

- Trvk på knappen [▼], trvk på knapperne [4][▶] for at vælge et effektniveau. og tryk derefter på knappen [@].
- Der vises et eksempel på, hvordan dit billede ser ud med den anvendte effekt

#### 3 Optag.

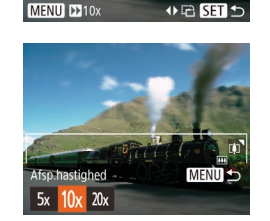

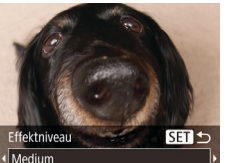

(Vidvinkeleffekt)

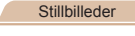

4 Gå tilbage til optagelsesskærmen, og tag billedet.

 Tryk på knappen [MENU] for at vende tilbage til optagelsesskærmen, og tag derefter billedet.

# Afspilningshastighed og anslået afspilningstid (for videoklip på et minut)

| Hastighed | Afspilningstid |
|-----------|----------------|
| 5x        | Ca. 12 sek.    |
| 10x       | Ca. 6 sek.     |
| 20x       | Ca. 3 sek.     |

- Den trinvise zoom kan ikke bruges under optagelse af film. Sørg for at indstille zoom inden optagelsen.
  - Prøv at tage nogle testbilleder først for at sikre, at resultaterne er som ønsket.

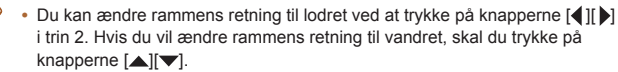

- Du kan flytte rammen, når den vender vandret, ved at trykke på knapperne
   [▲][▼]. Når rammen vender lodret, kan du flytte den ved at trykke på knapperne [◀][▶].
- · Rammens retning skifter, hvis du vender kameraet på højkant.
- Filmbilledkvaliteten er (<a href="https://www.science.com">https://www.science.com</a>), hvis der er valgt en opløsning for stillbilleder på (<a href="https://www.science.com">https://www.science.com</a>), hvis der er valgt en opløsning for stillbilleder på (<a href="https://www.science.com">https://www.science.com</a>), hvis der er valgt en opløsning for stillbilleder på (<a href="https://www.science.com">https://www.science.com</a>), hvis der er valgt en opløsning for stillbilleder på (<a href="https://www.science.com">https://www.science.com</a>), hvis der er valgt en opløsning for stillbilleder på (<a href="https://www.science.com">https://www.science.com</a>), bisse kvalitetsindstillinger kan ikke ændres.</a>)

Stillbilleder

#### Optagelse med legetøjskameraeffekt (Legetøjskameraeffekt)

Denne effekt får billeder til at ligne billeder, der er taget med et legetøjskamera, ved at fortone dem (mørkere, slørede billedhjørner) og ændre den generelle farve.

Netone SET 20

Standard

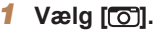

 Udfør trin 1 i "Bestemte motiver" (<sup>[]</sup>37), og vælg [<sup>[</sup>6]].

#### 2 Vælg en farvetone.

- Tryk på knappen [♥], tryk på knapperne [◀][▶] for at vælge en farvetone, og tryk derefter på knappen [險].
- Der vises et eksempel på, hvordan dit billede ser ud med den anvendte effekt.
- 3 Optag.

| Standard | Billederne ser ud, som om de er taget med et legetøjskamera. |
|----------|--------------------------------------------------------------|
| /arm     | Billederne har en varmere farvetone end med [Standard].      |
| Kølig    | Billederne har en koldere farvetone end med [Standard].      |

 Prøv at tage nogle testbilleder først for at sikre, at resultaterne er som ønsket. Grundlæggende veiledning

Avanceret vejledning

Før brug

Grundlæggende oplysninger om kameraet

Auto-tilstand

Andre optagelsestilstande

Tilstanden P

Afspilningstilstand

Menuen Indstilling

Tilbehør

Appendiks

Film

#### Tag monokrome billeder

Tag billeder i sort og hvid, blå og hvid eller med sepiafarvetoner.

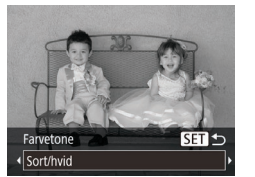

#### Vælg 🞑.

- Udfør trin 1 i "Bestemte motiver" (<sup>37</sup>), og vælg <sup>37</sup>.
- 2 Vælg en farvetone.
- Tryk på knappen [▼], tryk på knapperne
   [4][▶] for at vælge en farvetone, og tryk derefter på knappen [險].
- Der vises et eksempel på, hvordan dit billede ser ud med den anvendte effekt.
- Optag.

| Sort/hvid | Billeder i sort-hvid.         |
|-----------|-------------------------------|
| Sepia     | Billeder med sepiafarvetoner. |
| Blå       | Billeder i blå og hvid.       |

#### Specialtilstande til andre formål

#### Stillbilleder

#### Automatisk optagelse efter registrering af ny person (FaceSelf-Timer)

Kameraet tager billedet, ca. to sekunder efter det har registreret, at en anden persons ansigt (f.eks. fotografens) har bevæget sig ind i motivet (248). Dette er praktisk, når du selv vil være med på gruppefotos eller lignende billeder.

- 1 Vælg [්].
  - Udfør trin 1 i "Bestemte motiver" (<sup>37</sup>), og vælg [<sup>3</sup>].
- 2 Komponer billedet, og tryk udløserknappen halvt ned.
- Kontroller, at der vises en grøn ramme omkring det ansigt, du fokuserer på, og en hvid ramme omkring de andre ansigter.

#### **3** Tryk udløserknappen helt ned.

Kameraet går nu

i optagelsesstandbytilstand, og [Se direkte i kameraet for at starte nedtælling] vises.

 Lampen blinker, og selvudløserlyden afspilles.

#### Før brug

#### Grundlæggende vejledning

Avanceret veiledning

Grundlæggende oplysninger om kameraet

Auto-tilstand

Andre optagelsestilstande

Tilstanden P

#### Afspilningstilstand

Menuen Indstilling

Tilbehør

Appendiks

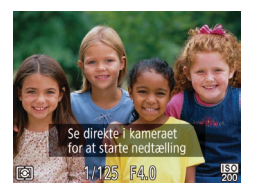

#### Stil dig sammen med de andre i optagelsesområdet, og se ind i kameraet.

- Når kameraet har registreret et nyt ansigt, blinker lampen, og selvudløserlyden afspilles i hurtigere tempo. (Lampen forbliver tændt, når flashen udløses). Kameraet tager billedet ca. to sekunder derefter.
- Du kan annullere optagelse, efter at du har udløst selvudløseren, ved at trykke på knappen [MENU].
- Selvom dit ansigt ikke registreres, når du har stillet dig sammen med de andre i optagelsesområdet, optager kameraet ca. 15 sekunder senere.
- Du kan ændre antallet af billeder ved at trykke på knapperne [◀][▶] for at vælge antallet af billeder og derefter trykke på knappen [♠]].

# Optagelse med lang eksponeringstid (Langsom lukker)

Angiv en lukkertid på 1–15 sekunder for at optage med lange eksponeringstider. I dette tilfælde skal kameraet monteres på et stativ, eller der skal tages andre forholdsregler for at forhindre kamerarystelser.

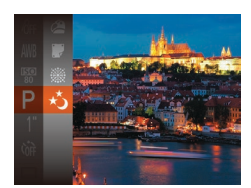

#### Stillbilleder

Grundlæggende veiledning

Avanceret veiledning

Før brug

Grundlæggende oplysninger om kameraet

Auto-tilstand

Andre optagelsestilstande

Tilstanden P

Afspilningstilstand

Menuen Indstilling

Tilbehør

Appendiks

Indeks

#### 2 Vælg lukkertiden.

(37), og vælg [\*)].

Udfør trin 1 i "Bestemte motiver"

#### **3** Tjek eksponeringen.

 Tryk udløserknappen halvt ned for at vise eksponeringen for den valgte lukkertid.

4 Optag.

- Den billedlysstyrke, der vises på skærmen i trin 3, når udløserknappen trykkes halvt ned, svarer muligvis ikke til lysstyrken på dine billeder.
- Med lukkertider på 1,3 sekunder eller mindre vil der gå et stykke tid, før du kan tage et billede igen, fordi kameraet behandler billederne for at reducere støj.

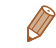

 Hvis flashen udløses, bliver billedet muligvis overeksponeret. Hvis det sker, skal du indstille flashen til () og optage igen (<sup>151</sup>).

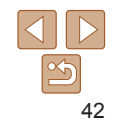

# **Tilstanden P**

[P]: Program AE; AE: Automatisk eksponering

tilstande (199-103).

.

Før brug

Grundlæggende veiledning

Avanceret veiledning

Grundlæggende oplys-ninger om kameraet

Auto-tilstand

Andre optagelsestilstande

Tilstanden P

Afspilningstilstand

Menuen Indstilling

| Tilbehør |
|----------|
|----------|

Appendiks

Indeks

Tag bedre billeder med din foretrukne optagelsestilstand

Instruktionerne i dette kapitel gælder for kameraet, når det er indstillet til tilstanden [P].

. .

| Optagelse i tilstanden Program-AE ([P]) 44 |    |  |
|--------------------------------------------|----|--|
| Billedets lysstyrke (Eksponering)          | ł. |  |
| Justering af billedlysstyrke               |    |  |
| (Eksponeringskompensation)44               | ł. |  |
| Ændring af målemetode45                    | ;  |  |
| Ændring af ISO-følsomhed45                 | 5  |  |
| Justering af billedlysstyrken (i-Kontrast) | 5  |  |

| Justering af hvidbalance                   | <b>46</b> |
|--------------------------------------------|-----------|
| Optagelsesradius og fokusering             | 47        |
| Optagelse af nærbilleder (makro)           | 47        |
| Optagelse af motiver på lang afstand       |           |
| (Uendelig)                                 | 48        |
| Ændring af tilstanden AF-område            | 48        |
| Forstørrelse af det område, der er i fokus | 50        |
| Ændring af fokusindstillingen              | 51        |

• Før du bruger en funktion, der er beskrevet i dette kapitel, i andre tilstande end (P), skal du kontrollere, om funktionen er tilgængelig i de pågældende

| Flash                                         | 51 |
|-----------------------------------------------|----|
| Ændring af flashtilstanden                    | 51 |
| Andre indstillinger                           | 52 |
| Visning af hjælpelinjer                       | 52 |
| Deaktivering af den digitale zoom             | 52 |
| Ændring af billedvisningsstil efter optagelse | 53 |
|                                               |    |

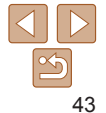

#### Stillbillodor Film

## Optagelse i tilstanden Program-AE ([P])

Du kan tilpasse mange forskellige indstillinger, så de passer til dine optagelsespræferencer.

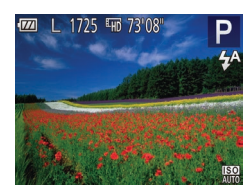

- Skift til tilstanden [P]. Udfør trin 1 i "Bestemte motiver" (
   <sup>37</sup>) og vælg [P].
- Tilpas indstillingerne efter ønske (144-53), og optag.
- Hvis den optimale eksponering ikke opnås, når du trykker udløserknappen halvt ned, vises lukkertiden og blænden med orange. Forsøg i denne situation at justere ISO-følsomheden (1145) eller aktivere flashen (hvis motiverne er mørke, [151], hvilket kan sikre optimal eksponering.
  - Film kan også optages i tilstanden [P] ved at trykke på filmknappen. Nogle indstillinger af FUNC. (21) og MENU (22) tilpasses dog muligvis automatisk til filmoptagelse.
  - Du kan finde flere oplysninger om optagelsesområdet i tilstanden [P] ved at se "Optagelsesradius" (2107).

#### **Billedets lysstyrke (Eksponering)**

#### Film Stillbillodor

#### Justering af billedlysstyrke (Eksponeringskompensation)

Du kan justere kameraets standardeksponering i området fra –2 til +2 i intervaller på 1/3 trin

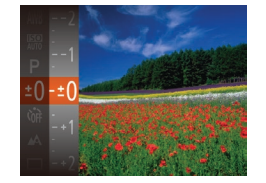

- Tryk på knappen [@], og vælg [±[]] i menuen. Se på skærmen, og tryk på knapperne [▲][▼] for at justere lysstyrken (21).
- Optag film med eksponeringskompensationslinjen vist.
- Når du tager stillbilleder, kan du trykke på knappen [@] for at få vist det angivne omfang af eksponeringskompensationen og derefter tage billedet.

Du kan også tage stillbilleder, samtidig med at eksponeringskompensationslinien vises.

• Under optagelse af film vises [AF]], og eksponeringen er låst.

#### Før brug

Grundlæggende veiledning

Avanceret veiledning

Grundlæggende oplysninger om kameraet

Auto-tilstand

Andre optagelsestilstande

Tilstanden P

Afspilningstilstand

Menuen Indstilling

Tilbehør

Appendiks

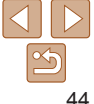

#### Ændring af målemetode

Justér målemetoden (hvordan lysstyrken måles), så den passer til optageforholdene, på følgende måde.

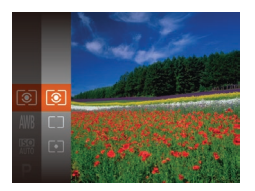

- Tryk på knappen (), vælg () i menuen, og vælg derefter den ønskede indstilling () 21).
- Den indstilling, du har konfigureret, vises nu.

| Evaluerende            | Til typiske optageforhold, herunder optagelser i modlys. Justerer automatisk eksponeringen, så den passer til optageforholdene.                    |  |  |
|------------------------|----------------------------------------------------------------------------------------------------|--|--|
| Center vægtet<br>gnst. | Bestemmer den gennemsnitlige lysstyrke henover hele<br>billedområdet. Under beregningen tillægges lysstyrken midt på<br>billedet større betydning. |  |  |
| • Spot                 | Måler kun inden for [[]] (AE-målingsrammen), der vises midt<br>på skærmen.                                                                         |  |  |

Ændring af ISO-følsomhed

Indstil ISO-følsomheden til [AUTO] for automatisk justering, så den passer til optagelsestilstanden og -betingelserne. Ellers skal du indstille en højere ISO-følsomhed for at opnå højere følsomhed eller en lavere værdi for at opnå lavere følsomhed.

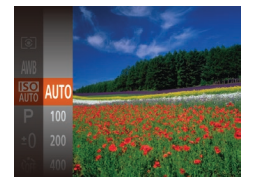

- Tryk på knappen (), vælg (), vælg (), og vælg derefter den ønskede indstilling () 21).
- Den indstilling, du har konfigureret, vises nu.
- Hvis du ønsker at få vist den automatisk indstillede ISO-følsomhed, når du har indstillet ISO-følsomheden til [AUTO], skal du trykke udløserknappen halvt ned.
  - Selvom valg af en mindre ISO-følsomhed kan reducere kornetheden, kan der være en større risiko for motiv- og kamerarystelser under visse optagelsesbetingelser.
  - Hvis du vælger en højere ISO-følsomhed, øges lukkertiden, hvilket kan reducere motiv- og kamerarystelser og øge flashens rækkevidde. Billeder kan dog blive grynede.

#### Før brug

Stillbilleder

Grundlæggende vejledning

Avanceret vejledning

Grundlæggende oplysninger om kameraet

Auto-tilstand

Andre optagelsestilstande

Tilstanden P

Afspilningstilstand

Menuen Indstilling

Tilbehør

Appendiks

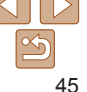

#### Justering af billedlysstyrken (i-Kontrast)

Før optagelse kan kameraet registrere områder på billedet (f.eks. ansigter eller baggrunde), der er for lyse eller mørke, og automatisk justere dem, så de får den optimale lysstyrke. Utilstrækkelig generel billedkontrast kan også justeres automatisk før optagelsen, så motiver træder klarere frem.

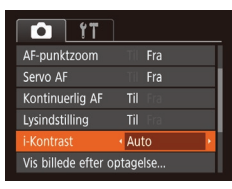

- Tryk på knappen [MENU], vælg [i-Kontrast] på fanen [], og vælg derefter [Auto] (<sup>22</sup>).
- Når indstillingen er foretaget, vises [Ci].

- Under nogle optageforhold er korrektionen muligvis ikke præcis, eller billedet kan se grovkornet ud.
- Du kan også korrigere eksisterende billeder (Q65).

# AND AND A

du tager billeder af

**Justering af hvidbalance** 

- Tryk på knappen [), vælg [) i menuen, og vælg derefter den ønskede indstilling ()21).
- Den indstilling, du har konfigureret, vises nu.

Stillbilleder

| AWB            | Auto            | Tilpasser automatisk den optimale hvidbalance til<br>optageforholdene.                                    |
|----------------|-----------------|----------------------------------------------------------------------------------------------------|
| ۲              | Dagslys         | Til fotografering udendørs i godt vejr.                                                                   |
| 2              | Overskyet       | Til fotografering i overskyet vejr, i skygge eller ved<br>tusmørke.                                       |
| *              | Tungsten        | Til fotografering i almindelig glødepærebelysning<br>(Tungsten) og fluorescerende lys med lignende farve. |
| <u></u><br>775 | Fluorescerende  | Til fotografering i lys af typen fluorescerende varm-hvid (eller lignende farve) og kølig-hvid.           |
| 洲              | FluorescerendeH | Til fotografering i fluorescerende lys af dagslystypen og<br>fluorescerende lys med lignende farve.       |
|                | Brugerdef.      | Til manuel indstilling af en brugerdefineret hvidbalance ( 47).                                           |

Ved at justere Hvidbalance kan du opnå mere naturlige farver for det motiv.

#### Før brug

Film

Grundlæggende vejledning

Avanceret vejledning

Grundlæggende oplysninger om kameraet

Auto-tilstand

Andre optagelsestilstande

Tilstanden P

Afspilningstilstand

Menuen Indstilling

Tilbehør

Appendiks

Film

#### Brugerdefineret hvidbalance

Ved at justere hvidbalance i forhold lyskilderne kan du opnå mere naturlige farver under lysforholdene, der hvor du tager billeder. Indstil hvidbalancen under den samme lyskilde, som oplyser dit billede.

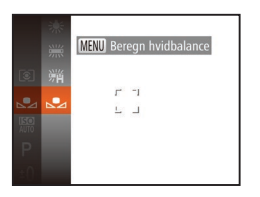

- Udfør trinnene i "Justering af hvidbalance" (<u>46</u>) for at vælge [].
- Ret kameraet mod et simpelt, hvidt motiv, så hele skærmen er hvid. Tryk på knappen [MENU].
- Nuancen på skærmen ændres, når hvidbalancedataene er gemt.

• Farverne vil muligvis se unaturlige ud, hvis du ændrer kameraindstillinger efter at have gemt hvidbalancedata.

#### **Optagelsesradius og fokusering**

#### Stillbilleder

#### Optagelse af nærbilleder (makro)

For at begrænse fokus til motiver på tæt hold skal du indstille kameraet til [...]. Se "Optagelsesradius" (...] 107) for at få detaljer om fokusområdet.

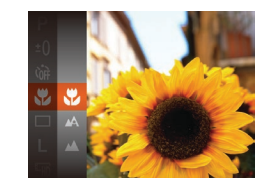

ikke fokusere

- Tryk på knappen [
  ), vælg [
  ], i menuen, og vælg derefter [
  ] (
  21).
- Når indstillingen er foretaget, vises [].

#### Avanceret vejledning

Grundlæggende oplysninger om kameraet

Grundlæggende veiledning

Auto-tilstand

Andre optagelsestilstande

Tilstanden P

#### Afspilningstilstand

Menuen Indstilling

Tilbehør

Appendiks

Indeks

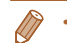

[1] vil blive grå på den gule linje under zoomlinjen, og kameraet kan

Der kan forekomme fortoning, hvis flashen udløses.

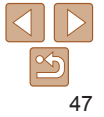

#### Før brug

#### Stillbillodor

Film

#### Stillbillodor

Film

#### Før brug

Grundlæggende veiledning

Avanceret veiledning

Grundlæggende oplysninger om kameraet

Auto-tilstand

Andro optagelsestilstande

Tilstanden P

Afspilningstilstand

Menuen Indstilling

48

Tilbehør

Appendiks

Indeks

## Face ΔiΔF

- Finder personers ansigter og indstiller derefter fokus, eksponering, (kun evaluerende måling) og hvidbalance (kun [WR])
- Når du retter kameraet mod motivet vises der en hvid ramme omkring. den persons ansigt, som kameraet betragter som hovedmotivet, og der vises op til to grå rammer omkring andre registrerede ansigter
- Når kameraet registrere bevægelser, følge rammerne personerne inden for et vist område
- Når udløserknappen trykkes halvt ned vises op til ni grønne rammer. omkring ansigter i fokus.
  - Hvis der ikke registreres ansigter, eller der kun ses grå rammer (ingen hvid ramme), vises op til ni grønne rammer i området i fokus. når du trykker udløserknappen halvt ned.
    - Hvis der ikke bliver fundet et ansigt, når Servo AF (149) er indstillet til [Til], vises AF-området midt på skærmen, når du trykker udløserknappen halvt ned.
    - Eksempler på ansigter, der ikke kan registreres;
    - Motiver, der er langt væk eller ekstremt tæt på
    - Motiver, der er mørke eller lyse
    - Ansigter i profiler, der ses fra en vinkel eller delvist skiult
    - Kameraet kan feilfortolke ikke-menneskelige emner som ansigter.
    - Der vises ingen AF-områder, hvis kameraet ikke kan fokusere. når du trykker udløserknappen halv ned.

| TÌ C            | ]         |
|-----------------|-----------|
| AF-område       | Face AiAF |
| Digital zoom    |           |
| AF-punktzoom    |           |
| Servo AF        |           |
| Kontinuerlig AF |           |
| Lysindstilling  |           |
| cyshildstilling |           |

(Uendelia)

Tryk på knappen [MFNI], vælg [AF-område] på fanen [ derefter den ønskede indstilling (22).

Trvk på knappen [@], vælg [A] i menuen.

Når indstillingen er foretaget vises [...]

og vælg derefter [1] (21).

Stillhilleder

Optagelse af motiver på lang afstand

For at begrænse fokus til motiver på lang afstand skal du indstille kameraet

til [1] Se "Optagelsesradius" (1107) for at få detalier om fokusområdet.

Ændring af tilstanden AF-område

Ændr tilstanden AF-område (Autofokus), så den passer til de forhold, du vil tage et billede under, på følgende måde.

Stillbillodor

Stillbillodor

#### Grundlæggende veiledning

**Avanceret** veiledning

Grundlæggende oplysninger om kameraet

Auto-tilstand

Andro optagelsestilstande

Tilstanden P

Afspilningstilstand

Menuen Indstilling

Tilbehør

Appendiks

Indeks

### Center

Der vises et AF-område midt på skærmen. Effektiv til pålidelig fokusering.

- Der vises et gult AF-område med [1]. hvis kameraet ikke kan fokusere når du trykker udløserknappen halvt ned
- Hvis du vil optage, så motiverne er placeret ved kanten eller i et hjørne. skal du først pege med kameraet for at registrere motivet i et AF-område og derefter holde udløserknappen halvveis nede. Mens du fortsat holder udløserknappen halvveis nede, skal du tage billedet, som du ønsker, og derefter trykke udløserknappen helt ned (Fokuslås)

#### Stillbilleder

Film

Optagelse med Servo AF

I denne tilstand kan du tage billeder af motiver i bevægelse uden at gå glip aet forsætter med at justere fokus og eksponering. serknappen trykket halvt ned.

| Konfigurer in | dstillingen. |
|---------------|--------------|
|---------------|--------------|

Tryk på knappen [MFNI], vælg [Servo AF] på fanen [ derefter [Til] (22).

#### 2 Fokuser.

Fokus og eksponering fastholdes der. hvor det blåt AF-område vises, mens du trykker udløserknappen halvt ned.

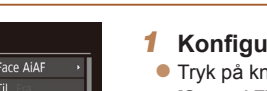

| ۲۲ (          |                               |   |
|---------------|-------------------------------|---|
| område        | <ul> <li>Face AiAF</li> </ul> | Þ |
| ital zoom     | Til Fra                       |   |
|               |                               |   |
| /o AF         | Til Fra                       |   |
| itinuerlig AF |                               |   |
| ndstilling    | Til Em                        |   |

Valg af motiver, der skal fokuseres på (Tracking AF)

Optag når du har valgt et motiv der skal fokuseres på på følgende måde

- Trvk udløserknappen helt ned for at optage.
- [Servo AF] (49) er indstillet til [Til] og kan ikke ændres.
- Sporing er måske ikke mulig, hvis motiverne er for små eller bevæger sig for hurtigt, eller hvis motivets farve eller lysstyrke ligger for tæt op ad baggrundens farve.
- [AF-punktzoom] på fanen [m] er ikke tilgængelig.
- [\$] og [\$] er ikke tilgængelige.

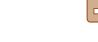

| af et billede, fordi kame | r |
|---------------------------|---|
| så længe du holder udle   | e |
|                           |   |
| T?                        |   |
|                           |   |

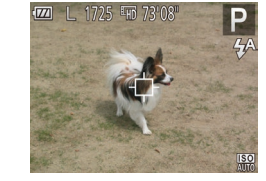

#### Vælg [Tracking AF]. Udfør trinnene i "Ændring af tilstanden

- AF-område" (148) for at vælge [Tracking AF]
- [----] vises midt på skærmen.

#### 2 Vælg et motiv, der skal fokuseres på.

- Hold kameraet, så [] er på det ønskede motiv
- Trvk udløserknappen halvt ned. [-[-]] skifter til blå [[-]], som vil følge motivet, mens kameraet fortsætter med at justere fokus og eksponering (Servo AF) (49).
- Optag.

- Kameraet kan muligvis ikke fokusere under visse betingelser.
  - I svag belysning aktiveres Servo AF muligvis ikke (AF-områderne bliver måske ikke blå), når du trykker udløserknappen halvt ned. I dette tilfælde indstilles fokus og eksponering i henhold til den valgte AF-områdetilstand.
- Hvis den optimale eksponering ikke kan opnås, vises lukkertiden og blænden med orange. Slip udløserknappen, og tryk den derefter halvt ned igen.
- [AF-punktzoom] på fanen [ ] ( 22) er ikke tilgængelig.
- Ikke tilgængelig, når der bruges selvudløser (<sup>131</sup>).

#### Forstørrelse af det område, der er i fokus

Du kan kontrollere fokus ved at trykke udløserknappen halvt ned for at forstørre den del af billedet, der er i fokus i AF-området.

- Konfigurer indstillingen.
   Tryk på knappen [MENU], vælg [AF-punktzoom] på fanen [], og vælg derefter [Till [] 22).
- **2** Kontroller fokuseringen.
- I [Face AiAF] AF-tilstand forstørres ansigtet, der registreres som hovedmotivet, når udløserknappen trykkes halvvejs ned.
   I [Center] AF-funktion forstørres AF-området midt på skærmen.
- Området i fokus forstørres ikke i følgende situationer, når udløserknappen trykkes halvt ned.
  - [Face AiAF]: Når et ansigt ikke registreres, eller når personen er for tæt på kameraet og vedkommendes ansigt er for stort til skærmen
  - [Center]: Når kameraet ikke kan fokusere på motivet
  - [Tracking AF]: Forstørres ikke i denne tilstand
  - Når der bruges digital zoom (29)

Stillbilleder

# Grundlæggende vejledning

Avanceret vejledning

Grundlæggende oplysninger om kameraet

Auto-tilstand

Andre optagelsestilstande

Tilstanden P

Afspilningstilstand

Menuen Indstilling

Tilbehør

Appendiks

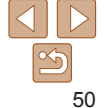

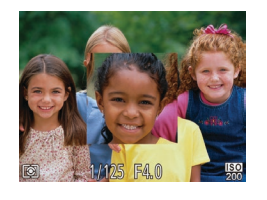

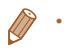

#### Ændring af fokusindstillingen

Du kan ændre kameraets standardindstilling til konstant at fokusere på motiver, det rettes mod, selvom du ikke trykker på udløserknappen. I stedet kan du begrænse kameraet til kun at fokusere i det øieblik. du trykker udløserknappen halvt ned

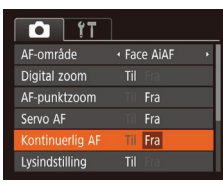

Til

Trvk på knappen [MFNI]. vælg [Kontinuerlig AF] på fanen [ og vælg derefter [Fra] (22).

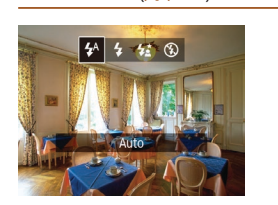

Flash

- Trvk på knappen [ [4][]] for at vælge og tryk derefter på
- Den indstilling, du vises nu

Kameraet fokuserer kontinuerligt på motiver, indtil du trykker udløserknappen halvt ned, så du er klar, hvis der pludselig er mulighed for at tage et godt billede. Kameraet fokuserer ikke kontinuerligt og sparer dermed på batteriets strøm. Fra

[4A] Auto Udløses automatisk i svag belvsning.

Ændring af flashtilstanden

📕 [½] Til Udløses for hvert billede

#### [4\*] Langsom synkronisering

Udløses for at belvse hovedmotivet (f.eks. personer), når der tages billeder ved lav lukkertid, for at oplyse baggrunden uden for flashens rækkevidde.

- I tilstanden [4\*] skal du montere kameraet på et stativ eller tage andre forholdsregler for at holde det i ro og forhindre kamerarystelser.
- I tilstanden [4\*] skal du, selv efter flashen er udløst, sørge for, at hovedmotivet ikke bevæger sig, før lukkerlyden stopper.

| Du kan ændre flashtilstanden, så den passer til det motiv, der skal optages. | r |
|------------------------------------------------------------------------------|---|
| Se "Kamera" (1106) for at få detaljer om flashens rækkevidde.                | 1 |
| ● Tryk på knappen [▶], tryk på knapperne                                     | 4 |
| [◀][▶] for at vælge en flashtilstand,<br>og tryk derefter på knappen [險].    | 1 |
| Den indstilling, du har konfigureret,<br>views nu                            | 1 |
| VISCS III.                                                                   | I |

Stillbilleder

#### Grundlæggende veiledning **Avanceret**

Før brug

veiledning Grundlæggende oplysninger om kameraet

Auto-tilstand

۵ndro optagelsestilstande

Filstanden P

Afspilningstilstand

Menuen Indstilling

Tilbehør

Appendiks

Til fotografering uden flash.

 Hvis der vises et blinkende [Q]-ikon, når du trykker udløserknappen halvt ned i tilstande, hvor kameraet rystes på grund af svag belysning, skal du montere kameraet på et stativ eller tage andre forholdsregler for at holde det stille.

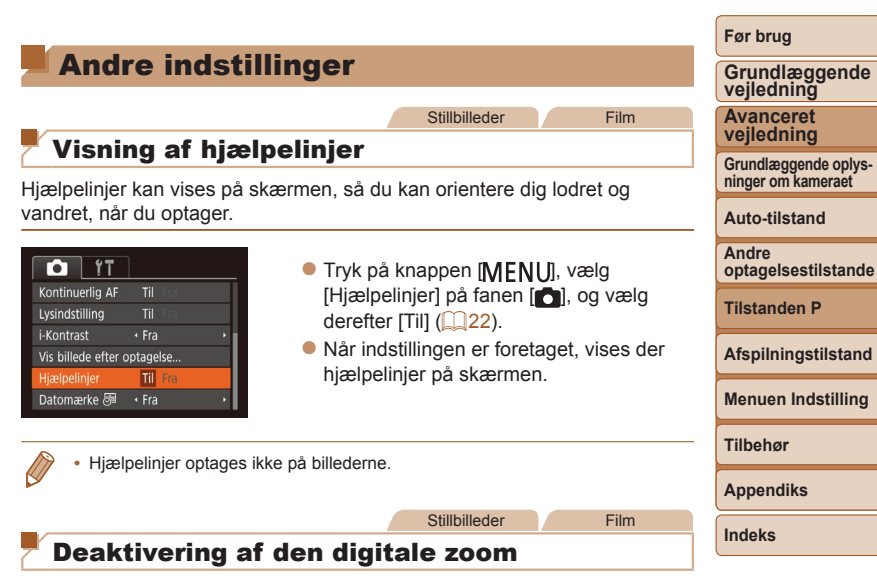

Hvis du foretrækker ikke at bruge den digitale zoom (<sup>29</sup>), kan du deaktivere den på følgende måde.

| Tì D            | ]                             |   |
|-----------------|-------------------------------|---|
| AF-område       | <ul> <li>Face AiAF</li> </ul> | Þ |
| Digital zoom    | Til Fra                       |   |
| AF-punktzoom    |                               |   |
| Servo AF        |                               |   |
| Kontinuerlig AF |                               |   |
| Lysindstilling  |                               |   |

 Tryk på knappen [MENU], vælg [Digital zoom] på fanen [], og vælg derefter [Fra] ([]22).

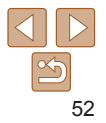

#### Ændring af billedvisningsstil efter optagelse

Du kan ændre, hvor længe billeder skal vises, og de oplysninger, der vises straks efter, at billederne er taget.

#### Andring af billedvisningsperioden efter optagelse

| Vis billede ef | ter optagelse              |
|----------------|----------------------------|
| Vis tid        | <ul> <li>Hurtig</li> </ul> |
|                |                            |
| Kort visning e | efter optagelse            |
|                |                            |
|                | (MENU) ᠫ                   |

- Åbn skærmen [Vis billede efter optagelse].
- Tryk på knappen [MENU], vælg [Vis billede efter optagelse] på fanen [], og tryk derefter på knappen []] ([]22).
- **2** Konfigurer indstillingen.
  - Vælg [Vis tid], og vælg derefter den ønskede indstilling (<u>22</u>).

| Hurtig                    | Viser kun billeder, indtil du optager igen.                                                                                                    |
|---------------------------|----------------------------------------------------------------------------------------------------|
| 2 sek., 4 sek.,<br>8 sek. | Billeder vises i det angivne tidsrum. Selv når der vises et billede, kan<br>du tage et andet billede ved at trykke udløserknappen halvt ned igen. |
| Lås                       | Viser billeder, indtil du trykker udløserknappen halvt ned.                                                                                       |
| Fra                       | Ingen billedvisningen efter optagelse.                                                                                                    |
|                           |                                                                                                    |

# Ændring af det skærmbillede, der vises efter optagelse Grundlæggende vejledning Redigér den måde, hvorpå billeder vises efter optagelser. Avanceret vejledning Vis billede efter optagelse 1 Indstil [Vis tid] til [2 sek.], Vis billede efter optagelse 1 Indstil [Vis tid] til [2 sek.],

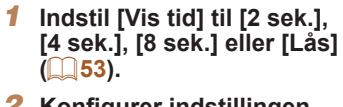

 Konfigurer indstillingen.
 Vælg [Vis info], og vælg derefter den ønskede indstilling (22).

| Fra                                           | Viser kun billedet. |
|-----------------------------------------------|---------------------|
| Detaljeret Viser optagelsesoplysninger (298). |                     |
|                                               |                     |

• Fra

MENU

Ontageinfo vises ikke

efter optagelse

- Når [Vis tid] (<sup>15</sup>/<sub>15</sub>) er indstillet til [Fra] eller [Hurtig], så indstilles [Vis info] til [Fra] og kan ikke ændres.
  - Du kan ændre de viste oplysninger ved at trykke på knappen [▼], mens billedet vises, lige efter du har taget det. Bemærk, at indstillingerne for [Vis info] ikke ændres. Du kan også slette billeder ved at trykke på knappen [m], eller du kan beskytte billeder ([259]) ved at trykke på knappen [m].

| vejledning                                 |  |
|--------------------------------------------|--|
| Grundlæggende oplys-<br>ninger om kameraet |  |
| Auto-tilstand                              |  |
| Andre optagelsestilstande                  |  |
| Tilstanden P                               |  |
| Afspilningstilstand                        |  |
| Menuen Indstilling                         |  |
| Tilbehør                                   |  |
| Appendiks                                  |  |
| Indeks                                     |  |
|                                            |  |

Før brug

# 53

# Afspilningstilstand

Hav det sjovt med at gennemgå dine billeder, og gennemse eller redigér dem på mange måder

- Hvis du vil forberede kameraet på disse handlinger, skal du trykke på knappen []] for at skifte til afspilningstilstand.
  - Det er muligvis ikke muligt at vise eller redigere billeder, der er blevet omdøbt eller allerede er blevet redigeret på en computer, eller billeder, der er taget med et andet kamera.

| Visning                                   | 55 |
|-------------------------------------------|----|
| Skift af visningstilstande                | 56 |
| Gennemsyn og filtrering af billeder       | 56 |
| Navigering gennem billeder i en oversigt  | 56 |
| Søgning efter billeder ud fra betingelser | 57 |
| Billedvisningsindstillinger               | 58 |
| Forstørrelse af billeder                  | 58 |
| Diasvisning                               | 58 |

| Beskyttelse af billeder                 | 59 |
|-----------------------------------------|----|
| Med menuen                              | 60 |
| Valg af billeder individuelt            | 60 |
| Valg af en række                        | 60 |
| Beskyttelse af alle billeder på én gang | 61 |
| Sletning af billeder                    | 62 |
| Sletning af flere billeder på én gang   | 62 |
| Rotering af billeder                    | 64 |
| Med menuen                              | 64 |
| Deaktivering af Auto-rotering           | 64 |

| Redigering af stillbilleder                | 65 |
|--------------------------------------------|----|
| Ændring af størrelse på billeder           | 65 |
| Justering af billedlysstyrken (i-Kontrast) | 65 |
| Korrigering af røde øjne                   | 66 |

#### Før brug

Grundlæggende vejledning

Avanceret vejledning

Grundlæggende oplysninger om kameraet

Auto-tilstand

Andre optagelsestilstande

Tilstanden P

Afspilningstilstand

Menuen Indstilling

Tilbehør

Appendiks

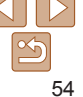

Film

#### Visning

Efter optagelse af billeder eller film kan du få dem vist på skærmen på følgende måde.

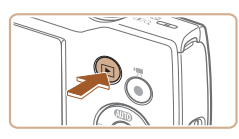

Skift til afspilningstilstand.
 Tryk på knappen []].

på knappen []].

Det sidste hillede vises

Gennemse hillederne

Gå til trin 3 for at afspille film.

Du kan få vist det forrige billede ved

at trykke på knappen [4]. Du kan få vist det næste billede ved at trykke

Tryk på knapperne [4][b], og hold dem

nede for hurtigt at gennemse billederne.

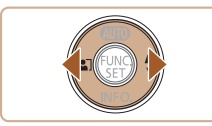

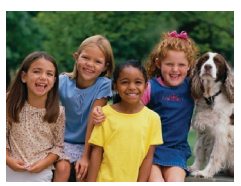

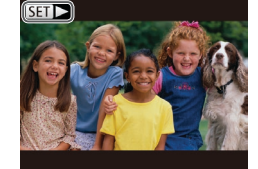

● Film kan kendes på ikonet [SⅢ▶].

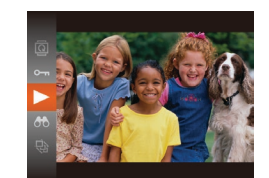

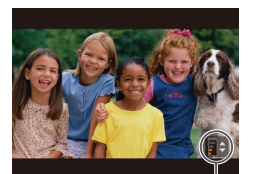

Lvdstvrkeindikator

- 3 Afspil film.
- Start afspilning ved at trykke på knappen [@], tryk på knapperne
   [▲][▼] for at vælge [▶], og tryk derefter på knappen [@] igen.

#### 4 Justér lydstyrken.

- Tryk på knapperne [▲][▼] for at justere lvdstvrken.
- Hvis du vil justere lydstyrken, når lydstyrkeindikatoren ikke længere vises, skal du trykke på knapperne [▲][▼].
- **5** Stop afspilningen midlertidigt.
- Hvis du vil stoppe eller genoptage afspilning, skal du trykke på knappen [@].
- Når filmen er færdig, vises [SET ►].
- Tryk udløserknappen halvt ned for at skifte fra afspilningstilstand til optagelsestilstand.
- Hvis du ønsker at få vist det nyeste billede, når du skifter til afspilningstilstand, skal du vælge MENU (22) > fanen [>] > [Fortsæt] > [Sidste opt].
- Du kan ændre den overgang, der vises mellem billeder, ved vælge MENU (
   (
   (
   22) og derefter vælge den ønskede effekt på fanen 
   [
   )

   [Overgang].

#### Før brug

Grundlæggende vejledning

Avanceret vejledning

Grundlæggende oplysninger om kameraet

Auto-tilstand

Andre optagelsestilstande

Tilstanden P

Afspilningstilstand

Menuen Indstilling

Tilbehør

Appendiks

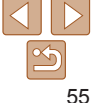

Film

#### Skift af visningstilstande

Tryk på knappen [v] for at få vist andre oplysninger på skærmen eller skiule oplysningerne. Se "Afspilning (Detalieret informationsvisning)" (98) for at få detalier om de viste oplysninger.

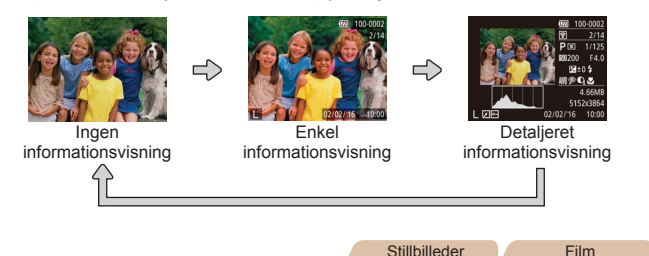

#### Advarsel om overbelvsning (for billedhøilvs)

I detalieret informationsvisning (256) blinker udvaskede høilvsområder på billedet på skærmen.

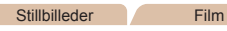

#### Histogram

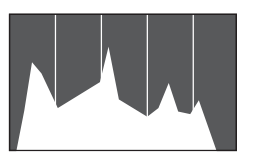

Den graf, der vises i detalieret informationsvisning (156), er et histogram, der viser fordelingen af lvsstvrke på billedet. Den vandrette akse viser graden af lysstyrke, og den lodrette akse viser hvor meget af billedet, der er på hvert lysstyrkeniveau. Visning af histogrammet er en metode til at kontrollere eksponeringen.

### Gennemsvn og filtrering af billeder

#### Film Stillbillodor

#### Navigering gennem billeder i en oversigt

Du kan hurtigt finde de ønskede billeder ved at vise flere billeder ad gangen i en oversiat.

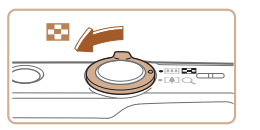

#### Vis billeder i en oversigt.

- Flvt zoomknappen mod [E=] for at få vist billeder i en oversigt. Skub zoomknappen en gang til, hvis du vil øge antallet af viste hilleder
- Hvis du vil vise færre billeder skal du flytte zoomknappen mod [O]. Der vises færre billeder, hver gang du skubber knappen.
- 2 Vælg et billede.
  - Tryk på knapperne [▲][▼][4][▶] for at vælge et billede.
  - Der vises en orange ramme rundt om det valgte billede.
  - Trvk på knappen [@] for at få vist det valgte billede i visning af enkeltbilleder.

Tilstanden P Afspilningstilstand

Menuen Indstilling

Tilbehør

Appendiks

Indeks

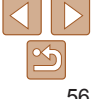

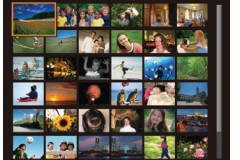

#### Før brug

Grundlæggende veiledning

Avanceret veiledning

Grundlæggende oplysninger om kameraet

Auto-tilstand

Andro optagelsestilstande

Film

#### Søgning efter billeder ud fra betingelser

Du kan hurtigt finde billeder på et hukommelseskort fyldt med billeder ved at filtrere billedvisningen ud fra betingelser, du angiver. Du kan også beskytte (259) eller slette (262) disse billeder på én gang.

| $\odot$ | Opt. Data   | Viser de billeder, der er taget på en bestemt dato. |
|---------|-------------|-----------------------------------------------------|
| 9       | Stills/film | Viser kun stillbilleder eller film.                 |

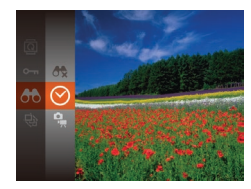

- Vælg den første betingelse for billedvisning eller -navigation.

Vælg den anden betingelse for

billedvisning eller -navigation.
 Tryk på knapperne [▲][♥][♥][€] for at

vælge en betingelse, og tryk derefter på

02/02/16

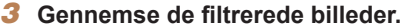

- Billeder, der opfylder dine betingelser, vises i en gul ramme. Hvis du kun ønsker at få vist disse billeder, skal du trykke på knapperne [4][)].
- Hvis du vil annullere filtervisning, skal du vælge [ ] i trin 1.

 Hvis kameraet ikke har fundet billeder, der opfylder bestemte betingelser, kan de pågældende betingelser ikke vælges.

knappen [@].

- M .
  - Hvis du vil skjule oplysningerne, skal du trykke på knappen [▼] i trin 3.
    Mulighederne for visning af de fundne billeder (i trin 3) omfatter "Navigering gennem billeder i en oversigt" (□56), "Forstørrelse af billeder" (□58) og "Diasvisning" (□58). Du kan beskytte, slette eller printe alle billeder, der er fundet, eller føje dem til en fotobog ved at vælge [Vælg alle billeder i søgning] i "Beskyttelse af billeder" (□59), "Sletning af flere billeder på én gang" (□62), "Tilføjelse af billeder til printlisten (DPOF)" (□86) eller "Tilføjelse af billeder til en fotobog" (□88).
  - Hvis du redigerer billeder og gemmer dem som nye billeder (<u>65–66</u>), vises en meddelelse, og de billeder, der blev fundet, vises ikke længere.

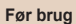

#### Grundlæggende vejledning

Avanceret vejledning

Grundlæggende oplysninger om kameraet

Auto-tilstand

Andre optagelsestilstande

Tilstanden P

Afspilningstilstand

Menuen Indstilling

Tilbehør

Appendiks

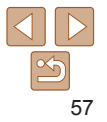

#### Billedvisningsindstillinger

Stillbilleder

#### Forstørrelse af billeder

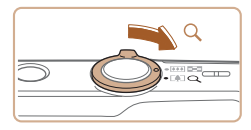

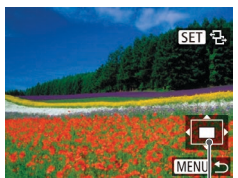

Omtrentlig placering af vist område

#### 1 Forstør et billede.

- Flytning af zoomknappen mod [Q] vil zoome ind på billedet og forstørre det. Hvis du bliver ved med at holde zoomknappen inde, kan du forstørre billeder op til 10x.
- 2 Flyt visningspositionen, og skift mellem billederne.
- Du kan flytte visningspositionen ved at trykke på knapperne [▲][♥][◀][♥].
- Når [SET 12] vises, kan du skifte til [SET 12] ved at trykke på knappen [SE]. Hvis du vil skifte til andre billeder i zoomtilstand, skal du trykke på knapperne [4][). Tryk på knappen [SE] igen for at gendanne den oprindelige indstilling.

 Du kan gå tilbage til visning af enkeltbilleder fra forstørret visning ved at trykke på knappen [MENU].

## Du kan automatisk afspille billeder fra et hukommelseskort på følgende

Diasvisning

måde. Hvert hillede vises i ca. tre sekunder

 Kameraets energisparefunktioner (
 19) deaktiveres under diasvisning.

Stillbilleder

Trvk på knappen [@], vælg [@] i menuen,

Diasvisningen starter når [Henter billede]

Trvk på knappen [MFNI] for at standse

har været vist et par sekunder.

og vælg derefter den ønskede indstilling

Film

#### Før brug

Grundlæggende vejledning

Avanceret vejledning

Grundlæggende oplysninger om kameraet

Auto-tilstand

Andre optagelsestilstande

Tilstanden P

Afspilningstilstand

Menuen Indstilling

Tilbehør

Appendiks

Indeks

 Diasvisning kan stoppes midlertidigt eller genoptages ved at trykke på knappen ().

(121)

diasvisningen.

- Under afspilning kan du skifte til andre billeder ved at trykke på knapperne [◀][▶]. Du kan spole hurtigt frem eller tilbage ved at holde knapperne [◀][▶] nede.
- Under filtreret visning (<sup>157</sup>) afspilles der kun billeder, der opfylder søgebetingelserne.

#### Ændring af diasvisningsindstillingerne

Du kan angive, at diasvisninger skal gentages, og du kan skifte overgangen mellem billeder og den tid, som hvert billede vises i.

| Diasvisning    |                            |    |
|----------------|----------------------------|----|
| Gentag         | Til Fra                    |    |
| Afspilningstid | <ul> <li>3 sek.</li> </ul> |    |
| Effekt         | <ul> <li>Fading</li> </ul> |    |
|                |                            |    |
| Start          | ME                         | ∭∽ |

#### Åbn indstillingsskærmen.

 Tryk på knappen [MENU], og vælg derefter [Diasvisning] på fanen [] ([]22).

#### **2** Konfigurer indstillingerne.

- Vælg et menupunkt, der skal konfigureres, og vælg derefter den ønskede indstilling (<u>22</u>).
- Start diasvisningen med indstillingerne ved at vælge [Start] og trykke på knappen [@].
- Hvis du vil vende tilbage til menuskærmen, skal du trykke på knappen [MENU].

**Beskyttelse af billeder** 

Beskyt vigtige billeder, så de ikke ved et uheld slettes ( $\square 62$ )

Tryk på knappen [), og vælg derefter
 i menuen (21). [Beskyttet]
 vises

Stillbilleder

- Du kan annullere beskyttelsen ved at gentage denne procedure og vælge
   [Om] igen og derefter trykke på knappen [@].
- Beskyttede billeder på et hukommelseskort slettes, hvis du formaterer kortet (271).
- Beskyttede billeder kan ikke slettes med kameraets slettefunktion. Hvis du vil slette dem på denne måde, skal du først annullere beskyttelsen.

#### Før brug

Film

Grundlæggende vejledning

Avanceret vejledning

Grundlæggende oplysninger om kameraet

Auto-tilstand

Andre optagelsestilstande

Tilstanden P

Afspilningstilstand

Menuen Indstilling

Tilbehør

Appendiks

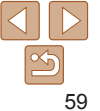

| Med menuen      |   |
|-----------------|---|
| D. D. 17        | 1 |
| Diasvisning     | • |
| ilet            |   |
| Beskyt          |   |
| Rotér           |   |
| otobogonemtning |   |

| Åbn indstillingsskærmen.                 |
|------------------------------------------|
| Tryk på knappen [ <b>MENU</b> ], og vælg |
| [Beskyt] på fanen [ <b>下]</b> ] (🛄22).   |

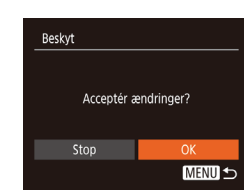

#### Beskyt billedet.

- Trvk på knappen [MENI] Der vises. en bekræftelsesmeddelelse
- Trvk på knapperne [4][b] for at vælge [OK], og tryk derefter på knappen [@].

Billederne beskyttes ikke, hvis du skifter til optagelsestilstand eller slukker kameraet inden du har fuldført konfigurationen i trin 3

#### Valg af en række

#### Væla [Væla række].

Udfør trin 2 "Med menuen" (160), vælg [Vælg række], og tryk på knappen [@].

#### Vælg et startbillede.

| Tilbehør  |
|-----------|
| Appendiks |
| Indeks    |

Før brug

Avanceret

veiledning

Grundlæggende veiledning

Grundlæggende oplys-

optagelsestilstande

Afspilningstilstand

Menuen Indstilling

ninger om kameraet

Auto-tilstand

Tilstanden P

Andro

Tryk på knappen [@].

SET Første billede MENU 5

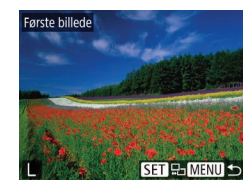

Tryk på knapperne [4][b] for at vælge et billede, og tryk derefter på knappen [@].

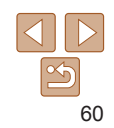

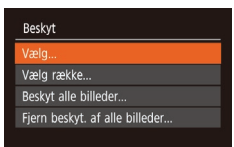

i-Kontrast

#### Vælg en udvælgelsesmetode. 2

- Væla et menupunkt og den ønskede indstilling (22).
- Hvis du vil vende tilbage til menuskærmen skal du trykke på knappen [MFNI]

## Valg af billeder individuelt

MENU 🕤

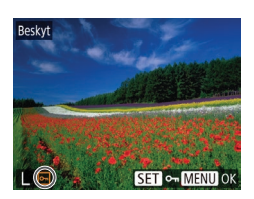

- Væla [Væla].
- Udfør trin 2 i "Med menuen" (160). vælg [Vælg], og tryk på knappen [@].
- Vælg et billede.
- Tryk på knapperne [4][b] for at vælge et billede, og tryk derefter på knappen [@]. [m] vises.
- Du kan annullere valget ved at trykke på knappen [@] igen. [. vises ikke længere.
- Gentag denne proces for at angive andre billeder

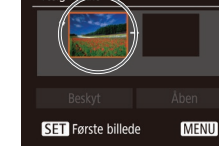

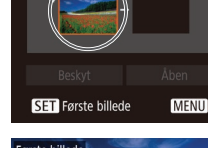

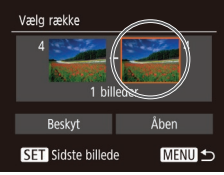

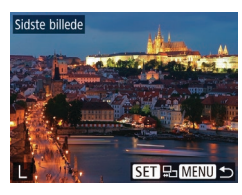

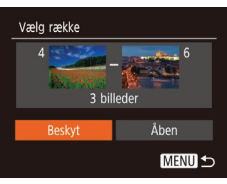

- **3 Vælg et slutbillede.** 
  - Tryk på knappen [) for at vælge [Sidste billede], og tryk derefter på knappen [).

- Tryk på knapperne [4][) for at vælge et billede, og tryk derefter på knappen [<sup>®</sup>].
- Billeder før det første billede kan ikke vælges som sidste billede.

Trvk på knappen [
] for at vælge [Beskyt].

og tryk derefter på knappen [@].

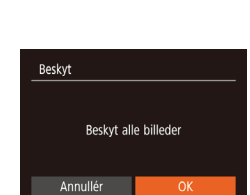

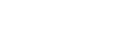

 Hvis du vil annullere beskyttelsen af grupper af billeder, skal du vælge [Fjern beskyt. af alle billeder] i trin 1.

Beskyttelse af alle billeder på én gang

knappen [@].

Beskyt billederne.

Trvk på knapperne [4][ ] for at vælge

[OK], og tryk derefter på knappen [@].

Vælg [Beskyt alle billeder]. • Udfør trin 2 i "Med menuen" (\_\_\_60), vælg [Beskyt alle billeder], og tryk på

Grundlæggende oplysninger om kameraet

Grundlæggende veiledning

Auto-tilstand

Før brug

Andre optagelsestilstande

Tilstanden P

Afspilningstilstand

Menuen Indstilling

Tilbehør

Appendiks

Indeks

\_\_\_\_\_

Beskyt billederne.

• Du kan annullere beskyttelse af grupper af billeder ved at vælge [Åben] i trin 4.

Δ

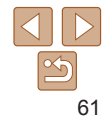

Film

#### **Sletning af billeder**

Du kan vælge og slette uønskede billeder et ad gangen. Pas på, når du sletter billeder, da de ikke kan gendannes. Beskyttede billeder (159) kan dog ikke slettes.

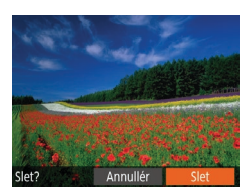

- Vælg et billede, der skal slettes.
- Trvk på knapperne [4][b] for at vælge et hillede
- Slet hilledet
- Tryk på knappen [前].
- Når der vises [Slet?], skal du trykke på knapperne [4][▶] for at vælge [Slet] og derefter trykke på knappen [@].
- Det aktuelle billede slettes nu
- Du kan annullere sletningen ved at trykke på knapperne [4][b] og vælge [Annullér] og derefter trykke på knappen [@].

| PT<br>Diasvisning<br>Siet<br>Beskyt<br>Rotér<br>Fotobogopsætning<br>i-Kontrast | valg al en udvæl          |
|--------------------------------------------------------------------------------|---------------------------|
| Diasvisning<br>Slet<br>Beskyt<br>Rotér<br>Fotobogopsætning<br>i-Kontrast       | ► <u></u> <u></u> <u></u> |
| Slet<br>Beskyt<br>Rotér<br>Fotobogopsætning<br>i-Kontrast                      | Diasvisning               |
| Beskyt<br>Rotér<br>Fotobogopsætning<br>i-Kontrast                              | Slet                      |
| Rotėr<br>Fotobogopsætning<br>i-Kontrast                                        | Beskyt                    |
| Fotobogopsætning<br>i-Kontrast                                                 | Rotér                     |
| i-Kontrast                                                                     | Fotobogopsætning          |
|                                                                                | i-Kontrast                |
|                                                                                |                           |

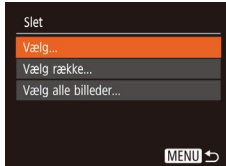

#### Sletning af flere billeder på én gang

Du kan vælge flere billeder for at slette dem samtidig. Pas på, når du sletter billeder, da de ikke kan gendannes. Beskyttede billeder (159) kan dog ikke slettes.

### Valo af en udvælgelsesmetode

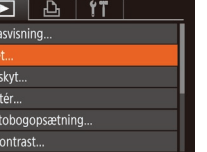

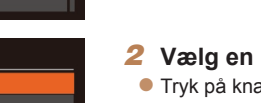

#### Vælg en udvælgelsesmetode.

Åbn indstillingsskærmen.

Trvk på knappen [MFNI]]. og vælg

derefter [Slet] på fanen []] (22).

- Trvk på knapperne [A][V] for at vælge en udvælgelsesmetode, og tryk derefter på knappen [@].
- Hvis du vil vende tilbage til menuskærmen, skal du trykke på knappen [MFNI]].

#### Før brug

Grundlæggende veiledning

Avanceret veiledning

Grundlæggende oplysninger om kameraet

Auto-tilstand

Andro optagelsestilstande

Tilstanden P

Afspilningstilstand

Menuen Indstilling

Tilbehør

Appendiks

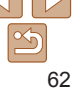

#### Valg af billeder individuelt

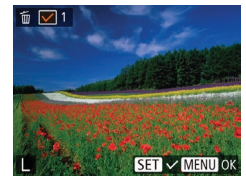

#### [Vælg], og tryk på knappen [@]. 2 Vælg et billede.

Udfør trin 2 i "Valg af en

1 Væla [Væla].

- Når du har valgt et billede i trin 2 i "Valg af billeder individuelt" (<u>60</u>),
- vises der [√].
  Du kan annullere valget ved at trykke på knappen [<sup>®</sup>] igen. [√] vises ikke længere.

udvælgelsesmetode" (262), vælg

 Gentag denne proces for at angive andre billeder.

#### 3 Slet billederne.

- Tryk på knappen [MENU]. Der vises en bekræftelsesmeddelelse.
- Tryk på knapperne [4][b] for at vælge [OK], og tryk derefter på knappen [).

# Valg af en række

Vælg række

Slet

Annullér

#### Vælg [Vælg række].

 Udfør trin 2 i "Valg af en udvælgelsesmetode" (262), vælg [Vælg række], og tryk på knappen [6].

#### 2 Vælg billeder.

 Udfør trin 2-3 i "Valg af en række" (
 (
 <u>60</u>) for at angive billeder.

#### **3** Slet billederne.

 Tryk på knappen [▼] for at vælge [Slet], og tryk derefter på knappen [∰].

#### Grundlæggende vejledning

Avanceret vejledning

Før brug

Grundlæggende oplysninger om kameraet

#### Auto-tilstand

Andre optagelsestilstande

Tilstanden P

Afspilningstilstand

#### Menuen Indstilling

Tilbehør

#### Appendiks

Indeks

#### Angivelse af alle billeder på én gang

- 1 Vælg [Vælg alle billeder].
- Udfør trin 2 i "Valg af en udvælgelsesmetode" (<u>62</u>), vælg [Vælg alle billeder], og tryk på knappen [).

#### 2 Slet billederne.

 Tryk på knapperne [4][) for at vælge [OK], og tryk derefter på knappen [).

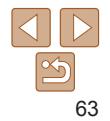

# or at angive

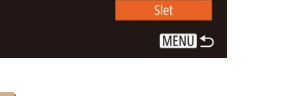

3 hilleder

Slet alle billeder?

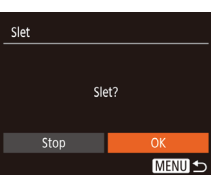

#### Før brug

#### Stillbilleder

#### **Rotering af billeder**

Skift retning for billederne, og gem dem som beskrevet nedenfor.

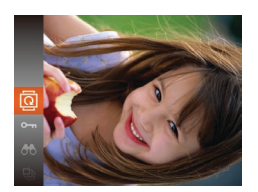

- 🛛 Vælg 🗐.

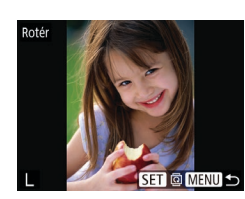

- 2 Rotér billedet.
- Tryk på knapperne [4][>] for at vælge et billede.
- Billedet drejes 90°, hver gang du trykker på knappen [@].
- Hvis du vil vende tilbage til menuskærmen, skal du trykke på knappen [MENU].
- Rotering er ikke muligt, hvis [Auto-rotering] er indstillet til [Fra] ([]64).

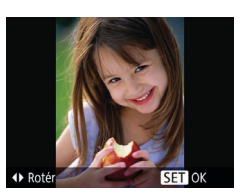

#### 2 Rotér billedet.

Tryk på knappen [4] eller [b] afhængigt af den ønskede retning. Billedet drejes 90°, hver gang du trykker på knappen. Tryk på knappen [) for at gøre indstillingen færdig.

#### Med menuen

| D 占 11           |  |
|------------------|--|
| Diasvisning      |  |
| Slet             |  |
| Beskyt           |  |
|                  |  |
| Fotobogopsætning |  |
| i-Kontrast       |  |
|                  |  |

#### Vælg [Rotér].

 Tryk på knappen [MENU], og vælg [Rotér] på fanen []] (22).

#### Deaktivering af Auto-rotering

Udfør disse trin for at deaktivere automatisk billedrotering, som roterer billeder på grundlag af den aktuelle kameraretning.

| ▶ <u></u> <u></u> <u></u> <u></u> |   |
|-----------------------------------|---|
|                                   |   |
| Rødøje-korrektion                 |   |
| Ændre str                         |   |
| Overgang                          |   |
| Auto-rotering Til Fra             |   |
| Fortsæt 🔹 Sidst set 🔸             | 1 |

 Tryk på knappen [MENU], vælg [Auto-rotering] på fanen [F], og vælg derefter [Fra] (22).

# Tilbehør Appendiks

Indeks

 Billeder kan ikke roteres (<sup>164</sup>), hvis du har indstillet [Auto-rotering] til [Fra]. Allerede roterede billeder vises også i den oprindelige retning.

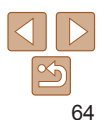

#### Grundlæggende vejledning

Avanceret vejledning

Grundlæggende oplysninger om kameraet

Auto-tilstand

Andre optagelsestilstande

Tilstanden P

Afspilningstilstand

Menuen Indstilling

#### **Redigering af stillbilleder**

Billedredigering (165–66) er kun muliat, hvis der er tilstrækkelig ledig plads på hukommelseskortet

Ændring af størrelse på billeder

Gem en kopi af billeder med en lavere opløsning.

| ÞĿ               | ٢T                         |  |
|------------------|----------------------------|--|
| Rotér            |                            |  |
| Fotobogopsætn    | ing                        |  |
| i-Kontrast       |                            |  |
| Rødøje-korrektio | on                         |  |
| Ændre str        |                            |  |
| Overgang         | <ul> <li>Fading</li> </ul> |  |
|                  |                            |  |

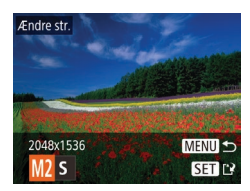

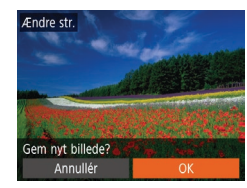

#### [Ændre str.] på fanen []] ([]22). Vælg et billede.

Vælg [Ændre str.].

Tryk på knapperne [4][b] for at vælge et billede, og tryk derefter på knappen [@].

Trvk på knappen [MFNI]. og vælg

Stillhilleder

#### Vælg en billedstørrelse.

- Trvk på knapperne [4][b] for at vælge størrelsen, og tryk derefter på knappen [@].
- Gem nvt billede?1 vises.

#### Gem det nve billede.

- Tryk på knapperne [4][b] for at vælge [OK], og tryk derefter på knappen [@].
- Billedet gemmes nu som en ny fil.

# Vis nyt billede?

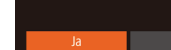

- Kontroller det nye billede.
- Tryk på knappen [MENI] [Vis nvt billede?] vises.
- Trvk på knapperne [4][b] for at vælge [Ja], og tryk derefter på knappen [@].
- Det gemte billede vises nu.
- Redigering er ikke mulig for billeder, der er taget med opløsningsindstillingen [S] eller [W] (134).
- Billeders størrelse kan ikke ændres til en højere opløsning

#### Stillbilleder

#### Justering af billedlysstyrken (i-Kontrast)

Billedområder, der er for mørke (f.eks, ansigter eller baggrunde), kan registreres og automatisk justeres til den optimale lysstyrke. Utilstrækkelig generel billedkontrast justeres også automatisk, så motiver træder klarere frem. Du kan vælge mellem fire korrektionsniveauer og derefter gemme billedet som en separat fil.

| ► <u></u> <u></u> |  |
|-------------------|--|
| Slet              |  |
| Beskyt            |  |
|                   |  |
| Fotobogopsætning  |  |
| i-Kontrast        |  |
| Rødøje-korrektion |  |

#### Vælg [i-Kontrast].

Tryk på knappen [MFNU], og vælg derefter [i-Kontrast] på fanen [] (22).

#### Vælg et billede.

Tryk på knapperne [4][b] for at vælge et billede, og tryk derefter på knappen [@]

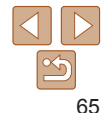

#### Før brug

#### Grundlæggende veiledning

**Avanceret** veiledning

Grundlæggende oplysninger om kameraet

Auto-tilstand

Andro optagelsestilstande

Tilstanden P

Afspilningstilstand

Menuen Indstilling

Tilbehør

Appendiks

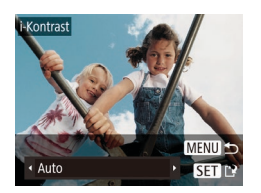

#### Vælg en indstilling.

Tryk på knapperne [4][ ] for at vælge en indstilling, og tryk derefter på knappen [@].

#### Gem som et nyt billede. og kontroller det.

Udfør trin 4-5 i "Ændring af størrelse på billeder" (M65)

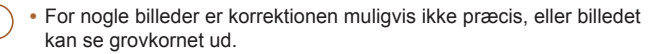

- Billeder kan se grovkornede ud efter gentagen brug af denne funktion
- Hvis [Auto] ikke giver de forventede resultater, kan du forsøge at korrigere billederne vha. [Lav]. [Medium] eller [Høi].

#### Stillbilleder

### Korrigering af røde øine

Korrigerer automatisk billeder med røde øine. Du kan gemme det korrigerede billede som en separat fil.

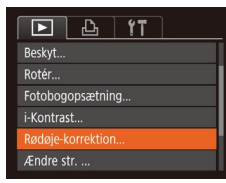

#### Vælg [Rødøje-korrektion].

- Tryk på knappen [MFNI], og vælg derefter [Rødøie-korrektion] på fanen [] (22).
- Vælg et billede.
- Tryk på knapperne [4][b] for at vælge et billede.

#### Korriger billedet.

- Trvk på knappen [@].
- Røde øine, som kameraet registrerer. korrigeres nu og der vises rammer omkring de korrigerede billedområder.
- Eorstør eller formindsk billeder efter behov. Benvt fremgangsmåden i "Forstørrelse af billeder" (158)
- Gem som et nyt billede. og kontroller det.
- Trvk på knapperne [▲][▼][4][▶] for at vælge [Nv fil], og tryk derefter på knappen [@].
- Billedet gemmes nu som en nv fil.
- Udfør trin 5 i "Ændring af størrelse på billeder" (165).
- Visse billeder bliver muliavis ikke korrigeret korrekt.
  - Du kan overskrive det oprindelige billede med det korrigerede billede ved at vælge [Overskriv] i trin 4. I så fald slettes det oprindelige billede.
  - Beskvttede billeder kan ikke overskrives.

#### Grundlæggende veiledning

Avanceret veiledning

Før brug

Grundlæggende oplysninger om kameraet

Auto-tilstand

Andro optagelsestilstande

Tilstanden P

Afspilningstilstand

Menuen Indstilling

Tilbehør

Appendiks

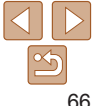

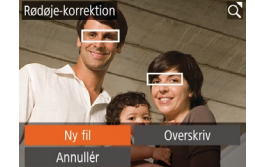

# **Menuen Indstilling**

Tilpas eller justér kameraets grundlæggende funktioner, så det bliver lettere at bruge

#### Justering af kameraets grundlæggende

| funktioner                        | 68 |
|-----------------------------------|----|
| Slå lyden fra kameraets betjening | 68 |
| Justering af lydstyrken           | 68 |
| Skjul råd og tips                 | 68 |
| Dato og klokkeslæt                | 69 |
| Verdensur                         | 69 |

| Objektivets tilbagetrækningstid | 69 |
|---------------------------------|----|
| Brug af Eco-tilstand            | 70 |
| Justering af Energisparer       | 70 |
| Skærmens lysstyrke              | 71 |
| Skjul startskærmen              | 71 |
| Formatering af hukommelseskort  | 71 |
| Filnummerering                  | 72 |

| Datobaseret billedlagring        | 73 |
|----------------------------------|----|
| Kontrol af certificeringslogoer  | 73 |
| Sprog på skærmen                 | 73 |
| Justering af andre indstillinger | 73 |
| Gendannelse af kameraets         |    |
| standardindstillinger            | 74 |

#### Før brug

Grundlæggende vejledning

Avanceret vejledning

Grundlæggende oplysninger om kameraet

Auto-tilstand

Andre optagelsestilstande

Tilstanden P

#### Afspilningstilstand

Menuen Indstilling

#### Tilbehør

Appendiks

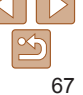

#### Justering af kameraets arundlæggende funktioner

Basiskamerafunktioner konfigureres på fanen [91] i MENU (22). Tilpas ofte brugte funktioner, så de passer til dine behov.

#### Slå lyden fra kameraets betiening

Slå kameraets lyde og videolyd fra på følgende måde

| 1               |                                                                                                    |
|-----------------|----------------------------------------------------------------------------------------------------|
| Til Fra         |                                                                                                    |
|                 |                                                                                                    |
|                 | 1                                                                                                    |
| 02.02.'16 10:00 |                                                                                                    |
| #               |                                                                                                    |
| • 1 min. •      |                                                                                                    |
|                 | Till         Fra           Till         Fra           02.02.'16 10:00         Image: constraint of the second second |

Vælg [Mute], og vælg derefter [Til].

- Du kan også slå kameralvdene fra ved at holde knappen [**v**] nede, mens du tænder kameraet
- Hvis du slår kameralydene fra, er lyden også slået fra under afspilning af film (155). Hvis du vil aktivere lyden under film skal du trykke på knappen [ Juster lydstyrken med knapperne [A][V] efter behov.

| Justering af ly                                                              | dstyrken                                                                                                    |
|------------------------------------------------------------------------------|----------------------------------------------------------------------------------------------------|
| stér lydstyrken for indivic                                                  | luelle kameralyde på følgende måde.                                                                                                    |
| ydstyrke<br>ipstartslyd<br>etjeningslyd<br>elvudløserlyd<br>ukkerlyd<br>MENU | <ul> <li>Vælg [Lydstyrke], og tryk derefter på knappen [@].</li> <li>Vælg et punkt, og tryk derefter på knapperne [4][) for at justere lydstyrken.</li> </ul> |

#### Skjul råd og tips

Justér

Lydstyre

Betjenir

Selvudi Lukkerly

Der vises normalt råd og tips, når du vælger punkter under FUNC, (221). Du kan deaktivere disse oplysninger, hvis du ønsker det.

| Mute        | TI Fra          |
|-------------|-----------------|
| Lydstyrke   |                 |
| Råd og tips | Til Fra         |
| Dato/Tid    | 02.02.'16 10:00 |
| Tidszone    | *               |
| Obj. lukket | < 1 min. →      |

Vælg [Råd og tips], og vælg derefter [Fra].

| l | Ap | p | e | nd | lik |
|---|----|---|---|----|-----|
| 4 | _  | _ | _ | _  | _   |

Tilbehør

Før brug

Avanceret veiledning

Auto-tilstand

Tilstanden P

Andre

Grundlæggende veiledning

Grundlæggende oplysninger om kameraet

optagelsestilstande

Afspilningstilstand

Menuen Indstilling

#### Dato og klokkeslæt

Du kan indstille dato og klokkeslæt på følgende måde.

| Dato/Tid           |               |
|--------------------|---------------|
| 📌 Indstil          | dato/tid      |
| 02. 02. 2016 10: 0 | 0 mm/dd/åå 😽  |
|                    |               |
|                    |               |
| SET OK             | MENU Annullér |

- Vælg [Dato/Tid], og tryk derefter på knappen [@].
- Tryk på knapperne [4][b] for at vælge et punkt, og tryk derefter på knapperne [▲][♥] for at justere indstillingen.

#### Verdensur

Når du rejser i udlandet, kan du sikre, at dine billeder altid har korrekt lokalt dato og klokkeslæt ved blot på forhånd at registrere rejsemålet og skifte til den relevante tidszone. Med denne praktiske funktion er det ikke nødvendigt at indstille dato/tid manuelt.

Sørg for at indstille datoen og klokkeslættet og din egen tidszone som beskrevet i "Indstilling af dato og klokkeslæt" (113), inden du bruger verdensuret.

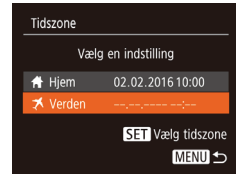

#### Angiv dit rejsemål.

- Tryk på knapperne [▲][▼] for at vælge [≭ Verden], og tryk derefter på knappen [)].
- Tryk på knapperne [4][>] for at vælge destinationen.

| Tidszone |                   |
|----------|-------------------|
| Væ       | lg en indstilling |
| 🕂 Hjem   | 02.02.2016 10:00  |
| 🛪 Verden | 02.02.2016 11:00  |
|          |                   |

Hvis du ændrer dato eller klokkeslæt i tilstanden [X] (14), opdateres klokkeslæt og dato for [A Hiem] automatisk.

#### Objektivets tilbagetrækningstid

MENU

Af sikkerhedsmæssige årsager trækkes objektivet normalt tilbage ca. ét minut, efter at du har trykket på knappen [**b**] i optagelsestilstand (**19**). Hvis objektivet skal trækkes tilbage med det samme, når du trykker på knappen [**b**], skal du indstille tilbagetrækningstiden til [0 sek.].

| Tî D         |                 |
|--------------|-----------------|
| Lydstyrke    |                 |
| Råd og tips  | Til Fra         |
| Dato/Tid     | 02.02.'16 10:00 |
| Tidszone     | #               |
| Obj. lukket  | • 0 sek.        |
| Eco-tilstand | Til Fra         |

 Vælg [Obj. lukket], og vælg derefter [0 sek.].

Hvis du vil indstille sommertid (plus

Trvk på knappen [@]

MENU

(297).

1 time), skal du vælge [:::] ved at trykke

på knapperne [A][V] og derefter vælge

Skift til reisemålets tidszone.

Trvk på knapperne [A][V] for at vælge

[X] vises nu på optagelsesskærmen

[X Verden], og tryk derefter på knappen

#### Før brug

Grundlæggende vejledning

vejledning

Grundlæggende oplysninger om kameraet

Auto-tilstand

Andre optagelsestilstande

Tilstanden P

#### Afspilningstilstand

Menuen Indstilling

Tilbehør

Appendiks

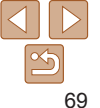

#### <sup>F</sup> Brug af Eco-tilstand

Denne funktion giver dig mulighed for at spare batteristrøm i optagelsestilstand. Når kameraet ikke bruges, bliver skærmen hurtigt mørk for at reducere batteriforbruget.

| D IT         |                 |
|--------------|-----------------|
| Råd og tips  | Til Fra         |
| Dato/Tid     | 02.02.'16 10:00 |
| Tidszone     | A l             |
| Obj. lukket  | • 1 min. →      |
| Eco-tilstand | Til Fra         |
|              |                 |

#### Konfigurer indstillingen.

- Vælg [Eco-tilstand], og vælg derefter [Til].
- [ECO] vises nu på optagelsesskærmen ((297).
- Skærmen bliver mørk, når kameraet ikke bruges i ca. to sekunder. Skærmen slukkes ca. ti sekunder efter, at den er blevet mørk. Kameraet slukkes efter ca. tre minutters inaktivitet.

#### 2 Optag.

 Når skærmen er slukket, men objektivet stadig er ude, skal du trykke udløserknappen halvt ned for at aktivere skærmen og gøre klar til optagelse. Justér tidspunkt for automatisk deaktivering af kamera og skærm (henholdsvis Autosluk og Display fra) efter behov (119).

Justering af Energisparer

MENU

Energisparer

Display Fra

Til Er

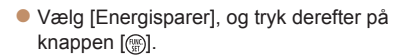

- Når du har valgt et punkt, skal du trykke på knapperne [4][b] for at justere efter behov.
- For at spare på batteriet bør du normalt vælge [Til] for [Autosluk] og [1 min] eller mindre for [Display Fra].
- Indstillingen [Display Fra] anvendes også, selvom du indstiller [Autosluk] til [Fra].
   Disse energisparefunktioner er ikke tilgængelige, når du har angivet Eco-tilstand (<u>170</u>) til [Til].

#### Før brug

Grundlæggende vejledning

Avanceret veiledning

Grundlæggende oplysninger om kameraet

Auto-tilstand

Andre optagelsestilstande

Tilstanden P

Afspilningstilstand

Menuen Indstilling

Tilbehør

Appendiks

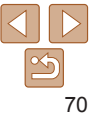

#### Skærmens lysstyrke

Justér skærmens lysstyrke på følgende måde.

| Tî 🖸            |          |
|-----------------|----------|
| Tidszone        | <b>f</b> |
| Obj. lukket     | I min. → |
| Eco-tilstand    | Til Fra  |
| Energisparer    |          |
| Disp. lysstyrke |          |
| Opstartsbillede | Til Fra  |
|                 |          |

 Vælg [Disp. lysstyrke], og tryk derefter på knapperne [4][) for at justere lydstyrken.

 Du kan skifte til maksimal lysstyrke ved at trykke på knappen [v] og holde den nede i mindst ét sekund, når optagelsesskærmen vises, eller under visning af enkeltbilleder. (Dette tilsidesætter indstillingen [Disp. lysstyrke] på fanen [f]]). Gendan den oprindelige lysstyrke ved at trykke på knappen [v] igen og holde den nede i mindst ét sekund, eller genstart kameraet.

#### <sup>r</sup> Skjul startskærmen

Du kan deaktivere visningen af startskærmen, der normalt vises, når du tænder kameraet.

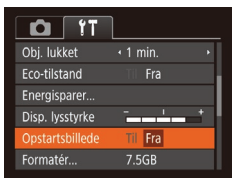

 Vælg [Opstartsbillede], og vælg derefter [Fra].

| data på hukommel<br>et slettes | ses-                                             |
|--------------------------------|--------------------------------------------------|
| OK                             |                                                  |
| Annullér                       |                                                  |
|                                | data på hukommel<br>et slettes<br>OK<br>Annullér |

Formater hukommelseskort

32KB bruat.

Low Level Format

7.5GB

Formatér

Annullér

Formatering af hukommelseskort

Før du bruger et nyt hukommelseskort eller et, der er blevet formateret i en anden enhed, skal du formatere kortet med kameraet.

Formateringen sletter alle data på hukommelseskortet. Kopier billederne fra hukommelseskortet til en computer før formateringen, eller sørg for anden sikkerhedskopiering.

Et Eye-Fi-kort (1989) indeholder software på selve kortet. Før du formaterer et Eye-Fi-kort, skal du installere softwaren på en computer.

- 1 Åbn skærmen [Formatér].
- Vælg [Formatér], og tryk derefter på knappen [m].
- 2 Vælg [OK].
- Tryk på knapperne [▲][▼] for at vælge [Annullér], tryk på knapperne [◀][▶] for at vælge [OK], og tryk derefter på knappen [∰].

#### 3 Formatér hukommelseskortet.

- Start formateringen ved at trykke på knapperne [▲][▼] for at vælge [OK], og tryk derefter på knappen [<sup>®</sup>].
- Når formateringen er færdig, vises [Formatering af hukommelseskort afsluttet]. Tryk på knappen [()].

#### Før brug

Grundlæggende vejledning

Avanceret vejledning

Grundlæggende oplysninger om kameraet

Auto-tilstand

Andre optagelsestilstande

Tilstanden P

Afspilningstilstand

Menuen Indstilling

Tilbehør

Appendiks

 Formatering af et hukommelseskort eller sletning af dataene på det sletter ikke indholdet fuldstændigt, da processen blot ændrer oplysningerne om filhåndtering på kortet. Tag dine forholdsregler ved bortskaffelse af et hukommelseskort, f.eks. ved at ødelægge kortet fysisk, så du undgår at videregive personlige oplysninger.

 Hukommelseskortets samlede kapacitet, der vises på formateringsskærmen, kan være mindre end angivet på hukommelseskortet.

#### Formatering på lavt niveau

Udfør formatering på lavt niveau i disse tilfælde: [Hukommelseskortfejl] vises, kameraet fungerer ikke korrekt, læsning/skrivning af billeder på kortet er langsom, kontinuerlig optagelse er langsom, eller filmoptagelse stopper pludseligt. Formatering på lavt niveau sletter alle data på hukommelseskortet. Kopier billederne fra hukommelseskortet til en computer før formatering på lavt niveau, eller sørg for anden sikkerhedskopiering.

| Formatér      |              |
|---------------|--------------|
| Formater huke | ommelseskort |
|               | 7.5GB        |
| 32KB          | brugt.       |
| 🗸 Low L       | evel Format  |
| Annullér      | ОК           |
|               |              |

- På skærmen i trin 2 af "Formatering af hukommelseskort" (□,71), skal du trykke på knapperne [▲][▼] for at vælge [Low Level Format] og derefter trykke på knapperne [◀][▶] for at vælge denne indstilling. Der vises et [√]-ikon.
- Udfør trin 2-3 i "Formatering af hukommelseskort" (271) for at fortsætte formateringen.
- Formatering på lavt niveau tager længere tid end proceduren i "Formatering af hukommelseskort" (271), da data slettes fra alle hukommelseskortets lagerområder.
- Du kan stoppe en igangværende formatering på lavt niveau ved at vælge [Stop]. Når dette gøres, slettes alle data, men hukommelseskortet kan bruges normalt.

#### Filnummerering

Dine billeder nummereres automatisk i rækkefølge (0001 til 9999) og gemmes i mapper med op til 2.000 billeder hver. Du kan ændre kameraets tildeling af filnumre.

| Energisparer                |                                                                       | <ul> <li>Vælg [Filnummerering], og vælg dereft<br/>en indstilling</li> </ul>      |
|-----------------------------|-----------------------------------------------------------------------|-----------------------------------------------------------------------------------|
| Disp. lysstyrke             | +                                                                     | on mootining.                                                                     |
| Opstartsbillede             | Til Fra                                                               |                                                                                   |
| Formatér                    | 7.5GB                                                                 |                                                                                   |
| Filnummerering              | Kontinuerlia                                                          |                                                                                   |
|                             |                                                                       |                                                                                   |
| Opret mappe                 | <ul> <li>Månedlig →</li> </ul>                                        |                                                                                   |
| Opret mappe<br>Kontinuerlig | <ul> <li>Månedlig →</li> <li>Billeder nun<br/>selv hvis du</li> </ul> | nmereres fortløbende (indtil billede 9999 tages/gemme<br>skifter hukommelseskort. |

 Uanset hvilken indstilling, der vælges her, kan billeder nummereres fortløbende efter nummeret på det sidste billede på et isat hukommelseskort. Brug et tomt (eller formateret, 271) hukommelseskort for at begynde at gemme billeder fra 0001.

#### Før brug

Grundlæggende vejledning

Avanceret vejledning

Grundlæggende oplysninger om kameraet

Auto-tilstand

Andre optagelsestilstande

Tilstanden P

Afspilningstilstand

Menuen Indstilling

Tilbehør

Appendiks
## Datobaseret billedlagring

I stedet for at gemme billeder i mapper, der oprettes hver måned, kan kameraet oprette mapper for hver dag, du tager billeder, der skal gemmes.

| 1                                |                                                            |
|----------------------------------|------------------------------------------------------------|
| - <u>-</u>                       | t                                                          |
|                                  |                                                            |
| 7.5GB                            |                                                            |
| <ul> <li>Kontinuerlig</li> </ul> | ۲                                                          |
| <ul> <li>Daglig</li> </ul>       | ŀ                                                          |
| NTSC PAL                         |                                                            |
|                                  | Til Fra<br>7.5GB<br>• Kontinuerlig<br>• Daglig<br>NTSC PAL |

- Vælg [Opret mappe], og vælg derefter [Daglig].
- Billeder gemmes nu i mapper, der oprettes på hver optagelsesdato.

## Kontrol af certificeringslogoer

Nogle logoer for certificeringskrav, som kameraet opfylder, kan vises på skærmen. Andre certificeringslogoer er trykt i denne vejledning, på kameraets emballage eller på kamerahuset.

| Tî 🖸                   | 1                                |   |  |
|------------------------|----------------------------------|---|--|
| Formatér               | 7.5GB                            |   |  |
| Filnummerering         | <ul> <li>Kontinuerlig</li> </ul> | ٠ |  |
| Opret mappe            | <ul> <li>Månedlig</li> </ul>     |   |  |
| Videosystem            | NTSC PAL                         |   |  |
| Vis certificeringslogo |                                  |   |  |
| Sprog@                 | Dansk                            |   |  |

 Vælg [Vis certificeringslogo], og tryk derefter på knappen [m].

## Sprog på skærmen

Skift sproget på skærmen efter behov.

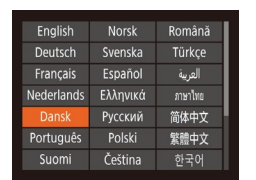

- Vælg [Sprog 3], og tryk derefter på knappen []].
- Tryk på knapperne [A][V][4][) for at vælge et sprog, og tryk derefter på knappen [).
- Du kan også åbne skærmen [Sprog] i afspilningstilstand ved trykke på knappen [), holde den nede og hurtigt derefter trykke på knappen []

## Justering af andre indstillinger

Følgende indstillinger kan også justeres på fanen [f].

- [Videosystem] (<sup>1</sup><sub>1</sub>79)
- [FlashAir] ( 90)
- [Indstillinger for Eye-Fi] (189)

#### Før brug

Grundlæggende vejledning

Avanceret vejledning

Grundlæggende oplysninger om kameraet

Auto-tilstand

Andre optagelsestilstande

Tilstanden P

Afspilningstilstand

Menuen Indstilling

Tilbehør

Appendiks

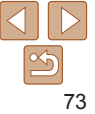

## Gendannelse af kameraets standardindstillinger

Hvis du vil annullere ændringer af indstillinger, kan du gendanne kameraets standardindstillinger.

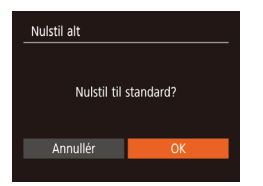

## Åbn skærmen [Nulstil alt].

- Vælg [Nulstil alt], og tryk derefter på knappen [)].
- **2** Gendan standardindstillingerne.
- Tryk på knapperne [4][b] for at vælge [OK], og tryk derefter på knappen [()].
- Standardindstillingerne er nu gendannet.
- Følgende funktioner gendannes ikke til standardindstillinger.
  - [[1] faneindstillinger [Dato/Tid] ([169), [Tidszone] ([169), [Sprog [3]) ([173) og [Videosystem] ([179)
  - Data, du har registreret for brugerdef. hvidbalance (147)
  - Optagelsestilstand (137)

## Grundlæggende veiledning Avanceret veiledning Grundlæggende oplys-ninger om kameraet Auto-tilstand Andre optagelsestilstande Tilstanden P Afspilningstilstand Menuen Indstilling Tilbehør Appendiks Indeks

Før brug

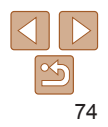

# Tilbehør

Få mere ud af kameraet med ekstraudstyr fra Canon og andet kompatibelt udstyr, der sælges særskilt

| Systemkort76           |
|------------------------|
| Ekstraudstyr77         |
| Strømforsyninger77     |
| Flashenhed             |
| Andet tilbehør77       |
| Printere77             |
| Foto- og filmlager78   |
| Brug af ekstraudstyr78 |
| Afspilning på et tv78  |

| Brug af softwaren                             | 79 |
|-----------------------------------------------|----|
| Kontrol af dit computermiljø                  | 79 |
| Installation af softwaren                     | 80 |
| Lagring af billeder på en computer            | 80 |
| Print af billeder                             | 82 |
| Nemt print                                    | 82 |
| Konfigurering af printindstillinger           | 83 |
| Printning af filmscener                       | 85 |
| Tilføjelse af billeder til printlisten (DPOF) | 86 |
| Tilføjelse af billeder til en fotobog         |    |

| Brug af Eye-Fi-/FlashAir-kort          | 89 |
|----------------------------------------|----|
| Visning af forbindelsesstatus          | 90 |
| Konfiguration af FlashAir-overførsel   | 90 |
| Kontrol af forbindelsesoplysninger for |    |
| Eye-Fi-kort                            | 90 |
| Deaktivering af Eye-Fi-overførsel      | 91 |

#### Før brug

Grundlæggende vejledning

Avanceret vejledning

Grundlæggende oplysninger om kameraet

Auto-tilstand

Andre optagelsestilstande

Tilstanden P

Afspilningstilstand

Menuen Indstilling

Tilbehør

Appendiks

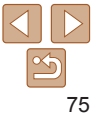

## **Systemkort**

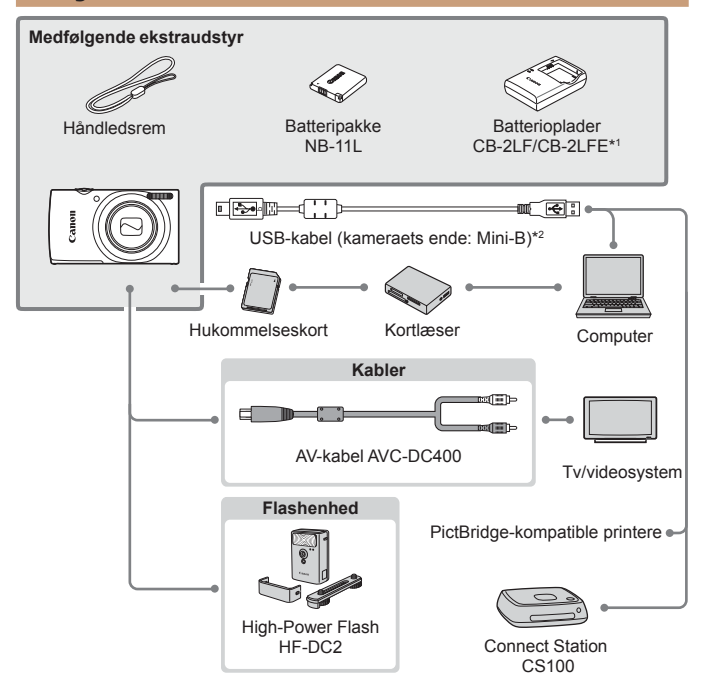

\*1 Kan også anskaffes separat.

\*2 Fås også som originalt Canon-tilbehør (interfacekabel IFC-400PCU).

#### Brug af originalt Canon-tilbehør anbefales.

Dette produkt er udviklet til optimal ydelse, når det bruges sammen med originalt Canon-tilbehør.

Canon er ikke ansvarlig for beskadigelse af dette produkt og/eller ulykker, f.eks. brand m.v., der er forårsaget af fejl på ikke-originalt Canon-tilbehør (f.eks. hvis batteripakken lækker og/eller eksploderer). Bemærk, at garantien ikke dækker reparationer af produktet som følge af beskadigelse, der er opstået, fordi tilbehør fra andre producenter end Canon ikke fungerer korrekt. Sådanne reparationer kan dog udføres mod betaling.

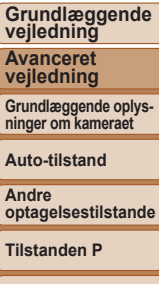

Afspilningstilstand

Menuen Indstilling

Tilbehør

Appendiks

Indeks

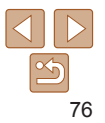

#### Før brug

## **Ekstraudstyr**

Følgende kameratilbehør sælges særskilt. Visse dele sælges ikke i nogle områder eller kan muligvis ikke fås længere.

## Strømforsyninger

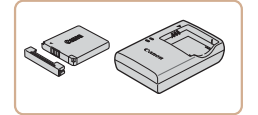

## Batteripakke NB-11LH

Genopladeligt litiumionbatteri

## Batterioplader CB-2LF/CB-2LFE

- Oplader til batteripakke NB-11LH og NB-11L.
- Batteripakke NB-11L understøttes også.
- Batterioplader CB-2LD understøttes også.
- Batteriopladeren kan bruges i områder med 100-240 V (50/60 Hz) vekselstrøm.
  - Brug en stikadapter, der fås i handlen, til stikkontakter af andre typer. Brug ikke elektriske transformere til rejsebrug, da de kan skade batteripakken.

## Flashenhed

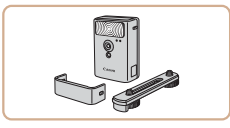

## **High-Power Flash HF-DC2**

 Ekstern flash til oplysning af motiver, der er uden for rækkevidde af den indbyggede flash.

## Andet tilbehør

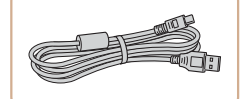

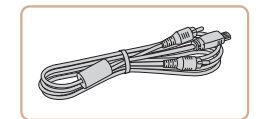

## Interfacekabel IFC-400PCU

• Til tilslutning af kameraet til en computer eller en printer.

## AV-kabel AVC-DC400

 Slut kameraet til et tv, og se billeder og film i større format.

#### Andre optagelsestilstande

Tilstanden P

Afspilningstilstand

#### Menuen Indstilling

Tilbehør

Appendiks

Indeks

## Printere

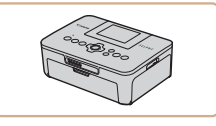

## PictBridge- kompatible printere fra Canon

 Selvom du ikke bruger en computer, kan du printe billeder ved at tilslutte kameraet direkte til en printer. Kontakt en Canon-forhandler, hvis du har brug for flere oplysninger.

## Før brug

Grundlæggende vejledning

Avanceret vejledning

Auto-tilstand

Grundlæggende oplysninger om kameraet

## Foto- og filmlager

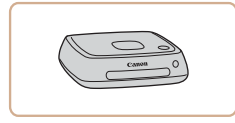

## Connect Station CS100

En mediehub til lagring af kamerabilleder. visning på et tilsluttet tv. print trådløst på en Wi-Fi-kompatibel printer, deling over internettet og mere

## Brug af ekstraudstvr

Stillbilleder

Stillbilleder

Film

Film

## Afspilning på et tv

Sort eller hvid

Med AV-kabel AVC-DC400 (sælges særskilt) kan du slutte kameraet til et tv og se dine billeder på den større skærm, samtidig med at du bruger kameraets betiening.

Du kan flere finde oplysninger om tilslutning og skift af indgange i tv'ets veiledning.

Visse oplysninger vises muliavis ikke ved visning af billeder på et ty (198).

## Kontroller, at kameraet og tv'et er slukket.

- Slut kameraet til tv'et.
- Sæt kabelstikkene helt ind i tv'ets. videoindgange som vist.

Åbn kameraets stikdæksel, og sæt kablets stik helt ind i kameraets stik

#### Før brug

Grundlæggende veiledning

Avanceret veiledning

Grundlæggende oplys-ninger om kameraet

Auto-tilstand

Andro optagelsestilstande

Tilstanden P

Afspilningstilstand

Menuen Indstilling

Tilbehør

Appendiks

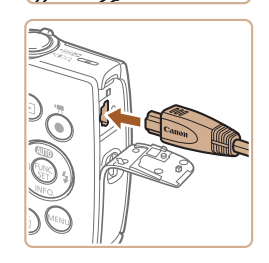

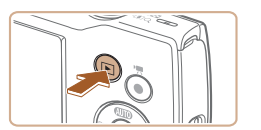

## **3** Tænd tv'et, og skift til videoindgangen.

 Skift indgang på tv'et til den eksterne indgang, du tilsluttede kablet til i trin 2.

## 4 Tænd kameraet.

- Tryk på knappen [] for at tænde kameraet.
- Billeder fra kameraet vises nu på tv'et. (Der vises ikke noget på kameraets skærm).
- Når du er færdig, skal du slukke kameraet og tv'et, før du tager kablet ud.
- Billederne vises ikke korrekt, hvis ikke kameraets videoudgangsformat (NTSC eller PAL) svarer til tv'ets format. For at ændre videoudgangsformatet skal du trykke på knappen [MENU] og vælge [Videosystem] på fanen [Y]. (For Japan skal du vælge [NTSC]).

## Brug af softwaren

Hvis du vil anvende funktionerne i følgende software, skal du downloade softwaren fra Canons websted og installere den på din computer.

- CameraWindow
  - Importer billeder til din computer
  - Hvis du vil se og redigere billeder på en computer, skal du bruge præinstalleret eller almindelig tilgængelig software, der er kompatibel med billeder, der er optaget med kameraet.

## Kontrol af dit computermiljø

Du finder detaljerede softwaresystemkrav og kompatibillitetsoplysninger (herunder understøttelse i nye operativsystemer) på Canons hjemmeside.

#### Før brug

Grundlæggende vejledning

Avanceret vejledning

Grundlæggende oplysninger om kameraet

Auto-tilstand

Andre optagelsestilstande

Tilstanden P

Afspilningstilstand

Menuen Indstilling

Tilbehør

Appendiks

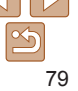

## Installation af softwaren

I disse illustrationer bruges Windows 7 og Mac OS X 10.8 som eksempler.

## 1 Hent softwaren.

- Opret adgang til http://www.canon.com/icpd/ fra en computer med forbindelse til internettet.
- Gå til hjemmesiden for dit land eller område.
- Hent softwaren.

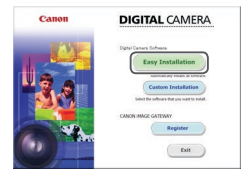

## 2 Installer filerne.

- Klik på [Easy Installation/Nem installation], og følg vejledningen på skærmen for at gennemføre installationen. Installationen kan tage lidt tid afhængigt af computerens ydeevne og internetforbindelsen.
- Klik på [Finish/Afslut] eller [Restart/ Genstart] på skærmen efter installationen.

• Du skal have adgang til internettet og selv betale eventuelle internetudbydergebyrer og adgangsgebyrer.

- Hvis du vil afinstallere softwaren, skal du følge disse trin.
  - Windows: Vælg menuen [Start] ► [Alle programmer] ► [Canon Utilities], og vælg derefter softwaren til afinstallation.
  - Mac OS: I mappen [Canon Utilities] i mappen [Programmer] skal du trække mappen med den software, der skal afinstalleres, til papirkurven og derefter tømme papirkurven.

## Lagring af billeder på en computer

Ved at bruge et USB-kabel (sælges separat, kameraende: Mini-B) kan du tilslutte kameraet til computeren og gemme billeder på computeren.

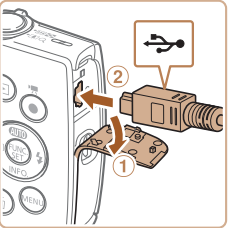

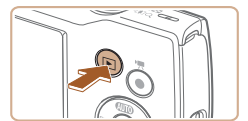

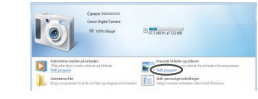

## Tilslut kameraet til computeren.

 Sørg for, at kameraet er slukket, og åbn dækslet (①). Sørg for, at det lille stik på USB-kablet vender som vist, og sæt stikket helt ind i kameraets stik (②).

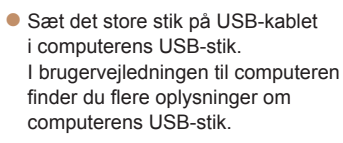

## 2 Tænd kameraet for at åbne CameraWindow.

- Tryk på knappen [] for at tænde kameraet.
- Mac OS: CameraWindow vises, når der er oprettet forbindelse mellem kameraet og computeren.
- Windows: Følg de trin, der vises nedenfor.
- På den viste skærm skal du klikke på linket til ændring af program i []].

## Før brug

Grundlæggende vejledning

Avanceret vejledning

Grundlæggende oplysninger om kameraet

Auto-tilstand

Andre optagelsestilstande

Tilstanden P

Afspilningstilstand

Menuen Indstilling

Tilbehør

Appendiks

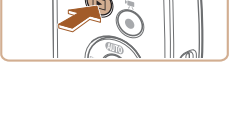

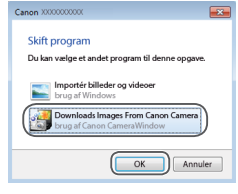

-

 Vælg [Downloads Images From Canon Camera/Overfører billeder fra Canon Camera], og klik på [OK].

Dobbeltklik på [

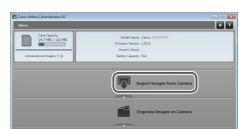

## **3** Gem billederne på computeren.

- Klik på [Import Images from Camera/ Importer billeder fra kamera], og klik derefter på [Import Untransferred Images/ Importer ikke-overførte billeder].
- Billederne gemmes nu i mappen Billeder på computeren i separate mapper sorteret ud fra dato.
- Når billederne er gemt, skal du lukke CameraWindow, trykke på knappen []] for at slukke kameraet og tage kablet ud.
- Hvis du vil se billeder, som du gemmer på en computer, skal du bruge præinstalleret eller almindelig tilgængelig software, der er kompatibel med billeder, der er optaget med kameraet.

- Windows 7: Hvis skærmen i trin 2 ikke vises, skal du klikke på ikonet i på proceslinjen.
  - Mac OS: Hvis CameraWindow ikke vises efter trin 2, skal du klikke på ikonet [CameraWindow] i docken.
  - Du kan gemme billeder på en computer ved blot at slutte kameraet til computeren uden at bruge softwaren, men der gælder følgende begrænsninger.
    - Det kan tage et par minutter, efter du har sluttet kameraet til computeren, før du får adgang til kamerabillederne.
    - Billeder, der er taget på højkant, kan blive gemt i liggende retning.
    - Billeders beskyttelsesindstillinger kan gå tabt, når billederne overføres til en computer.
    - Der kan opstå problemer med at gemme billeder eller billedoplysninger afhængigt af det anvendte operativsystems version, den software, der bruges eller billedfilernes størrelse.

#### Før brug

Grundlæggende vejledning

Avanceret vejledning

Grundlæggende oplysninger om kameraet

Auto-tilstand

Andre optagelsestilstande

Tilstanden P

Afspilningstilstand

Menuen Indstilling

Tilbehør

Appendiks

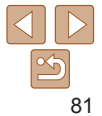

#### Stillbillodor

Film

Stillbilleder

## Print af billeder

Du kan let printe dine billeder ved at tilslutte kameraet til en printer. Du kan angive billeder på kameraet til samlet print, forberede bestillinger på fotofremkaldelse og forberede bestillinger af eller printe billeder til fotobøger. Her bruges en Canon SELPHY CP-serie Compact Photo Printer til illustration. De viste skærme og de tilgængelige funktioner vil være forskellige afhængigt af printeren. Se også veiledningen til printeren for at få flere oplysninger.

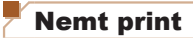

Du kan nemt printe dine billeder ved at slutte kameraet til en PictBridgekompatibel printer (sælges særskilt) med USB-kablet.

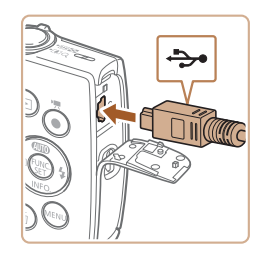

## Kontroller, at kameraet og printeren er slukket.

- 2 Tilslut kameraet til printeren.
- Åbn stikdækslet Hold det lille kabelstik. i den viste retning, og sæt stikket helt ind i kameraets stik
- Slut det store stik på kablet til printeren. Du kan finde flere oplysninger om tilslutning i printerens brugerveiledning.

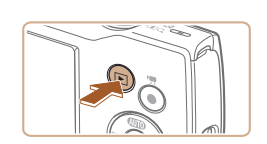

- Tænd printeren.
- Tænd kameraet
- Tryk på knappen [I] for at tænde kameraet

## Vælg et billede.

Trvk på knapperne [4][b] for at vælge et hillede

## Åbn printskærmen.

• Tryk på knappen [@], vælg [[]], og tryk derefter på knappen [@] igen.

#### Før brug

Grundlæggende veiledning

Avanceret veiledning

Grundlæggende oplysninger om kameraet

#### Auto-tilstand

Andro optagelsestilstande

Tilstanden P

Afspilningstilstand

#### Menuen Indstilling

Tilbehør

Appendiks

Indeks

#### 7 Print billedet

- Tryk på knapperne [▲][▼] for at vælge [Print], og tryk derefter på knappen [@].
- Print starter nu
- Du kan printe andre billeder ved at gentage fremgangsmåden ovenfor fra trin 5. når printning er færdig.
- Når du er færdig med at printe, skal du slukke kameraet og printeren og tage kablet ud

3 Standard

🗊 Standard

Se "Printere" (277) vedrørende PictBridge-kompatible printere fra Canon (sælges særskilt).

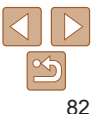

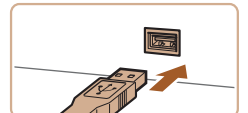

82

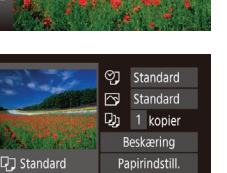

MENU 5

Stillbilleder

## Konfigurering af printindstillinger

|                | -              | _   |        |   |
|----------------|----------------|-----|--------|---|
| and and the    | ୁ ।            | St  | andard | ۲ |
| All Safe       | $\square$      |     | andard |   |
| A COLORED      | Q)             |     | kopier |   |
| Marshi and All | В              | esk | æring  |   |
| D Standard     | Papirindstill. |     |        |   |
| 🚽 Standard     |                |     |        |   |
| 🗊 Standard     |                |     | MENU 🛨 |   |
|                |                |     |        |   |

## Åbn printskærmen.

 Udfør trin 1-6 i "Nemt print" (<u>182</u>) for at få vist skærmen til venstre.

## Konfigurer indstillingen.

 Tryk på knapperne [▲][▼] for at vælge et punkt, og tryk derefter på knapperne [◀][▶] for at vælge en indstilling.

| ୍ର ପ୍ର         | Normal       | Stemmer overens med printerens aktuelle indstillinger.      |
|----------------|--------------|-------------------------------------------------------------|
|                | Dato         | Printer billede med tilføjelse af datoen.                   |
|                | Filnr.       | Printer billede med tilføjelse af filnummeret.              |
|                | Begge        | Printer billede med tilføjelse af både dato og filnummeret. |
|                | Fra          | -                                                           |
| Norma<br>Fra   | Normal       | Stemmer overens med printerens aktuelle indstillinger.      |
|                | Fra          | -                                                           |
|                | Til          | Bruger oplysninger fra tidspunktet, hvor billedet blev      |
|                |              | taget, til at printe med optimale indstillinger.            |
|                | Rødøje 1     | Korrigerer røde øjne.                                       |
| D)             | Antal kopier | Vælg antallet af kopier, der skal printes.                  |
| Beskæring      | -            | Angiv det billedområde, du vil printe (🛄83).                |
| Papirindstill. | -            | Angiv papirformat, layout og andre detaljer (               |

## Beskæring af billeder før printning

Ved at beskære billeder før printning, kan du printe et ønsket billedområde i stedet for hele billedet.

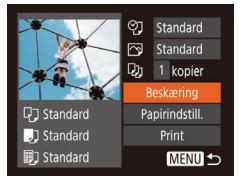

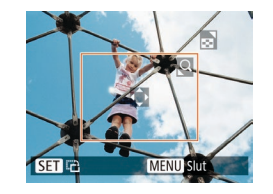

## Vælg [Beskæring].

- Efter at have udført trin 1 i "Konfigurering af printindstillinger" (283) for at få vist printskærmen skal du vælge [Beskæring] og trykke på knappen [<sup>®</sup>].
- En beskæringsramme vises nu, der angiver det billedområde, der skal printes.
- 2 Justér beskæringsrammen efter behov.
- Flyt zoomknappen for at ændre rammens størrelse.
- Du kan flytte rammen ved at trykke på knapperne [▲][♥][◀][▶].
- Tryk på knappen [ ( for at rotere rammen.
- Tryk på knappen [MENU], tryk på knapperne [▲][♥] for at vælge [OK], og tryk derefter på knappen [).

## **3** Print billedet.

- Udfør trin 7 i "Nemt print" (<u>82</u>) for at printe.
- Beskæring er måske ikke mulig ved små billeder eller ved visse billedformater.
- Datoer printes muligvis ikke korrekt, hvis du beskærer billeder, der er taget med [Datomærke valgt.

#### Før brug

Stillbilleder

Grundlæggende vejledning

Avanceret vejledning

Grundlæggende oplysninger om kameraet

Auto-tilstand

Andre optagelsestilstande

Tilstanden P

Afspilningstilstand

#### Menuen Indstilling

Tilbehør

Appendiks

#### Før brug

Avanceret

veiledning

Grundlæggende veiledning

Grundlæggende oplys-

Stillbilleder

## Valg af papirformat og layout før printning

| and the second        | ୍ରୀ            | Standard |  |
|-----------------------|----------------|----------|--|
| 10012                 | $\sim$         | Standard |  |
| A STATE OF            | Q)             | 1 kopier |  |
| State State and State | Beskæring      |          |  |
| 🖓 Standard            | Papirindstill. |          |  |
| 💭 Standard            |                |          |  |
| Standard              | MENU ᠫ         |          |  |

- Vælg [Papirindstill.].
- Efter at have udført trin 1 i "Konfigurering af printindstillinger" (283) for at få vist printskærmen skal du vælge [Papirindstill.] og trykke på knappen ()).

| ርጋ 💭 🗊 s     | idelayout |
|--------------|-----------|
| Standard     |           |
| Med kant     |           |
| Uden kant    |           |
| N-på-1       | 2 4       |
| ID-billede   |           |
| MENU Forrige | SET OK    |

Normal

N-op

Print kant

Uden kant

ID-billede

Fast str

Mulige lavoutindstillinger

Printer billeder til id

bredt format.

Vælg udskriftsstørrelsen.

## Vælg et layout.

- Tryk på knapperne [▲][▼] for at vælge en indstilling.
- Tryk på knapperne [4][b] for at angive antallet af kopier, når der er valgt [N-på-1].
- 5 Print billedet.

Kun tilgængelig for billeder, der er indstillet til en opløsning på L.

Væla mellem 90 x 130 mm, postkortstørrelse eller udskrifter med

Stemmer overens med printerens aktuelle indstillinger.

Væla, hvor mange billeder, der skal printes pr. ark.

Printer med mellemrum omkring billedet.

Uden kant, kant-til-kant-printning.

|   | ninger om kameraet        |
|---|---------------------------|
|   | Auto-tilstand             |
|   | Andre optagelsestilstande |
|   | Tilstanden P              |
|   | Afspilningstilstand       |
|   | Menuen Indstilling        |
|   | Tilbehør                  |
|   | Appendiks                 |
| _ | Indeks                    |
|   |                           |
|   |                           |

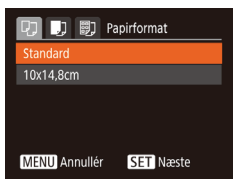

## **2** Vælg en papirstørrelse.

 Tryk på knapperne [▲][▼] for at vælge en indstilling, og tryk derefter på knappen [<sup>™</sup>].

| P) 🕕 🗒 Pa    | pirtype   |
|--------------|-----------|
| Standard     |           |
|              |           |
|              |           |
|              |           |
| MENU Forrige | SET Næste |

## **3** Vælg en papirtype.

 Tryk på knapperne [▲][▼] for at vælge en indstilling, og tryk derefter på knappen [].

84 N

#### Stillbilleder

## Printning af ID-billeder

## ID-billede Kort side • 20mm SET Beskæring

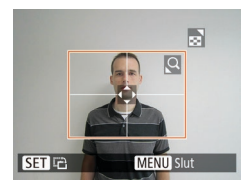

## Vælg [ID-billede].

Udfør trin 1-4 i "Valg af papirformat og lavout før printning" (184), vælg [ID-billede] og tryk på knappen [@]

## Vælg længden på den lange side og den korte side.

Trvk på knapperne [A][V] for at vælge et element. Vælg længden ved at trykke på knapperne []]], og tryk derefter på knappen [@].

#### 3 Vælg udskriftsområdet.

Udfør trin 2 i "Beskæring af billeder før printning" (283) for vælge printområdet.

#### Δ Print billedet.

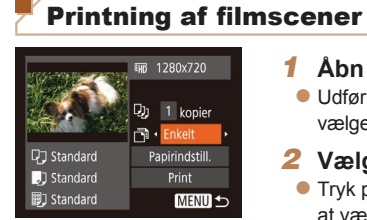

## Åbn printskærmen.

- Udfør trin 1-6 i "Nemt print" (182) for at vælge en film. Skærmen til venstre vises.
- 2 Vælg en printmetode.
  - Tryk på knapperne [▲][▼] for at vælge [-1], og tryk derefter på knapperne [◀][▶] for at vælge printmetoden.
- 3 Print billedet

## Printmuliaheder for film

| Enkelt | Printer den aktuelle scene som et stillbillede.                                                                                                   | Tiber |
|--------|----------------------------------------------------------------------------------------------------|-------|
| Serie  | Printer en række scener med afstand på et specifikt interval på et enkelt<br>ark papir. Du kan også printe mappenummer, filnummer og den forløbne | Apper |
|        | tid for billedet ved at indstille [Overskrift] til [Til].                                                                                         | Indek |

- Tryk på knappen [()), vælg [OK], og tryk derefter på knappen [)) igen for at afbryde en igangværende printning.
  - Efter visning af en scene, der skal printes i trin 2-5 af "Visning" (155), kan du oaså få adaana til skærmen i trin 1 her ved at trykke på knapperne [4][1] for at vælge [1] i filmkontrolpanelet og derefter trykke på knappen [()]

#### Før brug

Film

Grundlæggende veiledning

Avanceret veiledning

Grundlæggende oplysninger om kameraet

Auto-tilstand

Andro optagelsestilstande

Tilstanden P

Afspilningstilstand

Menuen Indstilling

Tilbohar

ndiks

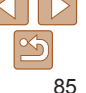

## Tilføjelse af billeder til printlisten (DPOF)

Samlet printning (\$\begin{aligned}{188} B8\$) og bestilling af udskrifter fra et fotolaboratorium kan indstilles på kameraet. Vælg op til 998 billeder på et hukommelseskort, og konfigurer relevante indstillinger, f.eks. antallet af kopier, på følgende måde: De printoplysninger, du opretter på denne måde, er i overensstemmelse med DPOF-standarderne (Digital Print Order Format).

Stillbilleder

## Konfigurering af printindstillinger

Angiv printformatet, om dato eller filnummer skal tilføjes og andre indstillinger på følgende måde: Disse indstillinger gælder for alle billeder på printlisten.

| Printindstillinger |                              |
|--------------------|------------------------------|
| Printtype          | <ul> <li>Standard</li> </ul> |
| Dato               |                              |
| Filnummer          |                              |
| Fjern DPOF-data    |                              |
| 0                  | MENU 숙                       |

 Tryk på knappen [MENU], og vælg derefter [Printindstillinger] på fanen [D].
 Vælg og konfigurer punkter efter ønske (D 22).

| Printtype   | Standard | Printer ét billede pr. ark.                                       |  |
|-------------|----------|-------------------------------------------------------------------|--|
|             | Oversigt | Mindre versioner eller flere billeder printes pr. ark.            |  |
|             | Begge    | Printer både i normalt format og oversigtsformat.                 |  |
| Dato        | Til      | Printer billeder med optagelsesdatoen.                            |  |
|             | Fra      | -                                                                 |  |
|             | Til      | Printer billeder med filnummeret.                                 |  |
| Filnummer   | Fra      | -                                                                 |  |
| Fjern DPOF- | Til      | Alle indstillinger for billedprintlisten fjernes efter printning. |  |
| data        | Fra      | -                                                                 |  |
|             |          |                                                                   |  |

- I visse tilfælde tilføjes alle dine DPOF-indstillinger ikke, ved printning via printer eller fotolaboratorium.
  - Der vises muligvis [) på kameraet for at advare dig om, at hukommelseskortet indeholder printindstillinger, der er konfigureret på et andet kamera. Hvis du ændrer printindstillinger med dette kamera, kan alle de tidligere indstillinger blive overskrevet.
  - Hvis [Dato] indstilles til [Til], kan datoen blive printet to gange på nogle printere.
- Hvis du angiver [Oversigt], kan du ikke vælge [Til] for både [Dato] og [Filnummer] på samme tid.
  - På visse PictBridge-kompatible printere fra Canon (sælges særskilt) kan der ikke fremstilles oversigtsudskrifter.

#### Før brug

Grundlæggende vejledning

Avanceret vejledning

Grundlæggende oplysninger om kameraet

Auto-tilstand

Andre optagelsestilstande

Tilstanden P

Afspilningstilstand

Menuen Indstilling

Tilbehør

Appendiks

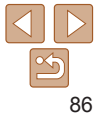

### Stillbillodor

#### Grundlæggende veiledning

Avanceret veiledning

Før brug

Grundlæggende oplysninger om kameraet

Auto-tilstand

Andro optagelsestilstande

Tilstanden P

Afspilningstilstand

#### Menuen Indstilling

Tilbehør

Appendiks

Indeks

Indstilling af printning for en serie af billeder

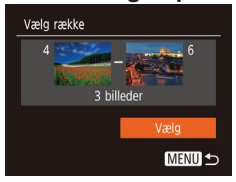

#### Udfør trin 1 i "Indstilling af printning for individuelle billeder" (187), vælg [Vælg række], og tryk på knappen [@].

- Udfør trin 2-3 i "Valg af en række" (60) for at angive billeder.
- Trvk på knapperne [A][V] for at vælge [Vælg], og tryk derefter på knappen [@]].

#### Stillbilleder

## Indstilling af printning for alle billeder

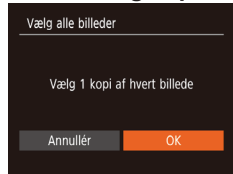

Udfør trin 1 i "Indstilling af printning for individuelle billeder" (287). væla [Væla alle billeder], og tryk på knappen [@].

Tryk på knapperne [4][b] for at vælge [OK], og tryk derefter på knappen [@].

Stillhilleder

## Sletning af alle billeder fra printlisten

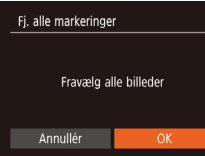

- Udfør trin 1 i "Indstilling af printning for individuelle billeder" (287). vælg [Fj. alle markeringer], og tryk
  - på knappen [@]. Tryk på knapperne [4][b] for at vælge [OK], og tryk derefter på knappen [@].

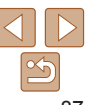

Vælg [Vælg billeder og stk.].

Trvk på knappen [MFNI], vælg [Vælg billeder og stk.] på fanen [D]. og tryk derefter på knappen [@]

## Vælg et billede.

Indstilling af printning for individuelle billeder

(DPOF)

- Trvk på knapperne [4][b] for at vælge et billede, og tryk derefter på knappen [@].
- Du kan nu angive antallet af kopier.
- Hvis du angiver oversigtsudskrift for billedet mærkes billedet med ikonet [./] Tryk på knappen [@] igen for at annullere oversigtsudskrift for billedet. [1] vises ikke længere.

# SET D. MENI

► 🗗 11

Vælg række

Vælg alle hilleder

Fi alle markeringer

Printindstillinger..

- Angiv antallet af kopier.
- Trvk på knapperne [A][V] for at angive antallet af kopier (maks, 99).
- Gentag trin 2 og 3 for at indstille printning for andre billeder og angive antallet kopier.
- Antal kopier kan ikke angives for oversigtsudskrifter. Du kan kun vælge. hvilke billeder der skal printes, ved at følge trin 2.
- Når du er færdig, skal du trykke på knappen [MFNU] for at vende tilbage til menuskærmen.

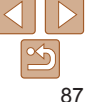

Stillbilleder

## Printning af billeder, der er føjet til printlisten (DPOF)

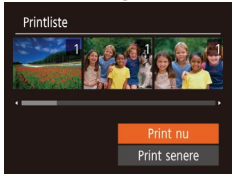

- Når der er føjet billeder til printlisten (<u>186-87</u>), vises skærmen til venstre, når du tilslutter kameraet til en PictBridgekompatibel printer. Tryk på knapperne [**1**](**v**] for at vælge [Print nu], og tryk derefter på knappen (**18**) for at printe billederne på printlisten.
- Alle DPOF-printjobs, som du standser midlertidigt, vil blive genoptaget fra næste billede.

#### Stillbilleder

## Tilføjelse af billeder til en fotobog

Du kan sætte fotobøger op på kameraet ved at vælge op til 998 billeder på et hukommelseskort og importere dem i softwaren på din computer, hvor de lagres i deres egen mappe. Denne funktion er nyttig, hvis du skal bestille fotobøger online eller printe fotobøger på din egen printer.

## Valg af en udvælgelsesmetode

| ▶ <u></u> <u></u> <u></u> <u></u> |
|-----------------------------------|
| Diasvisning                       |
| Slet                              |
| Beskyt                            |
| Rotér                             |
|                                   |
| i-Kontrast                        |

 Tryk på knappen [MENU], vælg [Fotobogopsætning] på fanen []], og vælg derefter, hvordan du vil vælge billeder. • Der vises muligvis [①] på kameraet for at advare dig om, at hukommelseskortet indeholder printindstillinger, der er konfigureret på et andet kamera. Hvis du ændrer printindstillinger med dette kamera, kan alle de tidligere indstillinger blive overskrevet.

Tilføielse af billeder individuelt

MENU 5

SET V MENU

Fotobogopsætning

Vælg alle billeder.

Fi alle markeringer

Antal billeder: 0

#### Før brug

Grundlæggende vejledning

Avanceret vejledning

Grundlæggende oplysninger om kameraet

Auto-tilstand

Stillbilleder

Andre optagelsestilstande

Tilstanden P

Afspilningstilstand

Menuen Indstilling

Tilbehør

Appendiks

Indeks

2 Vælg et billede.

Væla [Væla].

Følg proceduren i "Valg af en

udvælgelsesmetode" (288), vælg

[Vælg], og tryk på knappen [@].

- Tryk på knapperne [◀][▶] for at vælge et billede, og tryk derefter på knappen [].
- [√] vises.
- Tryk på knappen [) igen for at fjerne billedet fra fotobogen. [] vises ikke længere.
- Gentag denne proces for at angive andre billeder.
- Når du er færdig, skal du trykke på knappen [MENU] for at vende tilbage til menuskærmen.

#### Stillbilleder

## Tilføjelse af alle billeder til en fotobog

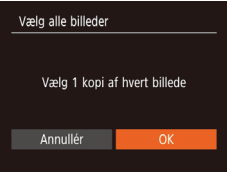

- Tryk på knapperne [4][) for at vælge [OK], og tryk derefter på knappen [).

Stillbilleder

## Fjernelse af alle billeder fra en fotobog

| Fj. alle markeringer  |  |  |  |  |  |
|-----------------------|--|--|--|--|--|
| Fravælg alle billeder |  |  |  |  |  |
| Annullér OK           |  |  |  |  |  |
|                       |  |  |  |  |  |

- Tryk på knapperne [4][) for at vælge [OK], og tryk derefter på knappen [).

Stillbilleder

Film

## Før brug

Grundlæggende vejledning

Avanceret vejledning

Grundlæggende oplysninger om kameraet

Auto-tilstand

Andre optagelsestilstande

Tilstanden P

Afspilningstilstand

Menuen Indstilling

Tilbehør

Appendiks

Indeks

Brug af Eye-Fi-/FlashAir-kort

Før du bruger et Eye-Fi-/FlashAir-kort, skal du altid undersøge, om det er tilladt at bruge kortet der, hvor du befinder dig.

Du kan sende billeder fra kameraet til Wi-Fi-kompatible smartphones, tablets eller computere ved at indsætte et FlashAir-kort i kameraet. Når du isætter et klargjort Eye-Fi-kort, kan du automatisk overføre dine billeder trådløst til en computer eller overføre dem til en fotodelingstjeneste på internettet. Billeder overføres af Eye-Fi-/FlashAir-kortet. Se brugervejledningen til kortet eller kontakt producenten for oplysninger om opsætning og brug af kortet og om løsning af problemer med overførsel.

- Bemærk følgende, når du bruger et Eye-Fi-/FlashAir-kort.
   Kort kan fortsætte med at udsende radiobølger, selv efter [FlashAir] er indstillet til [Fra] (190) eller [Eye-Fi-overf.] er indstillet til [Deakti.] (191). Fjern kortet før du går ind på hospitaler, i fly eller andre steder, hvor overførsler ikke er tilladt.
  - Kontroller kortets og computerens indstillinger, hvis du har problemer med at overføre billeder. Du kan finde flere oplysninger i kortets brugervejledning.
  - Dårlige netværksforbindelser kan forsinke eller afbryde billedoverførsel.
  - Kort kan blive varme på grund af overførselsfunktionen.
  - Batteriet bruges hurtigere op end ved almindelig brug.
  - Betjeningen af kameraet kan blive langsom. Det kan løses ved at indstille [Eye-Fi-overf.] til [Deakti.].

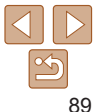

## Visning af forbindelsesstatus

Forbindelsesstatus kan kontrolleres på optagelsesskærmen (i almindelig informationsvisning) og afspilningsskærmen (i enkel informationsvisning).

## Med et FlashAir-kort i kameraet

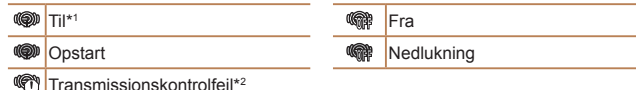

\*1 Energisparefunktionen på kameraet deaktiveres, når kortet er aktiveret.

\*2 Genstart kameraet. Hvis dette ikon vises igen flere gange, kan der være et problem med kortet.

## Med et Eye-Fi-kort i kameraet

| 🛜 (Grå)       | Ikke tilsluttet            | 6        | Afbrudt                                                |
|---------------|----------------------------|----------|--------------------------------------------------------|
| 🔗 (Blinker hv | vidt) Opretter forbindelse | <b>M</b> | Kommunikerer ikke                                      |
| 🛜 (Hvid)      | Tilsluttet                 | Ħ        | Fejl under hentning af<br>oplysninger om Eye-Fi-kort*2 |
| 🛜 (Animeret)  | ) Overførsel i gang*1      |          |                                                        |

- \*1 Energisparefunktionen (<u>19</u>) på kameraet deaktiveres midlertidigt under billedoverførsler.
- \*2 Genstart kameraet. Hvis dette ikon vises igen flere gange, kan der være et problem med kortet.
- Billeder mærket med ikonet [ ] er blevet overført.

## Konfiguration af FlashAir-overførsel

Aktiver overførsel ved brug af FlashAir-kortet.

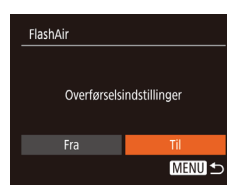

- Tryk på knappen [MENU], vælg [FlashAir] på fanen [Y], og tryk derefter på knappen [)].
- Tryk på knapperne [4][b] for at vælge [Til], og tryk derefter på knappen [@].

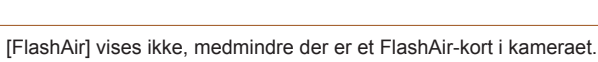

## Kontrol af forbindelsesoplysninger for Eye-Fi-kort

Kontroller SSID for Eye-Fi-kortets adgangspunkt eller kortets forbindelsesstatus, efter behov.

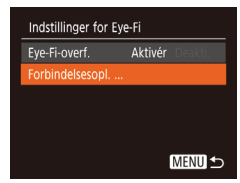

- Tryk på knappen [MENU], vælg [Indstillinger for Eye-Fi] på fanen [f], og tryk derefter på knappen [)].
- Skærmen Forbindelsesoplysninger vises.

#### Før brug

Grundlæggende vejledning

Avanceret vejledning

Grundlæggende oplysninger om kameraet

Auto-tilstand

Andre optagelsestilstande

Tilstanden P

Afspilningstilstand

Menuen Indstilling

Tilbehør

Appendiks

## Deaktivering af Eye-Fi-overførsel

Konfigurer indstillingerne på følgende måde for at deaktivere Eye-Fi-overførsel fra kortet, hvis det er nødvendigt.

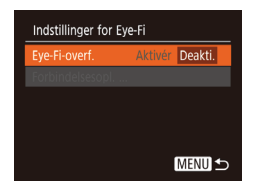

- Tryk på knappen [MENU], vælg [Indstillinger for Eye-Fi] på fanen [<sup>e</sup>], og tryk derefter på knappen [<sup>e</sup>].
- Vælg [Eye-Fi-overf.], og vælg derefter [Deakti.].

 [Indstillinger for Eye-Fi] vises ikke, hvis der ikke er sat et Eye-Fi-kort i kameraet, hvor skrivebeskyttelsestappen er i den ulåste position. Der kan derfor ikke skiftes indstillinger for Eye-Fi-kort med en skrivebeskyttelsestap, hvis tappen er i låst position.

| Før brug                                   |
|--------------------------------------------|
| Grundlæggende<br>vejledning                |
| Avanceret<br>vejledning                    |
| Grundlæggende oplys-<br>ninger om kameraet |
| Auto-tilstand                              |
| Andre optagelsestilstande                  |
| Tilstanden P                               |
| Afspilningstilstand                        |
| Menuen Indstilling                         |
| Tilbehør                                   |
| Appendiks                                  |
| Indeks                                     |

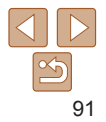

# **Appendiks**

Nyttige oplysninger til brug af kameraet

| Fejlfinding                                 | 93 |
|---------------------------------------------|----|
| Skærmmeddelelser                            | 95 |
| Skærmoplysninger                            | 97 |
| Optagelse (informationsvisning)             | 97 |
| Afspilning (Detaljeret informationsvisning) | 98 |

| Funktioner og menulister                    | 99  |
|---------------------------------------------|-----|
| Funktioner i de enkelte optagelsestilstande | 99  |
| Menuen FUNC.                                | 100 |
| Fanen Optagelse                             | 102 |
| ft Fanen Opsætning                          | 104 |
| Fanen Afspilning                            | 104 |
| Banen Print                                 | 104 |
| Menuen FUNC. i afspilningstilstand          | 104 |

| Forholdsregler ved håndtering | 105 |
|-------------------------------|-----|
| Specifikationer               | 106 |

|     | Grundlæggende<br>vejledning               |
|-----|-------------------------------------------|
|     | Avanceret<br>vejledning                   |
|     | Grundlæggende oplys<br>ninger om kameraet |
|     | Auto-tilstand                             |
|     | Andre optagelsestilstand                  |
|     | Tilstanden P                              |
|     | Afspilningstilstan                        |
|     | Menuen Indstilling                        |
| 105 | Tilbehør                                  |
| 106 | Appendiks                                 |
|     |                                           |

Før brug

## Fejlfinding

Hvis du mener, der er et problem med kameraet, skal du først kontrollere følgende. Hvis emnerne herunder ikke løser dit problem, skal du kontakte en Canon-kundesupportafdeling.

## Strøm

#### Der sker ikke noget, når du trykker på knappen ON/OFF.

- Kontroller, at batteripakken er opladet (
  11).
- Kontroller, at batteripakken vender den rigtige vej (12).
- Kontroller, at dækslet til hukommelseskort/batteri er helt lukket (112).
- Batteriydelsen forringes, hvis batteripolerne er snavsede. Rengør polerne med en vatpind, og tag batteripakken ud, og sæt den i flere gange.

#### Batteripakken løber hurtigt tør for strøm.

- Batteriydelsen forringes ved lave temperaturer. Opvarm batteripakken, f.eks. ved at anbringe den i lommen. Pas på, at polerne ikke rører ved andre metalgenstande.
- Hvis dette ikke hjælper, og batteripakken stadig bruges hurtigt op efter en opladning, er batteripakkens levetid opbrugt. Anskaf en ny batteripakke.

#### Objektivet trækkes ikke tilbage.

 Åbn ikke dækslet til hukommelseskortet/batteriet, mens kameraet er tændt. Luk dækslet, tænd kameraet, og sluk det igen (
12).

#### Batteripakken svulmer op.

• Det er normalt, at batteriet svulmer op, og det har ingen betydning for sikkerheden. Hvis batteripakken imidlertid svulmer så meget op, at den ikke længere kan være i kameraet, skal du kontakte en Canon-kundesupportafdeling.

## Visning på et tv

## Billeder fra kameraet er forvrængede eller vises ikke på tv'et (Q79).

## Optagelse

## Kan ikke optage.

• I afspilningstilstand (154) skal du trykke udløserknappen halvt ned (120).

## Underlig visning på skærmen ved svagt lys (Q20).

### Underlig visning på skærmen ved optagelse.

Bemærk, at følgende skærmproblemer ikke optages på stillbilleder, men vil blive optaget på film.

- · I kraftigt lys kan skærmen blive mørk.
- · I fluorescerende lys eller LED-lys kan skærmen flimre.
- Ved fotografering af motiver med stærke lyskilder kan der forekomme en violet bjælke på skærmen.

#### Der føjes ikke noget datomærke til billederne.

- Konfigurer indstillingen [Datomærke ] (<sup>11</sup>/<sub>2</sub>). Bemærk, at datomærker ikke tilføjes automatisk på billeder, blot fordi du har konfigureret indstillingen [Dato/Tid] (<sup>13</sup>/<sub>2</sub>33).
- Datomærker tilføjes ikke i optagelsestilstande (
  103), hvor [Datomærke 
  ikke kan konfigureres (
  33).

[4] blinker på skærmen, når udløserknappen trykkes ned, og der kan ikke tages billeder (<sup>[27]</sup>).

## [Q] vises, når udløserknappen trykkes halvt ned (Q27).

- Indstil flashtilstanden [] ([]51).
- Forøg ISO-følsomheden (<sup>145</sup>).
- Sæt kameraet på et stativ, eller tag andre forholdsregler for at holde det i ro.

#### Billeder er uskarpe.

- Tryk udløserknappen halvt ned for at fokusere på motivet, før du trykker den helt ned for at tage billedet (<sup>20</sup>).
- Sørg for, at motivet er inden for fokusområdet (1107).
- Indstil [Lysindstilling] til [Til] (235).
- Kontroller, at unødvendige funktioner såsom makro er slået fra.
- Prøv optagelse med fokuslås (<sup>149</sup>).

#### Før brug

#### Grundlæggende vejledning

Avanceret vejledning

Grundlæggende oplysninger om kameraet

Auto-tilstand

Andre optagelsestilstande

Tilstanden P

#### Afspilningstilstand

#### Menuen Indstilling

Tilbehør

Appendiks

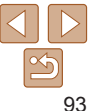

## Når udløserknappen trykkes halvt ned, vises AF-området ikke, og kameraet fokuserer ikke.

 For at få AF-området vist og få kameraet til at fokusere korrekt, kan du prøve at komponere billedet, så det er centreret på motivområder med højere kontrast, før du trykker udløserknappen halvt ned. Ellers kan du prøve at trykke udløserknappen halvt ned gentagne gange.

#### Motiver på billeder ser for mørke ud.

- Indstil flashtilstanden [] ([]51).
- Justér lysstyrken ved at bruge eksponeringskompensation (<sup>144</sup>).
- Justér kontrasten med i-Kontrast (<u>46, 65</u>).
- Brug spotmåling (<u>45</u>).

#### Motiver ser for lyse ud, højlys er udvaskede.

- Indstil flashtilstanden [3] (132).
- Justér lysstyrken ved at bruge eksponeringskompensation (<sup>144</sup>).
- Brug spotmåling (<u>45</u>).
- Formindsk mængden af lys på motiver.

## Billeder er for mørke, selvom du har brugt flash (27).

- Tag billeder inden for flashens rækkevidde (2106).
- Forøg ISO-følsomheden (<sup>145</sup>).

#### Motiver på billeder taget med flash ser for lyse ud, højlys er udvaskede.

- Tag billeder inden for flashens rækkevidde (1106).
- Indstil flashtilstanden [3] (132).

## Der vises hvide pletter på flashoptagelser.

 Disse forårsages af lys fra flashen, der reflektere fra støvpartikler eller andre objekter i luften.

## Billeder er grynede.

- Reducer ISO-følsomheden (245).
- Høje ISO-følsomheder kan i nogle optagelsestilstande give kornede billeder ( $\square 45$ ).

## Personerne på motiverne har røde øjne.

- Indstil [Lysindstilling] til [Til] (<sup>1</sup>35) for at tænde rødøjereduktionslampen (<sup>1</sup>4) til flashoptagelser. Bemærk, at mens rødøjereduktionslampen er tændt (ca. ét sekund), er det ikke muligt at optage, fordi lampen modvirker rødø øjne. De bedste resultater opnås, hvis personerne kigger på rødøjereduktionslampen. Prøv også at forøge belysningen indendørs og tage billeder på kortere afstand.
- Redigér billeder med rødøje-korrektion (1666).

## Optagelse på hukommelseskortet tager for lang tid, eller kontinuerlig optagelse bliver langsom.

• Udfør en formatering på lavt niveau af hukommelseskortet med kameraet (272).

## Optagelsesindstillinger eller indstillingerne i menuen FUNC. er ikke tilgængelige.

 De tilgængelige indstillinger varierer i de enkelte optagelsestilstande. Se "Funktioner i de enkelte optagelsestilstande", "Menuen FUNC." og "Fanen Optagelse" (<u>99-103</u>).

## **Optagelse af film**

#### Den forløbne tid vises ikke korrekt, eller optagelsen afbrydes.

 Formatér hukommelseskortet med kameraet, eller brug et hukommelseskort, der kan optage med høj hastighed. Bemærk, at selvom den forløbne tid vises forkert, svarer længden af film på hukommelseskortet til den faktiske optagelsestid (<sup>[2]</sup>, 71, 108).

#### [1] vises, og optagelsen stopper automatisk.

Kameraets indbyggede hukommelsesbuffer blev fyldt op, idet kameraet ikke kunne optage hurtigt nok på hukommelseskortet. Prøv et af følgende:

- Udfør en formatering på lavt niveau af hukommelseskortet med kameraet (172).
- Sænk billedkvaliteten (<u>35</u>).
- Brug et hukommelseskort, der kan optage med høj hastighed (108).

#### Før brug

Grundlæggende vejledning

Avanceret vejledning

Grundlæggende oplysninger om kameraet

Auto-tilstand

Andre optagelsestilstande

Tilstanden P

Afspilningstilstand

Menuen Indstilling

Tilbehør

Appendiks

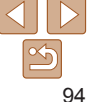

## Afspilning

#### Afspilning er ikke mulig.

 Hvis filnavnet eller mappestrukturen er ændret via en computer, kan du muligvis ikke afspille billeder eller film.

#### Afspilningen stopper, eller lyden springer.

- Brug et hukommelseskort, der er formateret på lavt niveau med kameraet (272).
- Der kan forekomme korte afbrydelser ved afspilning af film, der er kopieret over på hukommelseskort med langsomme læsehastigheder.
- Når film afspilles på en computer, kan billeder falde ud, og lyden kan springe, hvis computeren ikke har tilstrækkelig ydeevne.

#### Der afspilles ikke lyd under film.

 Justér lydstyrken (<sup>155</sup>), hvis du ikke har aktiveret [Mute] (<sup>168</sup>), eller lyden i filmen er svag.

## Hukommelseskort

#### Hukommelseskortet genkendes ikke.

Genstart kameraet med hukommelseskortet isat (
 III 19).

## Computer

#### Kan ikke overføre billeder til en computer.

Ved forsøg på at overføre billeder til en computer via et kabel kan du prøve at sænke overførselshastigheden på følgende måde:

Tryk på knappen []] for at skifte til afspilningstilstand. Hold knappen []] for at skifte til afspilningstilstand. Hold knappen [] på næste skærm for at vælge [B], og tryk derefter på knappen []].

## Eye-Fi/FlashAir-kort

Kan ikke overføre billeder (🛄89).

## Skærmmeddelelser

Hvis der vises en fejlmeddelelse, skal du gøre følgende:

## **Optagelse eller afspilning**

#### Intet hukommelseskort

 Hukommelseskort vender muligvis forkert. Isæt hukommelseskortet, så det vender i den rigtige retning (<u>12</u>).

#### Hukommelseskort låst

 Hukommelseskortets skrivebeskyttelseskontakt er i låst position. Skub skrivebeskyttelseskontakten til ulåst position (212).

#### Kan ikke optages!

 Du forsøgte at tage et billede uden et hukommelseskort i kameraet. Isæt hukommelseskortet i den rigtige retning for at tage billeder (
12).

#### Hukommelseskortfejl (Q72)

 Hvis samme fejlmeddelelse vises, selv efter du har formateret et understøttet hukommelseskort (2), og det er isat i den rigtige retning (212), skal du kontakte en Canon-kundesupportafdeling.

## Ikke nok plads på kortet

## Udskift batterierne (11)

#### Ingen billeder

· Der er ikke gemt nogen billeder på hukommelseskortet, der kan vises.

### Beskyttet! (159)

#### Billedformat kan ikke vises/Inkompatibelt JPEG/Billede for stort./ Kan ikke afspille MOV/Kan ikke afspille MP4

- · Ikke-understøttede billeder eller billeder med ødelagte data kan ikke vises.
- Det er muligvis ikke muligt at vise billeder, der er blevet redigeret eller omdøbt på en computer, eller billeder, der er taget med et andet kamera.

#### Før brug

Grundlæggende vejledning

Avanceret vejledning

Grundlæggende oplysninger om kameraet

Auto-tilstand

Andre optagelsestilstande

Tilstanden P

#### Afspilningstilstand

Menuen Indstilling

Tilbehør

Appendiks

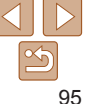

#### Kan ikke forstørres!/Kan ikke rotere/Kan ikke ændre billede/ Kan ej ændres/Billedet kan ikke vælges.

 Følgende funktioner er muligvis ikke tilgængelige for billeder, der er blevet omdøbt eller allerede er redigeret på en computer, eller billeder, der er taget med et andet kamera. Bemærk, at funktioner med (\*) ikke er tilgængelige for film.
 Forstør\* (\_\_58), Roter\* (\_\_64), Rediger\* (\_\_65 – 66), Printliste\* (\_\_86) og Fotobogsopsætning\* (\_\_88).

#### Grænse for valg overskr.

- Du har valgt mere end 998 billeder til Printliste (<u>86</u>) eller Fotobogopsætning (<u>88</u>). Vælg højst 998 billeder.
- Indstillinger for Printliste (286) eller Fotobogopsætning (288) kunne ikke gemmes korrekt. Reducer antallet af valgte billeder, og prøv igen.
- Du forsøgte at vælge mere end 500 billeder i Beskyt (259), Slet (262), Printliste (286) eller Fotobogopsætning (288).

#### Fejl i navn!

 Mappen kunne ikke oprettes, fordi det højeste mappenummer (999), der kan bruges til lagring af billeder på kortet er nået, og det højeste billednummer (9999), der kan anvendes til billeder i mapper er nået. På fanen [<sup>4</sup>] skal du ændre [Filnummerering] til [Autoreset] (<u>7</u>2) eller formatere hukommelseskortet (<u>7</u>1).

## Objektivfejl

- Denne fejl kan opstå, hvis du holder på objektivet, mens det bevæger sig, eller hvis du bruger kameraet på stedet med meget støv eller sand.
- Hvis denne fejlmeddelelse vise ofte, kan det være tegn på, at kameraet er beskadiget. Hvis det er tilfældet, skal du kontakte en Canon-kundesupportafdeling.

#### En kamerafejl blev registreret (fejlnummer)

- Hvis denne fejlkode vises, umiddelbart efter at et billede er taget, er billedet måske ikke blevet optaget. Skift til afspilningstilstand, og kontroller billedet.
- Hvis denne fejlmeddelelse vise ofte, kan det være tegn på, at kameraet er beskadiget. Hvis det er tilfældet, skal du notere fejlnummeret (*Exx*) og kontakte en Canon-kundesupportafdeling.

#### Filfejl

 Fotos fra andre kameraer eller billeder, der er ændret ved brug af computersoftware, kan måske ikke printes korrekt (282), selvom kameraet er sluttet til printeren.

### Printfejl

#### Blækopsamleren er fuld

· Kontakt en Canon-kundesupportafdeling for at få hjælp til at udskifte blækopsamleren.

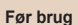

#### Grundlæggende vejledning

Avanceret veiledning

Grundlæggende oplysninger om kameraet

Auto-tilstand

Andre optagelsestilstande

Tilstanden P

Afspilningstilstand

Menuen Indstilling

Tilbehør

Appendiks

## Skærmoplysninger

## **Optagelse** (informationsvisning)

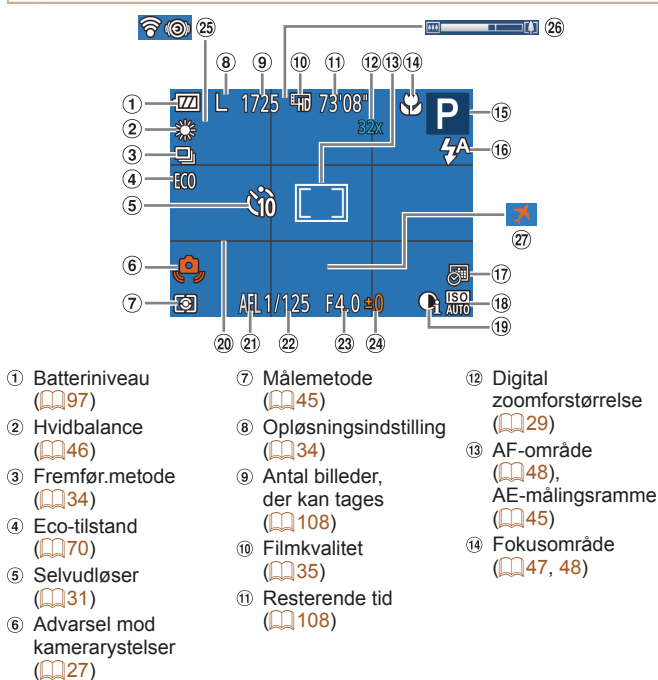

| <ul> <li>Optagelsestilstand<br/>(199), motivikon<br/>(128)</li> <li>Flashtilstand<br/>(132, 51)</li> <li>Datomærke<br/>(133)</li> <li>ISO-følsomhed<br/>(145)</li> </ul> | (19) i-l<br>20) H<br>21) A<br>22) L(<br>23) B<br>24) E<br>24) E<br>1<br>24) E<br>1<br>24) E<br>1<br>24) E | Kontrast (µ46)<br>jælpelinjer<br>52)<br>E-lås (µ44)<br>ukkertid<br>lændeværdi<br>ksponerings-<br>ompensations-<br>veau (µ44) | <ul> <li>Status for Eye-Fi/<br/>FlashAir-forbindelse<br/>(µ90)</li> <li>Zoomlinje (µ25)</li> <li>Tidszone (µ69)</li> </ul> |   |
|----------------------------------------------------------------------------------------------------|----------------------------------------------------------------------------------------------------|----------------------------------------------------------------------------------------------------|----------------------------------------------------------------------------------------------------|---|
| Der vises et ikon eller en                                                                                                    | medo                                                                                                    | lelelse på skærmen,                                                                                                    | som angiver batteriets                                                                                                    | 1 |
| Visning                                                                                                    |                                                                                                    | D                                                                                                    | etalier                                                                                                    | I |
| •100                                                                                                    |                                                                                                    | Tilstrækkeligt opladet                                                                                                    | ,                                                                                                    | 1 |
| - 74                                                                                                    |                                                                                                    | Lidt afladet, men tilstræ                                                                                                    | ekkelig opladet                                                                                                    |   |
|                                                                                                    |                                                                                                    | Nexton afladat                                                                                                    | snarest batteripakken                                                                                                    | ' |
| (blinker rødt)                                                                                                    |                                                                                                    | Næsteri allauet – Oplau                                                                                                    |                                                                                                    |   |
| [Udskift batterierne]                                                                                                    |                                                                                                    | Afladet – oplad straks b                                                                                                    | patteripakken                                                                                                    | I |

#### Før brug

Grundlæggende veiledning Avanceret veiledning Grundlæggende oplys-ninger om kameraet Auto-tilstand

Andro optagelsestilstande

Tilstanden P

Afspilningstilstand

Menuen Indstilling

Tilbehør

Appendiks

## Afspilning (Detalieret informationsvisning)

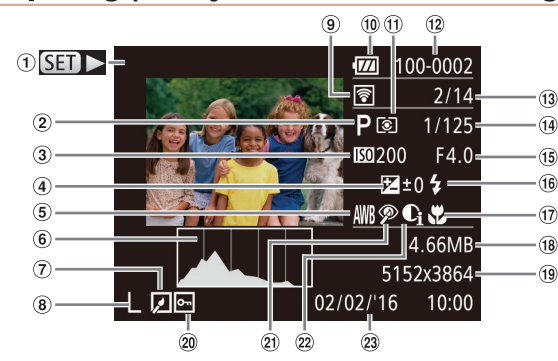

- ① Film (<u>25, 55</u>) Optagelsestilstand
- (099)
- ③ ISO-følsomhed (245). Afspilningshastighed (40)
- (4) Eksponeringskompensationsniveau (144)
- Hvidbalance (46)
- 6 Histogram (156)
- (7) Billedrediaerina  $(\square 65 - 66)$

- ⑧ Opløsningsindstilling ( 34). MOV (film) Overført via Eve-Fi (090)
- Batteriniveau (297)
- Målemetode (45)
- Mappenummer Filnummer (172)
- Aktuelt billednummer/ Antal billeder i alt

- 14 Lukkertid (stillbilleder). Billedkvalitet/ Billedhastigh. (film) (235)
- 15 Blændeværdi
- 16 Flash (151) 17 Fokusområde
- (47, 48)
- 18 Filstørrelse
- Stillbilleder:
- Opløsningsindstilling (108) Film: Afspilningstid (108)
- 20 Beskvttelse (259)

| 0 <b>D</b>  |                                                     |                               | 0.01             |                                             | 1 bi biug                                  |
|-------------|-----------------------------------------------------|-------------------------------|------------------|---------------------------------------------|--------------------------------------------|
| 21 RØC<br>( | aøje-korrektion @<br><mark>66</mark> )              | (1-Kontrast<br>(146, 65)      | 23 Opta<br>klokł | igelsesdato/<br>keslæt ( <mark>🛄13</mark> ) | Grundlæggende vejledning                   |
|             | Visse oplysninger er m                              | uligvis ikke tilgængelige, r  | når der brug     | jes et tv som                               | Avanceret<br>vejledning                    |
| 1           | skærm (🛄78).                                        |                               |                  |                                             | Grundlæggende oplys-<br>ninger om kameraet |
| Ov          | ersigt over filmk                                   | ontrolpanel i "Vis            | ning" (🕻         | Q <b>55</b> )                               | Auto-tilstand                              |
| 5           | Afslut                                              |                               |                  |                                             | Andre                                      |
|             | Afspil                                              |                               |                  |                                             | optagelsestilstande                        |
| ▶           | Slow motion (tryk på kn<br>Der afspilles ingen lvd) | apperne [◀][▶] for at just    | ere afspilnir    | ngshastigheden.                             | Tilstanden P                               |
|             | Hon tilbage* (fortsætter                            | med at springe tilbage by     | vis du holde     | ar knannen [@@]                             | Afspilningstilstand                        |
|             | nede).                                              | med at springe tibage, n      |                  |                                             | Monuon Indetilling                         |
|             | Forrige billede (spoler h                           | nurtigt tilbage, hvis du hold | ler knapper      | ı [] nede).                                 | Menden mustilling                          |
|             | Næste billede (spoler h                             | urtigt fremad, hvis du hold   | ler knappen      | [∰] nede).                                  | Tilbehør                                   |
|             | Hop frem* (fortsætter m                             | ned at springe frem, hvis d   | lu holder kn     | appen [] nede).                             | Appendiks                                  |
| ß           | Vises, når kameraet er                              | sluttet til en PictBridge-ko  | mpatibel pri     | nter (🛄82).                                 | Indeks                                     |
|             |                                                     |                               |                  |                                             |                                            |

\* Viser billedet ca. 4 sek. før eller efter det aktuelle billede.

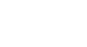

Du kan springe frem eller tilbage under afspilning af en film ved at trykke på knapperne []]].

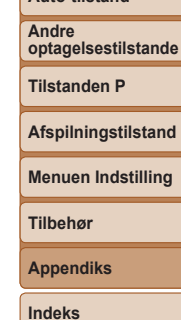

Farbrug

|                     |                           |      |   |         |   |    |             |   |          |   |   |   |   |   |    | Før brug                                  |
|---------------------|---------------------------|------|---|---------|---|----|-------------|---|----------|---|---|---|---|---|----|-------------------------------------------|
| Funktioner og m     | enulister                 |      |   |         |   |    |             |   |          |   |   |   |   |   |    | Grundlæggende<br>vejledning               |
| Funktioner i de enk | elte optagelsestilstande  |      |   |         |   |    |             |   |          |   |   |   |   |   |    | Avanceret<br>vejledning                   |
| Funktion            | Optagelses-tilstand       | AUTO | Ρ | (( 🚨 )) | Ą | 63 | <b>}≬</b> € | J | <u>"</u> | 0 |   | 2 |   |   | č* | Grundlæggende oplys<br>ninger om kameraet |
| Flash (Q32, 51)     |                           |      |   |         |   |    |             |   |          |   |   |   |   |   |    | Auto-tilstand                             |
|                     | <b>4</b> <sup>A</sup>     | 0    | 0 | 0       | 0 | 0  | 0           | 0 | 0        | 0 | 0 | 0 | 0 | - | -  |                                           |
|                     | \$                        | -    | 0 | -       | 0 | 0  | -           | 0 | 0        | 0 | 0 | 0 | 0 | - | 0  | Andre<br>optagelsestilstand               |
|                     | 4 <u>*</u>                | *1   | 0 | -       | - | -  | -           | - | -        | - | - | - | - | - | -  |                                           |
|                     | •                         | 0    | 0 | 0       | 0 | 0  | 0           | 0 | 0        | 0 | 0 | 0 | 0 | 0 | 0  | Tilstanden P                              |
| Skærmvisning (20)   |                           |      |   |         |   |    |             |   |          |   |   |   |   |   |    | Afaulluinnatilatau                        |
|                     | Ingen informationsvisning | 0    | 0 | 0       | 0 | 0  | 0           | 0 | 0        | 0 | 0 | 0 | 0 | 0 | 0  | Arspliningstilstand                       |
|                     | Informationsvisning       | 0    | 0 | 0       | 0 | 0  | 0           | 0 | 0        | 0 | 0 | 0 | 0 | 0 | 0  | Menuen Indstilling                        |

\*1 Ikke tilgængelig, men skifter i nogle tilfælde til [42].

O Tilgængelig eller indstilles automatisk. - Ikke tilgængelig.

Tilbehør

Appendiks

|                                |                                                |      |   |       |   |    |     |   |          |   |   |   |   |   |    | Før brug                                   |
|--------------------------------|------------------------------------------------|------|---|-------|---|----|-----|---|----------|---|---|---|---|---|----|--------------------------------------------|
| Menuen FUNC.                   |                                                |      |   |       |   | _  |     |   |          |   |   |   |   |   |    | Grundlæggende<br>vejledning                |
|                                | Optagelses-tilstand                            | AUTO | Ρ | ((_)) | Ą | (3 | ÷0: | 0 | <u>i</u> | 0 |   | 2 |   |   | č* | Avanceret                                  |
| Funktion                       |                                                |      |   |       |   |    |     |   |          |   |   |   |   |   | _  | vejieuning                                 |
| Lysmåling (🛄45)                |                                                |      |   |       |   |    |     |   |          |   |   |   |   |   |    | Grundlæggende oplys-<br>ninger om kameraet |
|                                | ٢                                              | 0    | 0 | 0     | 0 | 0  | 0   | 0 | 0        | 0 | 0 | 0 | 0 | 0 | 0  | Thinger off Rameraet                       |
|                                |                                                | -    | 0 | -     | - | -  | -   | - | -        | - | - | - | - | - | -  | Auto-tilstand                              |
| Hvidbalance (🛄46)              |                                                |      |   |       |   |    |     |   |          |   |   |   |   |   |    | Andro                                      |
|                                | AWB                                            | 0    | 0 | 0     | 0 | 0  | 0   | 0 | 0        | 0 | 0 | 0 | 0 | 0 | 0  | optagelsestilstande                        |
|                                | <b>※</b> • • • • • • • • • • • • • • • • • • • | -    | 0 | 0     | - | 0  | 0   | - | -        | - | - | - | - | - | 0  |                                            |
| ISO-følsomhed ( 45)            |                                                |      |   |       |   |    |     |   |          |   |   |   |   |   |    | Tilstanden P                               |
|                                | AUTO                                           | 0    | 0 | 0     | 0 | 0  | 0   | 0 | 0        | 0 | 0 | 0 | 0 | 0 | _  | A.C                                        |
|                                | 100, 200, 400, 800, 1600                       | -    | 0 | _     | _ | _  | _   | _ | _        | _ | _ | _ | _ | _ | 0  | Afspiiningstilstand                        |
| Eksponeringskompensation (44)  |                                                | -    | 0 | 0     | 0 | 0  | 0   | 0 | 0        | 0 | 0 | 0 | - | 0 | -  | Menuen Indstilling                         |
| Selvudløser (231)              |                                                |      |   |       |   |    |     |   |          |   |   |   |   |   |    |                                            |
|                                | Corr                                           | 0    | 0 | 0     | 0 | 0  | 0   | 0 | 0        | 0 | 0 | 0 | 0 | 0 | 0  | Tilbehør                                   |
|                                | 90 C2 C2                                       | 0    | 0 | 0     | 0 | -  | 0   | 0 | 0        | 0 | 0 | 0 | 0 | 0 | 0  |                                            |
| Selvudløserindstillinger (232) |                                                |      |   |       |   |    |     |   |          |   |   |   |   |   |    | Appendiks                                  |
| <b>•</b> • • • •               | Interval*1                                     | 0    | 0 | 0     | 0 | -  | 0   | 0 | 0        | 0 | 0 | 0 | 0 | 0 | 0  | Indaka                                     |
|                                | Optagelser*2                                   | 0    | 0 | 0     | 0 | -  | 0   | 0 | 0        | 0 | 0 | 0 | 0 | 0 | 0  | Indeks                                     |
| Fokusområde (1147, 48)         |                                                |      |   |       |   |    |     |   |          |   |   |   |   |   |    |                                            |
|                                | ΔA                                             | 0    | 0 | 0     | 0 | 0  | 0   | 0 | 0        | 0 | 0 | 0 | 0 | 0 | 0  |                                            |
|                                |                                                | -    | 0 | 0     | 0 | _  | 0   | 0 | 0        | 0 | 0 | 0 | 0 | _ | 0  |                                            |
| Fremfør metode (134)           |                                                |      | 5 | 5     | 5 |    | 5   | 5 | 5        | 5 | 5 | 5 |   |   |    |                                            |
|                                |                                                |      | 0 | *3    | 0 | 0  | 0   | 0 | 0        | 0 | 0 | 0 | 0 | 0 | 0  |                                            |
|                                |                                                |      | 0 |       | 0 | 0  | 0   | 0 | 0        | 0 | 0 | 0 | 0 | 0 | 0  |                                            |
|                                |                                                | 0    | 0 | *3    | 0 | -  | 0   | 0 | 0        | 0 | 0 | 0 | 0 | 0 | _  |                                            |

\*1 Kan ikke indstilles til 0 sekunder i tilstande uden valg af antallet af billeder. \*2 Ét billede (kan ikke ændres) i tilstande uden valg af antallet af billeder.

\*3 Afhængigt af motivet kan flere på hinanden følgende billeder kombineres (138).

O Tilgængelig eller indstilles automatisk. - Ikke tilgængelig.

## Før brug

| Fundation .        | Optagelses-tilstand | AUTO | Р | ((_)) | Ą | (2) | <b>≥</b> ©€ | 1 | <u>را</u> لی | 0 |   | 2 |   |   | ć* | Grundlæg<br>vejledning |
|--------------------|---------------------|------|---|-------|---|-----|-------------|---|--------------|---|---|---|---|---|----|------------------------|
|                    |                     |      |   |       |   |     |             |   |              |   |   |   |   |   |    | Avanceret              |
| Opløsning (1134)   |                     |      |   |       |   |     |             |   |              |   |   |   |   |   |    | vejledning             |
|                    | L                   | 0    | 0 | -     | 0 | 0   | -           | 0 | 0            | 0 | 0 | 0 | 0 | 0 | 0  | Grundlæggen            |
|                    | M1M2S               | 0    | 0 | -     | 0 | 0   | -           | - | -            | - | - | - | - | 0 | 0  | ninger om kan          |
|                    | Μ                   | -    | - | 0     | - | -   | 0           | - | -            | - | - | - | - | - | -  | Auto-tilstan           |
|                    | W                   | 0    | 0 | -     | 0 | 0   | -           | - | 0            | - | - | - | - | 0 | 0  | Auto-tilistali         |
| Filmkvalitet (🛄35) |                     | 0    | 0 | 0     | 0 | 0   | 0           | 0 | *1           | 0 | 0 | 0 | 0 | 0 | 0  | Andre                  |

\*1 Synkroniseres med opløsningsindstillingen og indstilles automatisk (240).

O Tilgængelig eller indstilles automatisk. - Ikke tilgængelig.

# gende

ide oplys-neraet

tilstande

Tilstanden P

Afspilningstilstand

Menuen Indstilling

Tilbehør

Appendiks

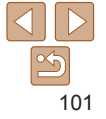

|                               |                                       |             |      |   |         |   |    |              |   |   |           |   |   |   |   |    | 1 bi biug               |
|-------------------------------|---------------------------------------|-------------|------|---|---------|---|----|--------------|---|---|-----------|---|---|---|---|----|-------------------------|
| <b>D</b> Fanen O              | ptagelse                              |             |      |   |         |   |    |              |   |   |           |   |   |   |   |    | Grundlæggende           |
| Funktion                      | Optagels                              | es-tilstand | AUTO | Ρ | (( 🚨 )) | Ą | Ċ2 | * <b>0</b> : | 0 | æ | 0         |   | 2 |   |   | ć* | Avanceret<br>vejledning |
| AF-område (                   |                                       |             |      |   |         |   |    |              |   |   |           |   |   |   |   |    | Grundlæggende oplys-    |
| Face AiAF                     |                                       |             | 0    | 0 | 0       | 0 | 0  | 0            | - | - | 0         | 0 | 0 | 0 | - | 0  | ninger om kameraet      |
| Tracking AF                   |                                       |             | -    | 0 | 0       | 0 | -  | 0            | - | - | -         | 0 | 0 | 0 | - | 0  | Auto-tilstand           |
| Center                        |                                       | i           | -    | 0 | 0       | 0 | -  | 0            | 0 | - | 0         | 0 | 0 | 0 | 0 | 0  | Andre                   |
| Digital zoom (Q29, 52         | )                                     |             |      |   |         |   |    |              |   |   |           |   |   |   |   |    | optagelsestilstande     |
| Til                           |                                       |             | 0    | 0 | -       | 0 | 0  | -            | - | - | -         | - | - | - | 0 | 0  |                         |
| Fra                           |                                       |             | -    | 0 | 0       | 0 | 0  | 0            | 0 | 0 | 0         | 0 | 0 | 0 | 0 | 0  | Tilstanden P            |
| AF-punktzoom (                |                                       |             |      |   |         |   |    |              |   |   |           |   |   |   |   |    | Afspilningstilstand     |
| Til                           |                                       |             | -    | 0 | 0       | 0 | 0  | 0            | - | - | -         | 0 | 0 | 0 | - | 0  | Juophingenetana         |
| Fra                           |                                       |             | 0    | 0 | 0       | 0 | 0  | 0            | 0 | 0 | 0         | 0 | 0 | 0 | 0 | 0  | Menuen Indstilling      |
| Servo AF (🛄 49)               |                                       |             |      |   |         |   |    |              |   |   |           |   |   |   |   |    |                         |
| Til                           |                                       |             | -    | 0 | 0       | 0 | -  | 0            | - | - | -         | 0 | 0 | 0 | - | -  | Tilbehør                |
| Fra                           |                                       |             | *1   | 0 | 0       | 0 | 0  | 0            | 0 | 0 | 0         | 0 | 0 | 0 | 0 | 0  | Annondika               |
| Kontinuerlig AF (             | · · · · · · · · · · · · · · · · · · · |             |      |   |         |   |    |              |   |   |           |   |   |   |   |    | Appendiks               |
| Til                           |                                       |             | 0    | 0 | 0       | 0 | 0  | -            | 0 | 0 | 0         | 0 | 0 | 0 | - | 0  | Indeks                  |
| Fra                           |                                       |             | -    | 0 | 0       | 0 | -  | 0            | 0 | 0 | 0         | 0 | 0 | 0 | 0 | 0  |                         |
| Lysindstilling ( <u>135</u> ) |                                       |             |      |   |         |   |    |              |   |   |           |   |   |   |   |    |                         |
| Til                           |                                       |             | 0    | 0 | 0       | 0 | 0  | 0            | 0 | 0 | 0         | 0 | 0 | 0 | - | 0  |                         |
| Fra                           |                                       |             | 0    | 0 | 0       | 0 | 0  | 0            | 0 | 0 | 0         | 0 | 0 | 0 | 0 | 0  |                         |
| i-Kontrast (🛄46)              |                                       |             |      |   |         |   |    |              |   |   |           |   |   |   |   |    |                         |
| Auto                          |                                       |             | 0    | 0 | -       | - | -  | 0            | - | - | -         | - | - | - | - | -  |                         |
| Fra                           |                                       |             | -    | 0 | 0       | 0 | 0  | -            | 0 | 0 | 0         | 0 | 0 | 0 | 0 | 0  |                         |
| Vis billede efter optage      | lse (🛄 53)                            |             |      |   |         |   |    |              |   |   | . <u></u> |   |   |   |   |    |                         |
| Vis tid                       | Fra/Hurtig/2 sek./4 sek./8 sek./Lås   |             | 0    | 0 | 0       | 0 | 0  | 0            | 0 | 0 | 0         | 0 | 0 | 0 | 0 | 0  |                         |
| Vis info                      | Fra                                   |             | 0    | 0 | 0       | 0 | 0  | 0            | 0 | 0 | 0         | 0 | 0 | 0 | 0 | 0  |                         |
| 13 1110                       | Detaljeret                            |             | -    | 0 | 0       | 0 | 0  | 0            | 0 | 0 | 0         | 0 | 0 | 0 | 0 | 0  |                         |

\*1 [Til], når det registreres, at motivet bevæger sig.

O Tilgængelig eller indstilles automatisk. – Ikke tilgængelig. \_\_\_\_\_

Farbrug

## Før brug

|   |                               | Optagelses-tilstand | AUTO | Ρ | ((_)) | Ą | 63 | <b>≩</b> 0€ | 0 | <u>a</u> | 0 |   | 2 |   | ンドム<br>文字記 | ć* | Grundlæggende<br>vejledning |
|---|-------------------------------|---------------------|------|---|-------|---|----|-------------|---|----------|---|---|---|---|------------|----|-----------------------------|
| F | unktion<br>jælpelinjer (🛄 52) |                     |      |   |       |   |    |             |   |          |   |   |   |   |            |    | Avanceret<br>vejledning     |
|   | Til                           |                     | -    | 0 | 0     | 0 | 0  | 0           | 0 | 0        | 0 | 0 | 0 | 0 | 0          | 0  | Grundlæggende oplys-        |
|   | Fra                           |                     | 0    | 0 | 0     | 0 | 0  | 0           | 0 | 0        | 0 | 0 | 0 | 0 | 0          | 0  | ninger om kameraet          |
| D | atomærke 🔄 (🛄 33)             |                     |      |   |       |   |    |             |   |          |   |   |   |   |            |    | Auto-tilstand               |
|   | Fra                           |                     | 0    | 0 | 0     | 0 | 0  | 0           | 0 | 0        | 0 | 0 | 0 | 0 | 0          | 0  | Auto-tilistanu              |
|   | Dato/Dato og tid              |                     | 0    | 0 | -     | 0 | 0  | -           | - | -        | - | - | - | - | 0          | 0  | Andre optagelsestilstande   |

O Tilgængelig eller indstilles automatisk. - Ikke tilgængelig.

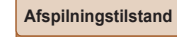

Tilstanden P

Menuen Indstilling

Tilbehør

Appendiks

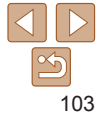

## ft Fanen Opsætning

| Komponent       | Referenceside | Komponent                | Referenceside |
|-----------------|---------------|--------------------------|---------------|
| Mute            | <b>[</b> ]68  | Formatér                 | <b></b>       |
| _ydstyrke       | <b>[</b> ]68  | Filnummerering           | <b>[</b> ]72  |
| Råd og tips     | <b></b>       | Opret mappe              | <b>[</b> ]73  |
| Dato/Tid        | <b></b>       | Videosystem              | <b>[</b> ]79  |
| Fidszone        | <b></b>       | FlashAir                 | <b>A</b> 89   |
| Dbj. lukket     | <b></b>       | Indstillinger for Eye-Fi | <b>A</b> 89   |
| Eco-tilstand    | <b></b>       | Vis certificeringslogo   | <b></b>       |
| Energisparer    | 🛄 19, 70      | Sprog 😰                  | <b>1</b> 4    |
| Disp. lysstyrke | <b>[]</b> 71  | Nulstil alt              | <b>[]</b> 74  |
| Opstartsbillede | <b></b> 71    |                          |               |

| 🕨 Fanen Afspilning |               |                   |               |  |  |  |  |  |  |
|--------------------|---------------|-------------------|---------------|--|--|--|--|--|--|
| Komponent          | Referenceside | Komponent         | Referenceside |  |  |  |  |  |  |
| Diasvisning        | Щ58           | Rødøje-korrektion | □ 66          |  |  |  |  |  |  |
| Slet               | <b></b>       | Ændre str.        | □ []65        |  |  |  |  |  |  |
| Beskyt             | Щ59           | Overgang          | <b>\$\$5</b>  |  |  |  |  |  |  |
| Rotér              | <b></b>       | Auto-rotering     | □ 64          |  |  |  |  |  |  |
| Fotobogopsætning   | Щ88           | Forsæt            | Щ55           |  |  |  |  |  |  |
| i-Kontrast         | 65            |                   |               |  |  |  |  |  |  |

## 🕒 Fanen Print

| Komponent             | Referenceside | Komponent            | Referenceside |
|-----------------------|---------------|----------------------|---------------|
| Print                 | -             | Vælg alle billeder   | <b>\$\$1</b>  |
| Vælg billeder og stk. | <b>\$</b> 87  | Fj. alle markeringer | <b>\$\$1</b>  |
| Vælg række            | <b>\$</b> 87  | Printindstillinger   | <b>\$\$6</b>  |

## Menuen FUNC. i afspilningstilstand

| Komponent | Referenceside |    |
|-----------|---------------|----|
| Rotér     | <b></b>       | At |
| Beskyt    | <b>\$</b> 59  | Bi |
| Print     | []]82         | Di |

| Komponent     | Referenceside |
|---------------|---------------|
| Afspil film   | <b>\$\$5</b>  |
| Billedsøgning | <b>\$</b> 57  |
| Diasvisning   | <b>[</b> ]58  |

#### Før brug

Grundlæggende vejledning Avanceret vejledning

Grundlæggende oplys-ninger om kameraet

#### Auto-tilstand

Andre optagelsestilstande

Tilstanden P

#### Afspilningstilstand

Menuen Indstilling

Tilbehør

Appendiks

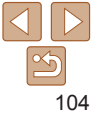

## Forholdsregler ved håndtering

- Dette kamera er en elektronisk højpræcisionsenhed. Tab det ikke, og udsæt det ikke for hårde stød.
- Anbring aldrig kameraet tæt på magneter, motorer eller andre enheder, der genererer stærke elektromagnetiske felter, da dette kan føre til fejl eller slette billeddata.
- Fastsiddende vanddråber eller snavs på kameraet eller skærmen kan aftørres med en tør, blød klud, f.eks. en brilleklud. Gnid ikke hårdt, og brug ikke kræfter.
- Brug aldrig rengøringsmidler, der indeholder organiske opløsningsmidler, til rengøring af kameraet eller skærmen.
- Brug en blæserbørste til at puste støv bort fra objektivet. Hvis rengøringen er besværlig, kan du kontakte en Canonkundesupportafdeling.
- Undgå dannelse af kondens på kameraet efter pludselige temperaturforandringer (når kameret flyttes fra kolde til varme omgivelser) ved at lægge kameraet i en lufttæt, genlukkelig plasticpose og lade det tilpasse sig temperaturændringen, før du fjerner det fra posen.
- Hvis der er dannet kondens, skal du med det samme stoppe brugen af kameraet. Fortsat brug under disse omstændigheder kan beskadige kameraet. Fjern batteripakken og hukommelseskortet, og vent, til fugtigheden er fordampet helt, inden du fortsætter brugen.
- Opbevar ubrugte batteripakker i en plastikpose eller en anden beholder. Du kan bevare batteriydelsen, hvis du ikke skal bruge batteripakken i nogen tid, ved en gang om året at oplade den og derefter bruge kameraet, indtil det løber tør for strøm, før du lægger batteripakken væk.

|  | Før brug                                 |
|--|------------------------------------------|
|  | Grundlæggend<br>vejledning               |
|  | Avanceret<br>vejledning                  |
|  | Grundlæggende oply<br>ninger om kameraet |
|  | Auto-tilstand                            |
|  | Andre optagelsestilstand                 |
|  | Tilstanden P                             |
|  | Afspilningstilstar                       |
|  | Menuen Indstillin                        |
|  | Tilbehør                                 |
|  | Appendiks                                |
|  | Indeks                                   |

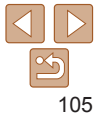

## Specifikationer

|                                     |                               | Hastigned                  |
|-------------------------------------|-------------------------------|----------------------------|
| Kamera                              |                               | zoompositionen og andre    |
| Billedsensor                        |                               | optagelsesfaktorer samt    |
| Effektivt pixelantal for kamera     |                               | hukommelseskortets mærke   |
| (Billedbehandling kan medføre       |                               |                            |
| en nedgang i antallet af pixel)     | Ca. 20 megapixel              |                            |
| Pixel i alt                         | Ca. 20,5 megapixel            |                            |
| Billedstørrelse                     | 1/2,3-type                    |                            |
| Objektiv                            |                               |                            |
| Brændvidde                          |                               | Indbygget flash            |
| (svarende til 35 mm-film)           | 5,0-40,0 mm (28-224 mm)       | Flashområde (vidvinkele    |
| Zoomforstørrelse                    | 8×                            | Flashomrade (telefotoen    |
| Digital zoom                        |                               | Lukkertid                  |
| Forstørrelse                        | Ca. 4×                        | Auto-tilstand              |
| Maks. forstørrelse                  |                               | (automatiske indstillinger |
| (digital x optisk zoom)             | Ca. 32×                       | Område i alle optagelses   |
| Brændvidde                          |                               | Maks                       |
| (maks. telefoto, svarende til 35 mm | -film)Svarende til ca. 896 mm | Min                        |
| Skærm (skærm)                       |                               | Hastigned (enned: sek.)    |
| Туре                                | TFT flydende farvekrystal     |                            |
| Skærmstørrelse                      | 6,8 cm (2,7")                 |                            |
| Effektivt pixelantal                | Ca. 230.000 punkter           | Blænde                     |
|                                     |                               | _                          |

| Kantinuarlia antagolea (CIPA kompatiba                                       | Før brug                                                                                                    |                                            |
|------------------------------------------------------------------------------|----------------------------------------------------------------------------------------------------|--------------------------------------------|
| Hastighed                                                                    | <ul> <li>Normal kontinuerlig optagelse</li> <li>i Auto/P-tilstande:</li> <li>Ca. 0,8 billeder/sek.</li> <li>Normal kontinuerlig optagelse</li> <li>i Svag belysning-tilstand:</li> </ul> | Grundlæggende vejledning                   |
| zoompositionen og andre                                                      |                                                                                                    | Avanceret<br>vejledning                    |
| optagelsesfaktorer samt<br>hukommelseskortets mærke)                         |                                                                                                    | Grundlæggende oplys-<br>ninger om kameraet |
|                                                                              |                                                                                                    | Auto-tilstand                              |
|                                                                              |                                                                                                    | Andre optagelsestilstande                  |
|                                                                              | Ca. 2,2 billeder/sek.                                                                                                    | Tilstanden P                               |
| Indbygget flash<br>Flashområde (vidvinkelende)<br>Flashområde (telefotoende) | .50 cm-3,0 m<br>1.3-1.5 m                                                                                                    | Afspilningstilstand                        |
| Lukkertid                                                                    | ,                                                                                                    | Menuen Indstilling                         |
| Auto-tilstand<br>(automatiske indstillinger)                                 | .1-1/2000 sek.                                                                                                    | Tilbehør                                   |
| Område i alle optagelsestilstande                                            | 15 cok                                                                                                    | Appendiks                                  |
| Min                                                                          | . 1/2000 sek.                                                                                                    | Indeks                                     |
| Hastigned (enned: sek.)                                                      | .Langsom lukker-tilstand<br>15, 13, 10, 8, 6, 5, 4, 3,2, 2,5, 2,<br>1,6, 1,3, 1                                                                                                    |                                            |
| Blænde                                                                       |                                                                                                    |                                            |
| F-nummer                                                                     | .3,2/9,0 (V)                                                                                                    |                                            |

6,9/20 (T)

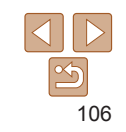

| AF                                                                                     |                                                                                           |
|----------------------------------------------------------------------------------------|-------------------------------------------------------------------------------------------|
| AF-område                                                                              | Face Detect AiAF<br>(antal AF-områder: maks. 9),<br>Tracking AF, Center                   |
| Filformat                                                                              | Overholder Design rule for<br>Camera File system (DCF),<br>DPOF-kompatibelt (version 1.1) |
| Datatype (Stillbilleder)<br>Billedfilformat<br>Billedtype                              | Exif 2.3 (DCF 2.0)<br>JPEG                                                                |
| Datatype (film)<br>Optagelsesformat<br>Video<br>Lyd                                    | MOV<br>H.264<br>Lineær PCM (mono)                                                         |
| Strømforsyning<br>Batteripakke                                                         | NB-11L                                                                                    |
| Interface<br>Kabelforbundet                                                            | Hi-Speed USB (Mini-B)<br>Analog audioudgang (mono)<br>Analog videoudgang (NTSC/PAL)       |
| Driftsmiljø<br>Temperaturer                                                            | 0-40 °C                                                                                   |
| Mål (CIPA-kompatibelt)<br>(BxHxD)                                                      | 95,2 x 54,3 x 22,1 mm                                                                     |
| Vægt (CIPA-kompatibelt)<br>Inklusive batteripakke,<br>Hukommelseskort<br>Kun kamerahus | Ca. 126 g<br>Ca. 111 g                                                                    |

| Antal billeder/optagelsestid, afspilningstid                                                                                        |                                                                                                  |                                                                                              |                                                                                                   |  |
|----------------------------------------------------------------------------------------------------|--------------------------------------------------------------------------------------------------|----------------------------------------------------------------------------------------------|---------------------------------------------------------------------------------------------------|--|
| Antal billeder (CIPA-kompatibelt)                                                                                                   |                                                                                                  | lt) Ca. 220                                                                                  | billeder                                                                                          |  |
| Antal billeder i Eco-tilstand                                                                                                    |                                                                                                  | Ca. 300                                                                                      | Ca. 300 billeder                                                                                  |  |
| Filmoptagelsestid (CIPA-kompatibelt)*1                                                                                              |                                                                                                  | atibelt)*1 Ca. 55 r                                                                          | Ca. 55 minutter                                                                                   |  |
| Filmoptagelsestid (Kontinuerlig optagelse)*2)                                                                                       |                                                                                                  | g optagelse)*2) Ca. 1 tir                                                                    | Ca. 1 time, 50 minutter                                                                           |  |
| Afspilningstid*3                                                                                                    |                                                                                                  | Ca. 4 tir                                                                                    | Ca. 4 timer                                                                                       |  |
| - [ AU IO] ا -<br>Med optag -<br>2 Tid i alt ved                                                                                    | ilistand med alle ind<br>jelse, stop, zoom og<br>gentaget optagelse                              | stillinger indstillet til standar<br>aktivering og deaktivering<br>under følgende betiggeleg | der<br>af kameraet                                                                                |  |
| - I [AUTO]-<br>- Automatis<br>3 Tid ved afsp<br>Optagels                                                                            | tilstand med alle ind<br>k stop/genoptagelse<br>bilning af diasshow r<br>esradius                | stillinger indstillet til standar<br>efter tid eller kapacitet pr. o<br>med stillbilleder.   | :<br>der<br>optagelse er nået                                                                     |  |
| - I [AUTO]-<br>- Automatis<br>3 Tid ved afsp<br>Optagels<br>Optagelses-<br>tilstand                                                 | ilistand med alle ind<br>k stop/genoptagelse<br>ilning af diasshow r<br>esradius<br>Fokusområde  | Maksimal vidvinkel (                                                                         | :<br>der<br>sptagelse er nået<br>Maksimal telefoto ([])                                           |  |
| - I [AUTO]-<br>- Automatis<br>3 Tid ved afsp<br>Optagels<br>Optagelses-<br>tilstand<br>AUTO                                         | illstand med alle ind<br>k stop/genoptagelse<br>illning af diasshow r<br>esradius<br>Fokusområde | Maksimal vidvinkel (                                                                         | :<br>der<br>optagelse er nået<br>Maksimal telefoto ([•])<br>1,3 m-uendelig                        |  |
| <ul> <li>I [AUTO]-<br/>Automatis</li> <li>Tid ved afsp</li> <li>Optagels</li> <li>Optagelses-<br/>tilstand</li> <li>AUTO</li> </ul> | ilistand med alle ind<br>k stop/genoptagelse<br>pilning af diasshow r<br>esradius<br>Fokusområde | Maksimal vidvinkel ())<br>1 cm-uendelig<br>5 cm-uendelig                                     | :<br>der<br>optagelse er nået<br>Maksimal telefoto ([4])<br>1,3 m-uendelig<br>1,3 m-uendelig      |  |
| - I [AUTO]-<br>- Automatis<br>3 Tid ved afsp<br>Optagels<br>Optagelses-<br>tilstand<br>AUTO<br>Andre<br>tilstande                   | ilistand med alle ind<br>k stop/genoptagelse<br>ilning af diasshow r<br>esradius<br>Fokusområde  | Maksimal vidvinkel ()<br>1 cm-uendelig<br>5 cm-uendelig<br>1-50 cm                           | :<br>der<br>sptagelse er nået<br>Maksimal telefoto ([4])<br>1,3 m-uendelig<br>1,3 m-uendelig<br>– |  |

## Før brug

Grundlæggende vejledning

Avanceret /ejledning

Grundlæggende oplysninger om kameraet

Auto-tilstand

Andre optagelsestilstande

Tilstanden P

Afspilningstilstand

Menuen Indstilling

Tilbehør

Appendiks

| $\bigcirc$ | $\triangleright$ |
|------------|------------------|
|            | 5                |
|            | 107              |

## Antal billeder pr. hukommelseskort

Antal billeder pr. 16, BB-hukommelseskort (omtrentligt antal)

| L  | 3017  |
|----|-------|
| M1 | 5925  |
| M2 | 16755 |
| М  | 10798 |
| S  | 80988 |
| W  | 4015  |

 Værdierne i tabellen er baseret på Canons måleforhold og kan variere afhængigt af motivet, hukommelseskortet og kameraindstillingerne.

## Optagelsestid pr. hukommelseskort

| Pixel                        | Optagelsestid pr. 16 BG<br>hukommelseskort<br>(omtrentlig) | Optagelsestid for enkelt klip<br>(omtrentlig) |
|------------------------------|------------------------------------------------------------|-----------------------------------------------|
| ≝ <sub>HD</sub> (1280 x 720) | 2 t. 21 min. 58 sek.                                       | 29 min. 59 sek.                               |
| EVGA (640 x 480)             | 6 t. 44 min. 38 sek.                                       | 1 t.                                          |

 Værdjerne i tabellen er baseret på Canons måleforhold og kan variere afhængigt af motivet, hukommelseskortet og kameraindstillingerne.

 Optagelsestider for individuelle film er baseret på hukommelseskort, der er klassificeret ved en SD speed class på 10. Optagelse kan stoppe, når der bruges kort, der er klassificeret ved lavere hastighedsklasser. Optagelsen stopper også automatisk, når filstørrelsen når 4 GB, eller når hukommelseskortet bliver fyldt.

## Batterinakke NB-111

Type:

Genopladeligt litiumionbatteri Nominel spænding 36 V DC Nominel kanacitet 680 mAh Antal opladninger: Ca 300 Betieningstemperaturer: 0-40 °C

## Batterioplader CB-2LF/CB-2LFE

Nominel indgangseffekt: 100-240 V AC (50/60 Hz) Nominel udgangseffekt: 4.2 V DC, 0.41 A Opladningstid: Ca 2 timer Betieningstemperaturer: 5-40 °C

- Størrelse, vægt og antal tilgængelige billeder er baseret på måleretningslinier fra CIPA (Camera & Imaging Products Association).
- Under visse optageforhold kan der måske ikke tages så mange billeder eller optages i lige så lang tid som nævnt ovenfor.
- Antal billeder/tid ved fuldt opladet batteripakke.

#### Før brug

Grundlæggende veiledning

Avanceret veiledning

Grundlæggende oplysninger om kameraet

Auto-tilstand

Andro optagelsestilstande

Tilstanden P

Afspilningstilstand

Menuen Indstilling

Tilbehør

Appendiks

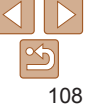
# Indeks

| A                    |     |    |
|----------------------|-----|----|
| AE-lås               |     | 44 |
| AF-områder           |     | 48 |
| Afspilning → Visning |     |    |
| Auto-tilstand        |     |    |
| (optagelsestilstand) | 15, | 25 |
| AV-kabel             | 77, | 78 |

.

#### R

| Batterier → Dato/tid<br>(dato/klokkeslæt-batteri) |       |
|---------------------------------------------------|-------|
| Batterioplader                                    | 2, 77 |
| Batteripakke                                      |       |
| Eco-tilstand                                      | 70    |
| Energisparer                                      | 19    |
| Niveau                                            | 97    |
| Opladning                                         | 11    |
| Beskæring                                         | 83    |
| Beskyttelse                                       | 59    |
| Billeder                                          |       |
| Afspilning → Visning                              |       |
| Beskyttelse                                       | 59    |
| Sletning                                          | 62    |
| Visningsperiode                                   | 53    |

#### 

Center (AF-områdetilstand) ...... 49

п

Batteri til dato/tid ..... 14

Indstillinger ..... 13 Opladning......14

Tilføielse af datomærker...... 33

E

Face AiAF (AF-områdetilstand) ........... 48

Face Self-Timer (optagelsestilstand)... 41

Filnummerering......72

Fiskeøie-effekt (optagelsestilstand)..... 39

Optagelsestid ...... 108

Kompensation ...... 44

Dato/Tid

Eksponering

Film

| Deaktivering af flash 32, 52   |
|--------------------------------|
| Langsom synkronisering 51      |
| Til51                          |
| okusering                      |
| AF-områder 48                  |
| AF-punktzoom 50                |
| Servo AF 49                    |
| okuslås 49                     |
| okusområde                     |
| Makro 47                       |
| Uendelig 48                    |
| Forstørret visning 58          |
| otobogopsætning 88             |
| vrværkeri (optagelsestilstand) |

## н

| Håndledsrem → Rem   |       |
|---------------------|-------|
| Hjælpelinjer        | 52    |
| Hukommelseskort     | 2     |
| Optagelsestid       | . 108 |
| Hvidbalance (farve) | 46    |
|                     |       |

| i-Kontrast    | 46, | 65 |
|---------------|-----|----|
| Indikator     | 23, | 35 |
| ISO-følsomhed |     | 45 |

#### κ

| Kamera                 |    |
|------------------------|----|
| Nulstil alt            | 74 |
| Kontinuerlig optagelse | 34 |

#### Flash

|                                       | Før brug      |
|---------------------------------------|---------------|
| L                                     | Grundlmaganda |
| Lagring af billeder på en computer 80 | Grundnæggende |

## veiledning Avanceret veiledning

Grundlæggende oplysninger om kameraet

#### Auto-tilstand

Andre optagelsestilstande

#### Tilstanden P

Afspilningstilstand

#### Menuen Indstilling

#### Tilbehør

Appendiks

Indeks

Nulstil alt.....74

Langsom lukker (optagelsestilstand) 42

(ontagelsestilstand) 40

Lvde 68

Makro (fokusområde) 47

Målemetode 45

Grundlæggende betjening...... 21

Miniatureeffekt (optagelsestilstand)..... 39

Monokrom (optagelsestilstand) ...... 41

Legetøiskameraeffekt

Menu

Menuen FLINC

#### 0

| Opløsning (billedstørrelse)    |
|--------------------------------|
| Pptagelse                      |
| Optagelsesdato/-tid → Dato/Tid |
| Optagelsesoplysninger          |
| Optagelsesfunktion             |

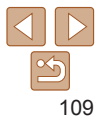

|  | - |
|--|---|

| P (optagelsestilstand)            | 44       |
|-----------------------------------|----------|
| Pakkens indhold                   | 2        |
| PictBridge                        | . 77, 82 |
| Plakateffekt (optagelsestilstand) | 38       |
| Portræt (optagelsestilstand)      | 37       |
| Printning                         | 82       |
| Program-AE                        | 44       |

# R

## Redigering

| 0 0                                |    |
|------------------------------------|----|
| Ændring af størrelse på billeder 6 | 65 |
| i-Kontrast6                        | 65 |
| Rødøje-korrektion6                 | 6  |
| Rem2, 1                            | 11 |
| Rødøje-korrektion 6                | 6  |
| Rotering 6                         | 64 |

## S

| SD/SDHC/SDXC-hukommelseskort |
|------------------------------|
| → Hukommelseskort            |
| Selvudløser                  |
| 2-sekunds selvudløser 31     |
| Servo AF 49                  |
| Skærm                        |
| Ikoner 97, 98                |
| Menu → Menuen FUNC., Menu    |
| Sprog på skærmen 14          |
| Sletning 62                  |
| Software                     |
| Installation 80              |
| Søgning 57                   |
| Sprog på skærmen 14          |
|                              |

| Standardindstillinger → Nulstil alt<br>Stik                                                                                                    |  |  |
|----------------------------------------------------------------------------------------------------|--|--|
| т                                                                                                    |  |  |
| Tilbehør77Tracking AF49Tv-visning78                                                                                                    |  |  |
| U                                                                                                    |  |  |
| Uendelig (fokusområde) 48                                                                                                    |  |  |
| v                                                                                                    |  |  |
| Verdensur   69     Visning   16, 55     Billedsøgning   57     Diasvisning   58     Forstørret visning   58     Oversigtsvisning   56     Tv-visning   78     Visning af enkeltbilleder   16, 55 |  |  |
| w                                                                                                    |  |  |
| Widescreen (opløsningsindstilling) 34                                                                                                    |  |  |
| <b>Z</b><br>Zoom 15, 25, 29<br><i>J</i> E                                                                                                    |  |  |
| Ændring af størrelse på billeder 65                                                                                                    |  |  |
|                                                                                                    |  |  |

| Før brug                                                                           |
|------------------------------------------------------------------------------------|
| Grundlæggende<br>vejledning                                                        |
| Avanceret<br>vejledning                                                            |
| Grundlæggende oplys-<br>ninger om kameraet                                         |
| Auto-tilstand                                                                      |
| Andre optagelsestilstande                                                          |
|                                                                                    |
| Tilstanden P                                                                       |
| Tilstanden P<br>Afspilningstilstand                                                |
| Tilstanden P<br>Afspilningstilstand<br>Menuen Indstilling                          |
| Tilstanden P<br>Afspilningstilstand<br>Menuen Indstilling<br>Tilbehør              |
| Tilstanden P<br>Afspilningstilstand<br>Menuen Indstilling<br>Tilbehør<br>Appendiks |

# 110

## Varemærker og licenser

- Microsoft og Windows er varemærker eller registrerede varemærker tilhørende Microsoft Corporation i USA og/eller andre lande.
- Macintosh og Mac OS er varemærker tilhørende Apple Inc., som er registreret i USA og andre lande.
- SDXC-logoet er et varemærke tilhørende SD-3C, LLC.
- Alle andre varemærker tilhører deres respektive ejere.
- Denne enhed indeholder exFAT-teknologi, som er givet i licens af Microsoft.
- This product is licensed under AT&T patents for the MPEG-4 standard and may be used for encoding MPEG-4 compliant video and/or decoding MPEG-4 compliant video that was encoded only (1) for a personal and non-commercial purpose or (2) by a video provider licensed under the AT&T patents to provide MPEG-4 compliant video. No license is granted or implied for any other use for MPEG-4 standard.
  \* Bemærkning vist på engelsk som krævet.

# Ansvarsfraskrivelse

- · Uautoriseret reproduktion af denne vejledning er forbudt.
- Alle mål er baseret på Canons teststandarder.
- Oplysningerne kan ændres uden varsel. Dette gælder også produktets specifikationer og udseende.
- Illustrationer og skærmbilleder i denne vejledning kan se lidt anderledes ud end på selve kameraet.
- Uanset ovenstående punkter påtager Canon sig intet ansvar for noget tab, der måtte opstå som følge af brug af dette produkt.

| Før brug                                   |
|--------------------------------------------|
| Grundlæggende<br>vejledning                |
| Avanceret<br>vejledning                    |
| Grundlæggende oplys-<br>ninger om kameraet |
| Auto-tilstand                              |
| Andre optagelsestilstande                  |
| Tilstanden P                               |
| Afspilningstilstand                        |
| Menuen Indstilling                         |
| Tilbehør                                   |
| Appendiks                                  |
| Indeks                                     |
|                                            |

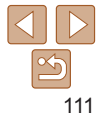